# 18F

# **TPGateway Briefing**

#### 15 & 23 Sep 2022

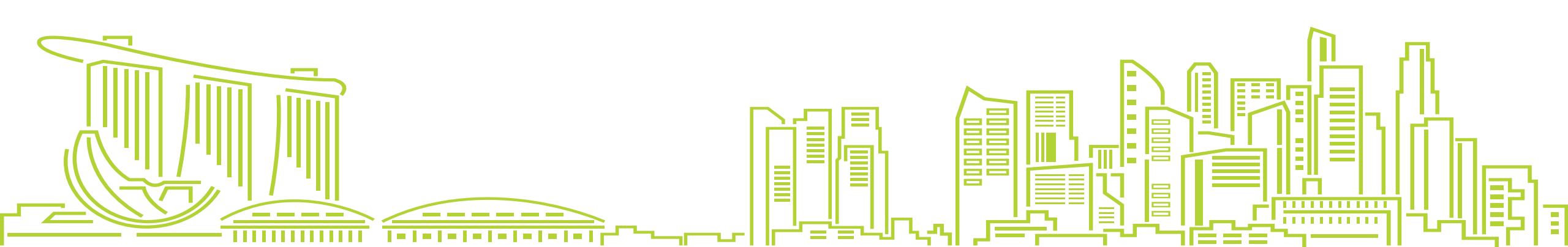

#### Before we start...

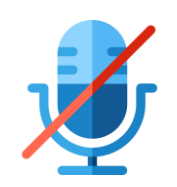

Please mute your microphone during the briefing

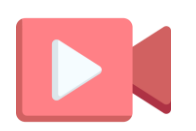

This session will be recorded

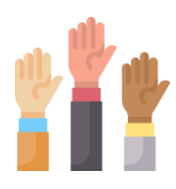

You may post your questions relating to the covered content in the chat function. We will address posted questions via the chat or live at the end of the session Agenda

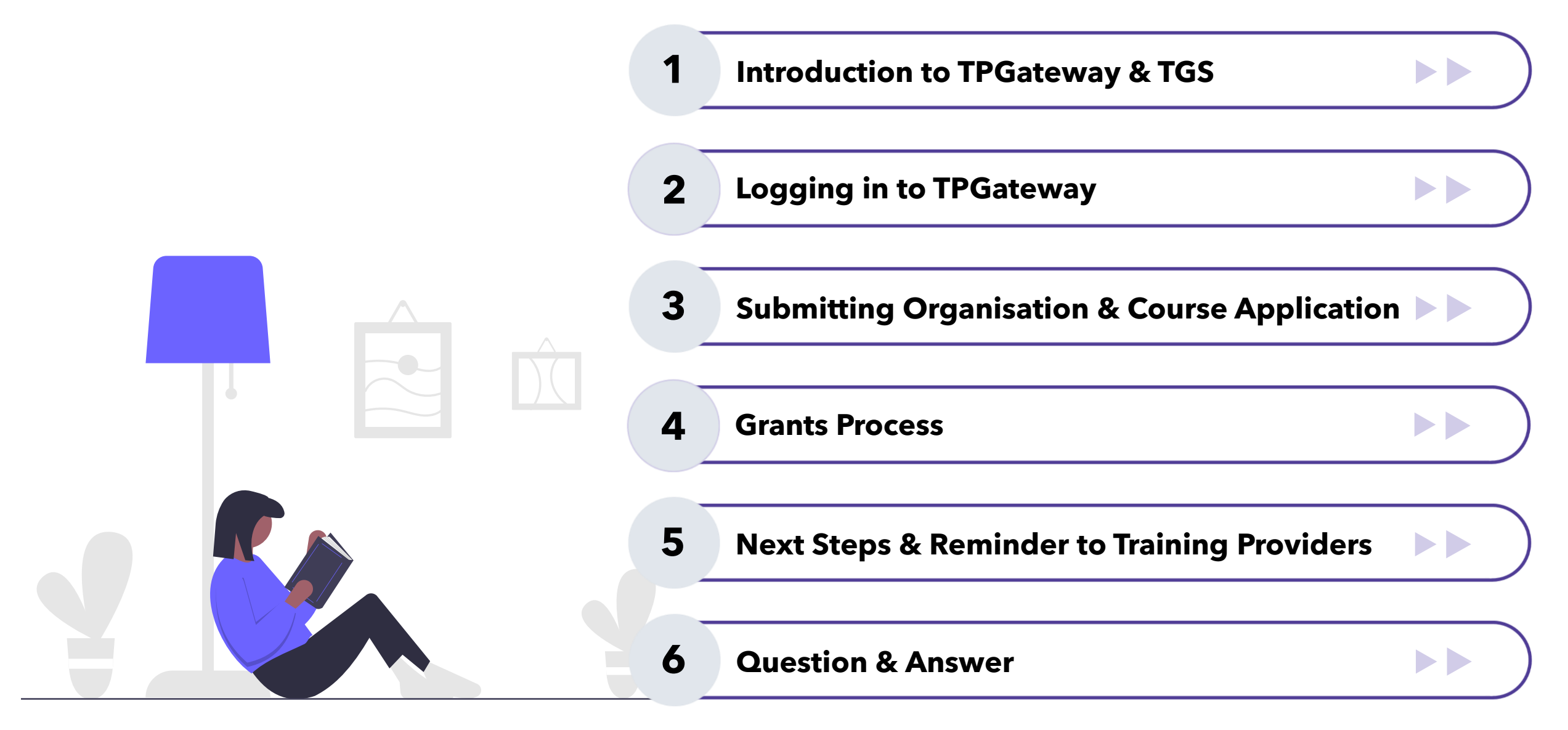

#### **Introduction to Training Partners Gateway**

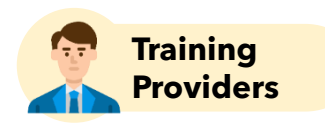

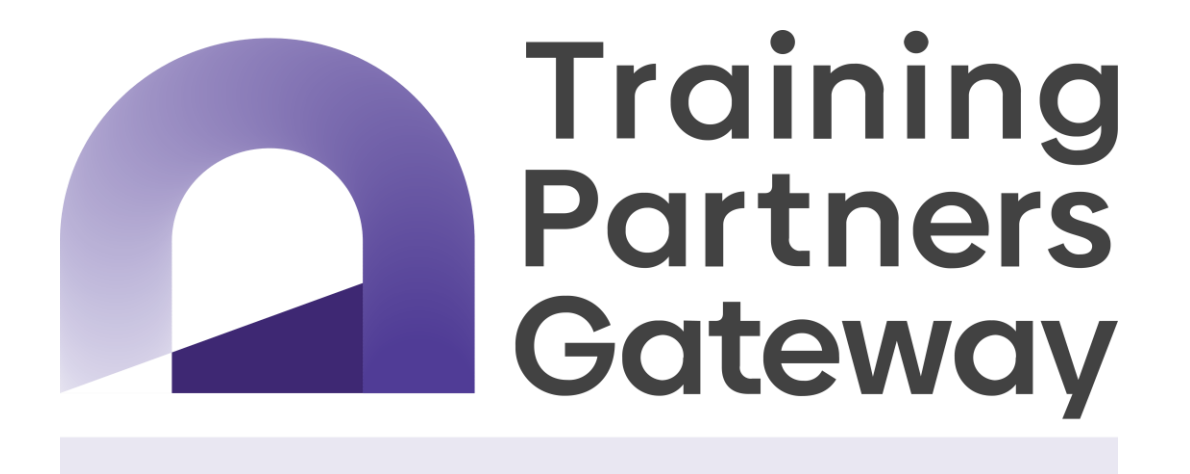

https://TPGateway.gov.sg

A **one-stop portal** that provides Training Partners with **a comprehensive list of resources and digital services**, from getting started to managing courses and grants

Screenshots are for illustration purposes only and are subject to changes. Updated as of 24 August 2022.

#### **Introduction to Training Grants System**

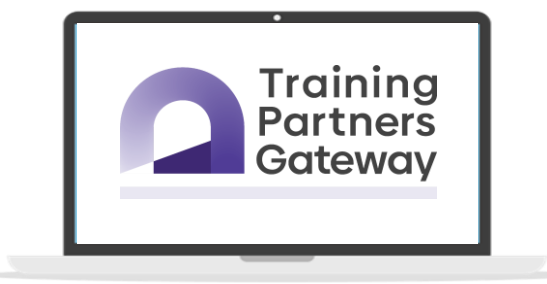

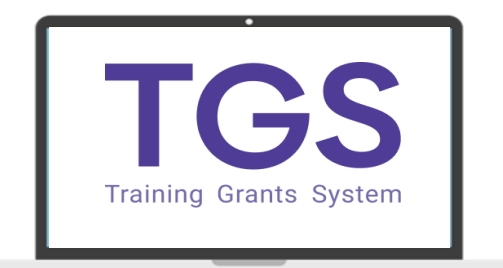

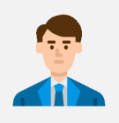

#### Used by Training Partners

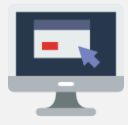

**One-stop portal** for Training Partners to perform transactions, for example:

- Submit Course Applications
- Upload enrolment records
- Check training grants disbursement details

#### Used by Agency Users

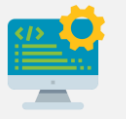

**Back-end system** for Agency Users to process transactions submitted by Training Partners, for example:

- Process Course Applications
- Review training grants
- Release of training grants disbursements

# **TPGateway Onboarding Timeline**

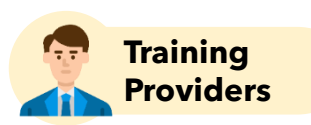

From 10 Oct 2022 onwards, IBF Portal will co-exist with TPGateway to support selected transactional services

#### 29 Aug 2022: Introduction **Communications to Training Providers**

- Introduction to TPGateway
- Note that submissions are accepted but processed at best effort basis
- Go-live date announcement

#### 15 and 23 Sep 2022: FTP **Briefings**

• Briefing session with IBF-TPs to introduce key functions of TPGateway

#### 3 Oct 2022: Pre Go-live circular

 Additional self-help resources to be provided to TPs

#### 10 Oct 2022:

TPs transact in **TPGateway** for transactions for courses starting on or after 10 October 2021

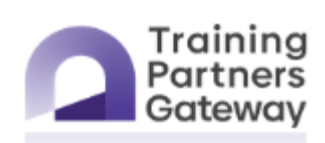

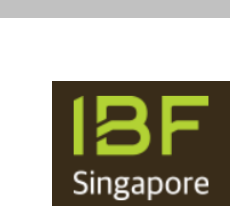

Go Live (10<sup>th</sup> Oct)

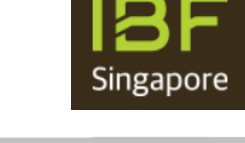

5 Oct 2022: Cut-off for OE and **Course Applications** 

**10 Oct 2022**: Claims to be submitted in IBF Portal for courses starting before 10 October 2022

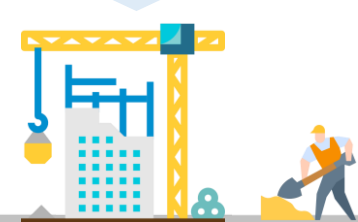

#### **End-to-end Process in TPGateway**

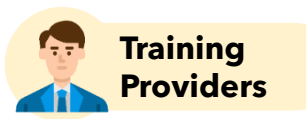

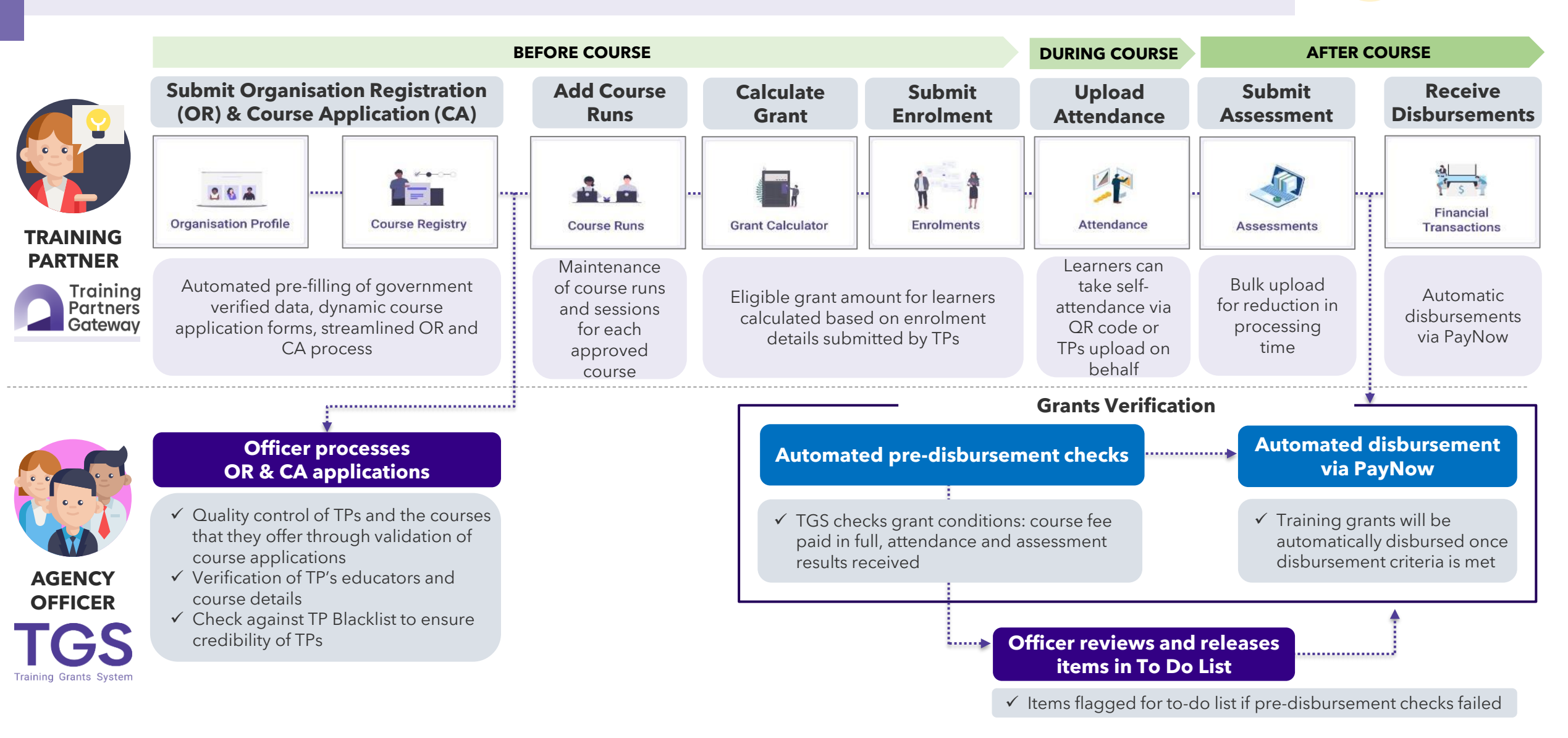

Screenshots are for illustration purposes only and are subject to changes. Updated as of 24 August 2022.

#### **Changes Associated with TPGateway**

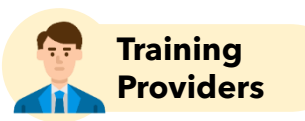

#### 1

#### Where to perform transactional services (from 10 October 2022)

#### **TPGateway:**

- All Organisation and Course Applications
- Course Runs, Enrolment, Attendance and Assessment for courses starting on or after 10 October 2022

#### Setup Corppass for TPGateway

- Corppass Administrator should assign users with "TPGAdmin" or "TPGUser" permissions on Corppass portal
- Users with "TPGAdmin" permission will log into TPGateway to set up user profiles for other users

#### **Grants Process in TPGateway**

- Create "Course Runs" and "Course Run Sessions", preferably before Course Start Date
- Submit "Trainee Enrolment" by 45 (public course runs) or 105 (in-house course runs) calendar days after Course Start Date
- Upload "Attendance" after each Course Run Session by 45 (public course runs) or 105 (in-house course runs) calendar days after Course End Date
- Upload "Assessment" by 45 (public course runs) or 105 (in-house course runs) calendar days from Course End Date
- Update "Fee Collection Status" of Enrolments by 120 calendar days after Course End Date

#### 4 Setup PayNow

- Set up Corporate PayNow for the organisation
- Add PayNow account in the "Organisation" tile on TPGateway

#### IBF Portal:

• All transactions for courses starting before 10 October 2022

Course Runs must be created before Enrolments / Attendance / Assessments can be submitted

# Logging into TPGateway

- TPGateway website
- Corppass permissions
- User management

# **TPGateway Homepage**

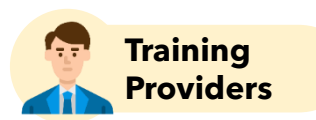

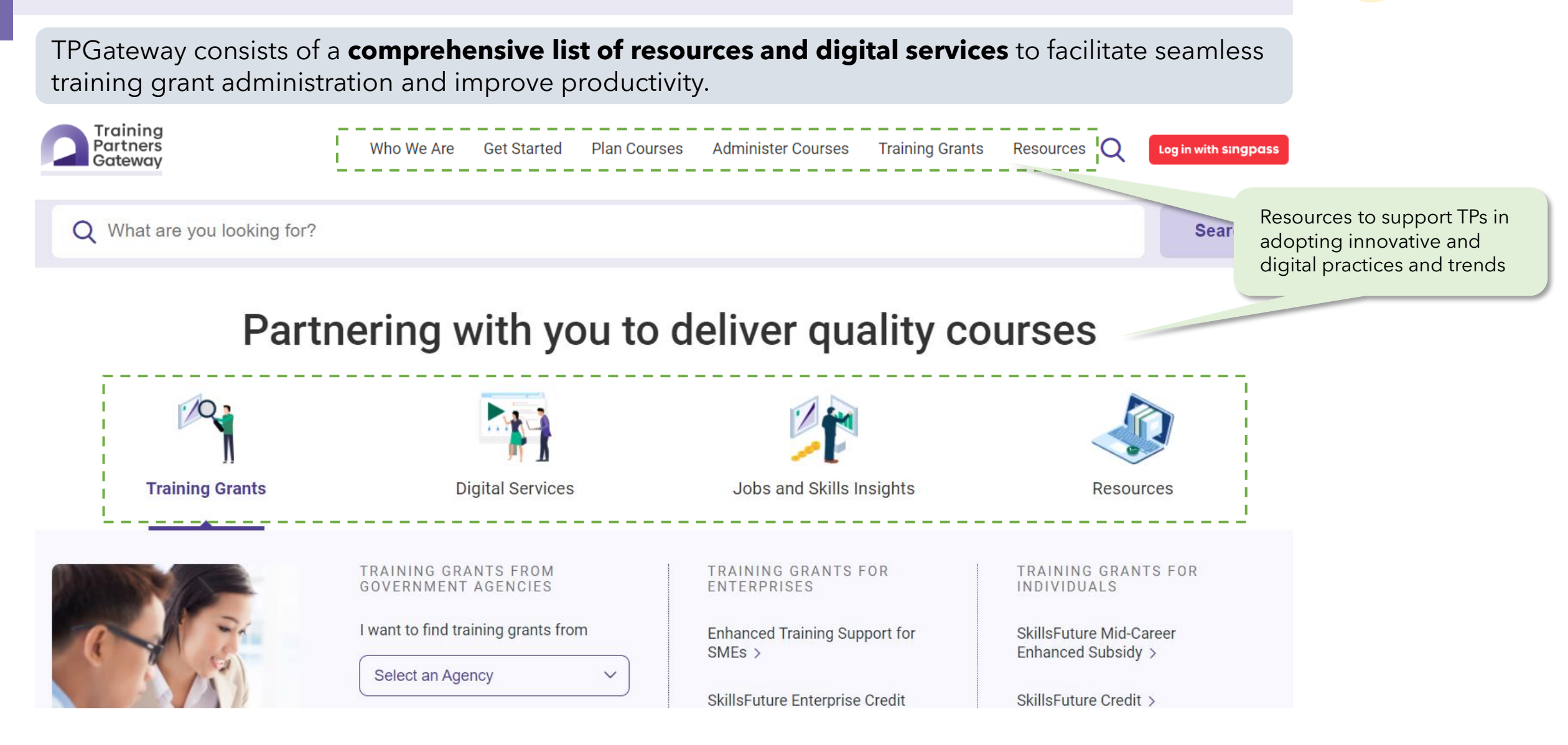

Screenshots are for illustration purposes only and are subject to changes. Updated as of 24 August 2022.

# **Self-Help Materials**

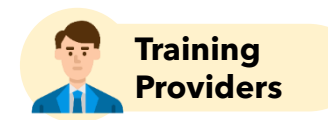

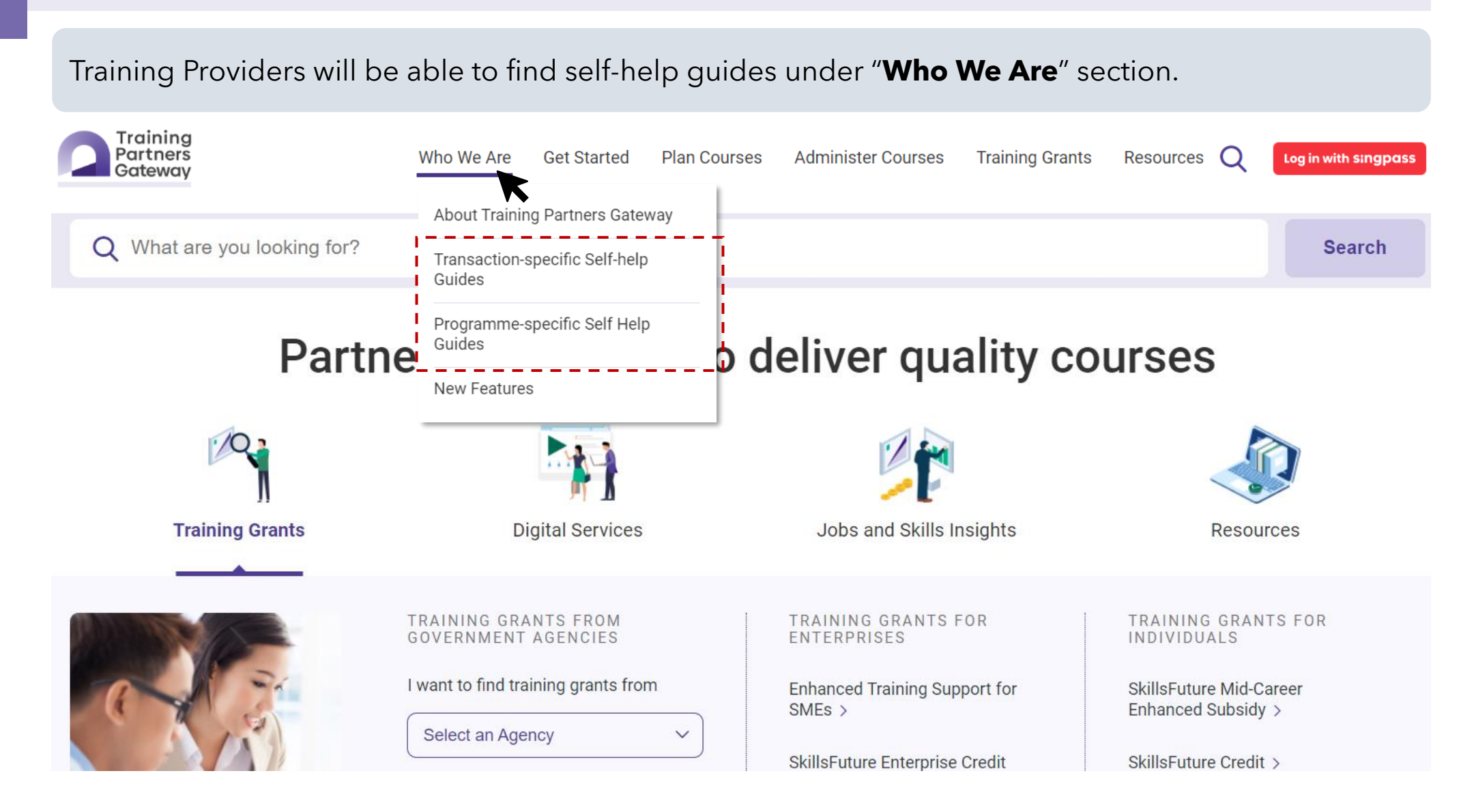

Screenshots are for illustration purposes only and are subject to changes. Updated as of 24 August 2022.

# **Self-Help Materials**

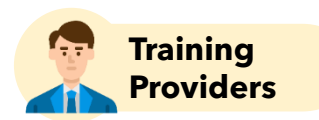

There will be two different pages of self-help guides upon go-live.

2

About Training Partners Gateway

Transaction-specific

Self Help Guides

Programme-specific Self Help Guides

**New Features** 

#### **Transaction-specific Self-help Guides**

<u>Self-help materials relating to transactions will be hosted on this page, e.g.</u>:

- Course Applications Guide how to submit course applications, how to edit courses
- Enrolments Guide how to submit enrolment records in bulk
- Attendance Guide how to submit attendance records manually

#### Programme-specific Self-help Guides

<u>Self-help materials relating to agencies' programmes will be hosted on this page, e.g.</u>:

- Information relating to IBF programmes (IBF-FTS, IBF-STS)
- Course reference number mapping table for migrated courses
- Exceptional handling and processes for IBF courses

# **TPGateway Corppass Roles**

The **Corppass Administrator** should assign users with "TPGAdmin" or "TPGUser" role on Corppass portal

| CorpPass Role ID | Role Name       | Role Description                                                                                                    |                                                     |  |
|------------------|-----------------|----------------------------------------------------------------------------------------------------|-----------------------------------------------------|--|
| TPGAdmin         | TPGateway Admin | Assigned users will be given the rights to <b>manage users and permissions</b> for transactions in the TPGateway.                      | There should be <b>a</b><br><b>least 1</b> TPGAdmir |  |
|                  |                 | This role should be assigned to company's Training Grant<br>Administrator or equivalent.                                               | user for each<br>organisation                       |  |
|                  |                 | Assigned users will be able to <b>create, view, edit and</b><br><b>submit applications for transactions</b> granted to them.           |                                                     |  |
| TPGUser          | TPGateway User  | This role should be assigned to employees performing organisation administration, course administration and grants related submission. |                                                     |  |

For more information on Corppass, please visit <u>www.corppass.gov.sg</u> Alternatively, contact Corppass Helpdesk at Tel: (65) 6335 3530 or Email: <u>support@corppass.gov.sg</u>

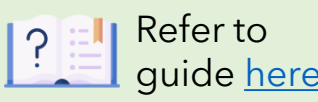

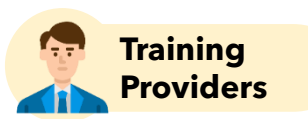

# Logging in to TPGateway

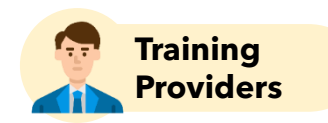

Training Providers can log in to TPGateway using their **Singpass credentials** after permissions have been granted on Corppass portal via their Corppass Administrator

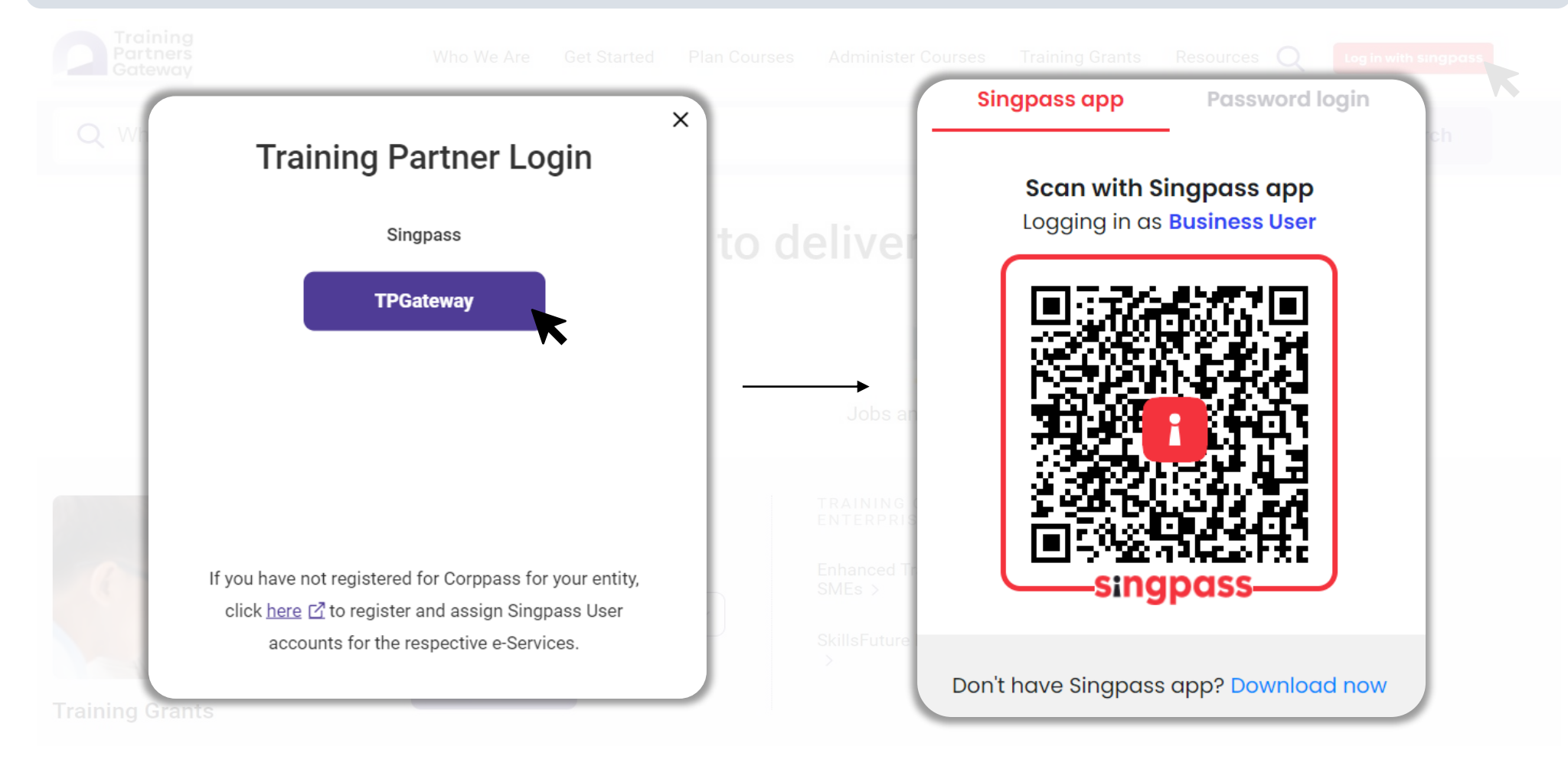

# **Company Setup Page**

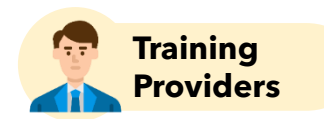

| New Training Partners will fill up the Company setup page to get started |                          |                             |                               |                 |           |        |          |
|--------------------------------------------------------------------------|--------------------------|-----------------------------|-------------------------------|-----------------|-----------|--------|----------|
| Training<br>Partners<br>Gateway                                          | Get Started              | Plan Courses                | Administer Courses            | Training Grants | Resources | <br>¢. | <b>.</b> |
| Organisation Information                                                 |                          |                             |                               |                 |           |        |          |
| Registration Number<br>Registered Name of Organisation                   | l company<br>fields neec | data from A<br>Is to be dor | ACRA - Any upda<br>ne at ACRA | ates            |           |        |          |
| <u>Mailing Address *</u>                                                 |                          |                             | <u>Contact Details *</u>      |                 |           |        |          |
| Address Type *                                                           |                          |                             | Office Telephone              |                 |           |        |          |
| <ul> <li>Singapore Foreign</li> <li>Block/Building Number</li> </ul>     |                          |                             | Enter Telephone               | Number          |           |        |          |
| Enter Block/Building Number                                              |                          |                             | Email                         |                 |           |        |          |
| Building Name                                                            |                          |                             | Enter Email ID                |                 |           |        |          |
| Enter Building Name                                                      |                          |                             | Fax                           |                 |           |        |          |
| Street Name                                                              |                          |                             | Enter Fax Numbe               | r               |           |        |          |

# **TPGateway Post-Login Workspace**

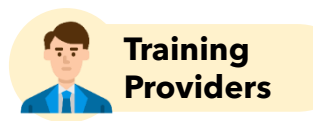

#### This is how the post-login workspace will look like

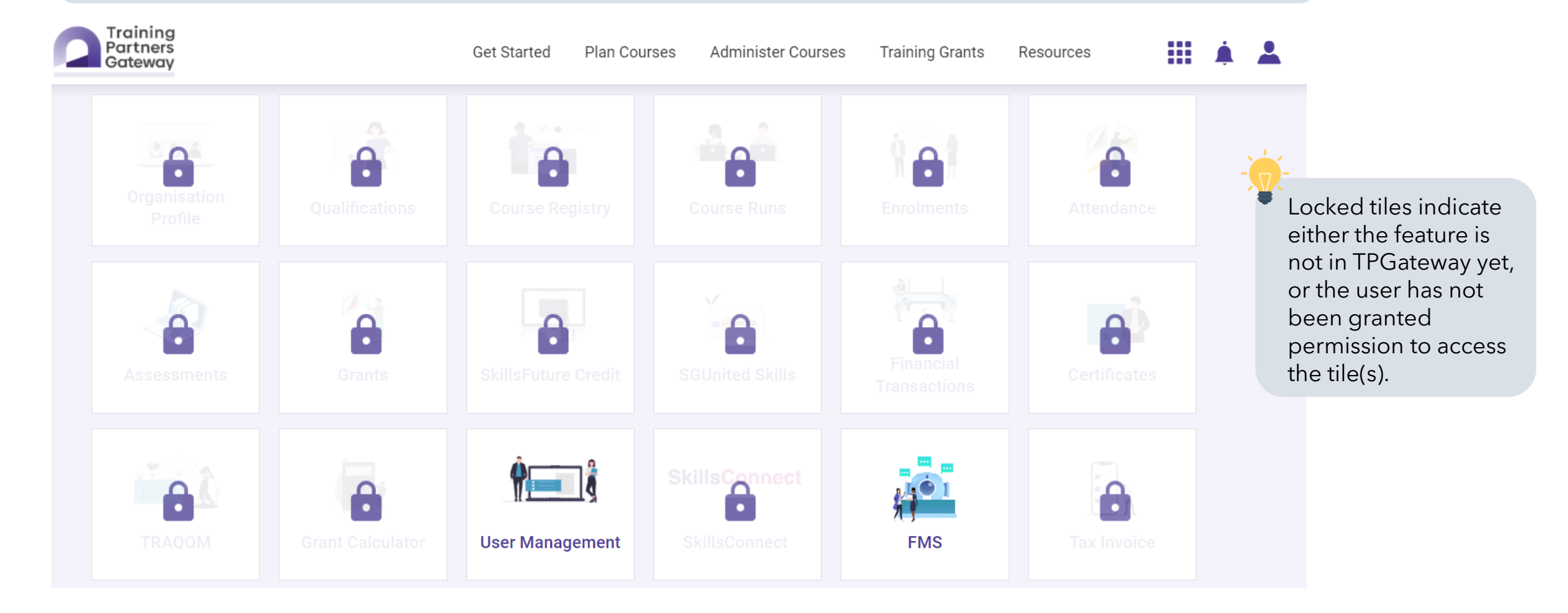

# **TPGateway Post-Login Workspace**

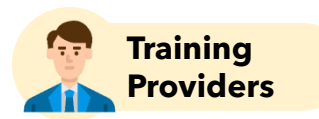

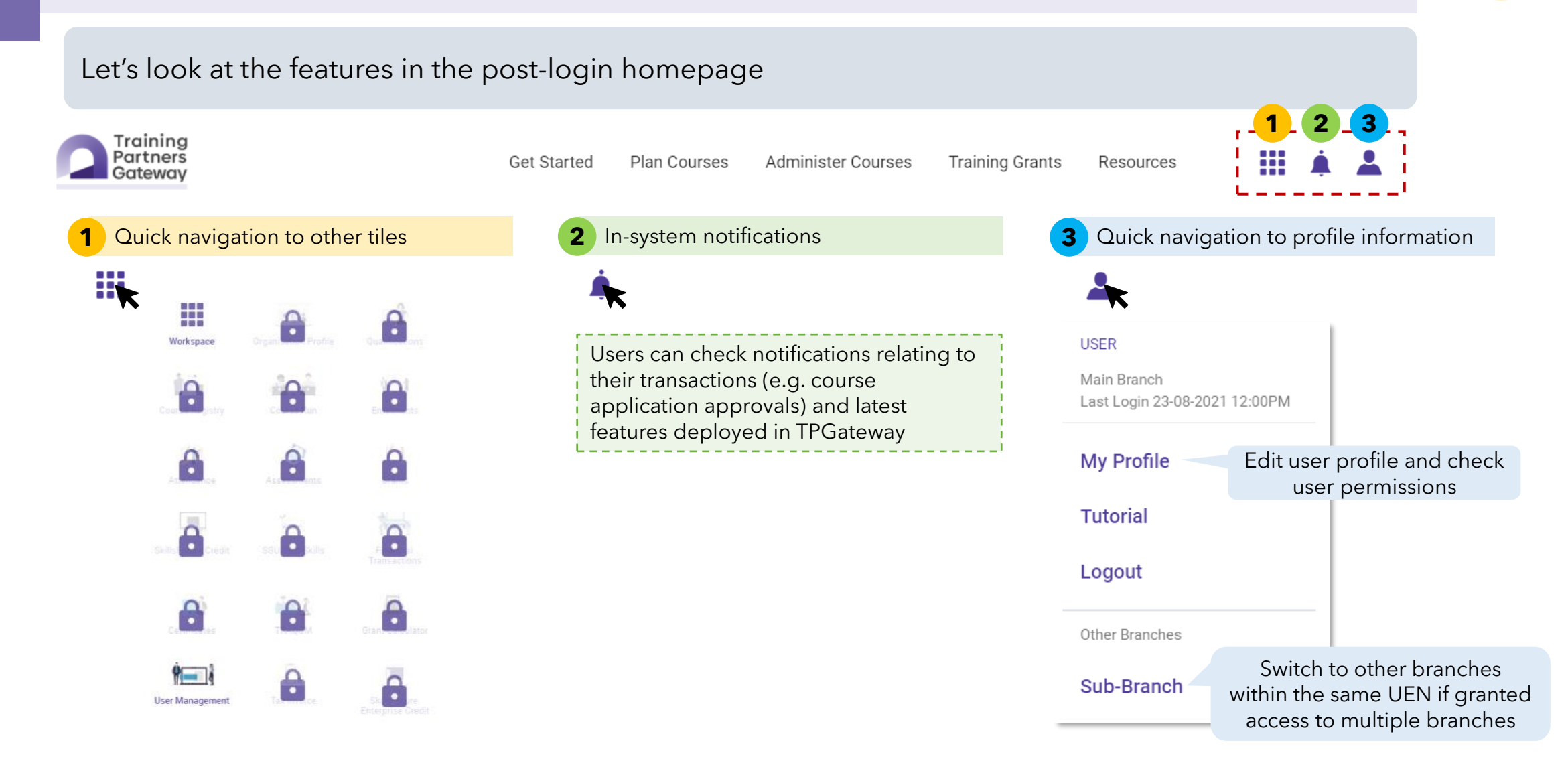

#### **User Management**

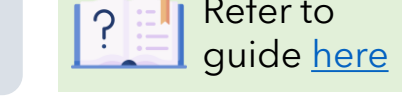

Click on the "User Management" tile to create users and manage access rights for other users within the organisation

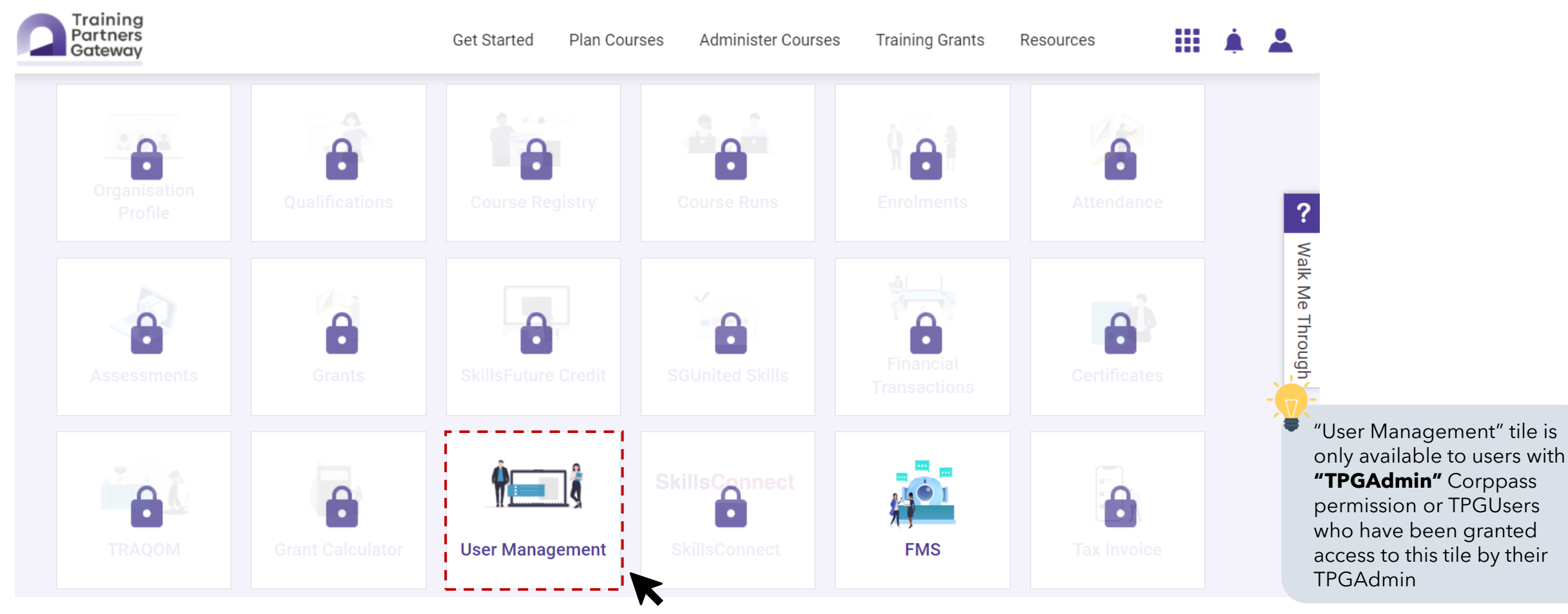

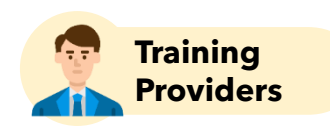

Refer to

# **User Management - Configure Permissions**

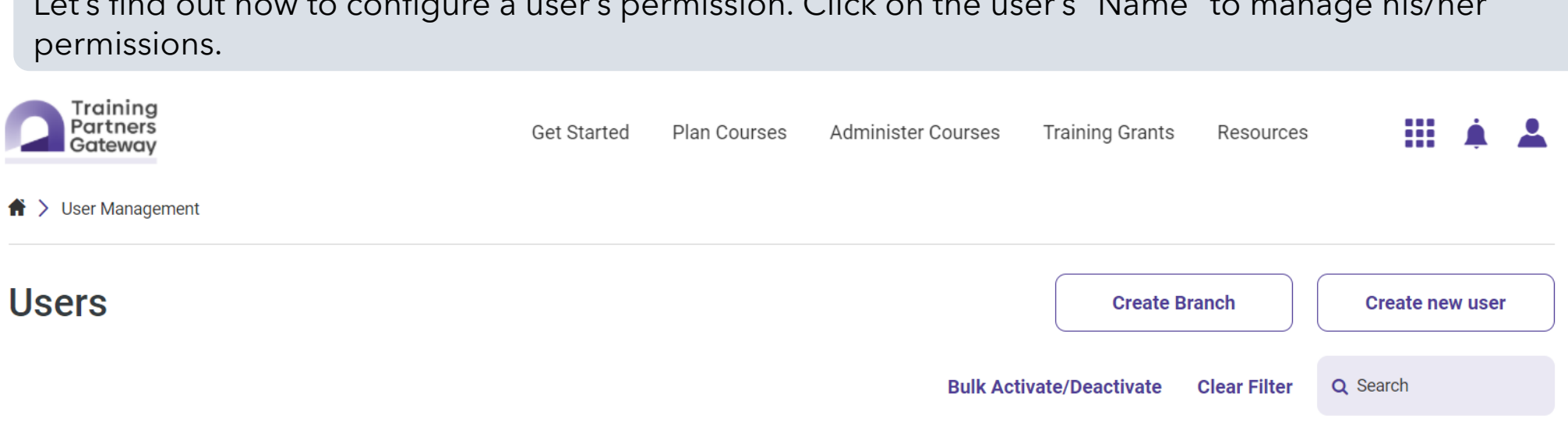

#### Name: Main Branch

| Name 🗸 | Singpass NRIC / FIN / Foreign ID 🗸 | Email 🗸         | Status 🗸 |
|--------|------------------------------------|-----------------|----------|
| User A | XXXXX271I                          | UserA@email.com | Active   |
| User B | XXXX295I                           | UserB@email.com | Active   |

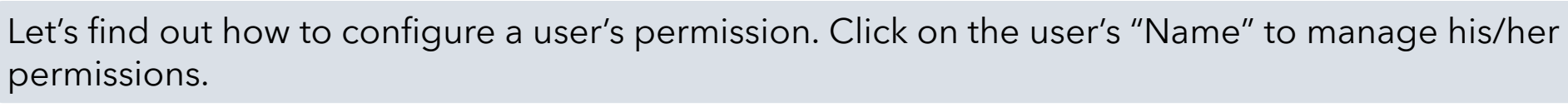

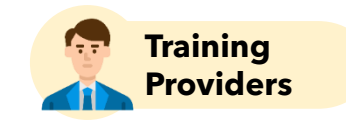

Refer to guide here

# **User Management - Configure Permissions**

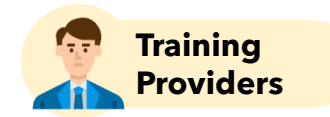

| Scroll to the bottom of the pag             | e and click on "Ed     | it User Details" button                    |                 | Refer to guide <u>here</u> |
|---------------------------------------------|------------------------|--------------------------------------------|-----------------|----------------------------|
| Training<br>Partners<br>Gateway             | Get Started Plan Cours | es Administer Courses Training Grants      | Resources 🔛 🌲 💄 |                            |
| TRAQOM<br>No Access                         |                        | Grant Calculator<br>No Access              |                 |                            |
| User Management<br>No Access                |                        | <b>Tax Invoice</b><br>No Access            |                 |                            |
| SkillsFuture Enterprise Credit<br>No Access |                        | SkillsFuture Training Subsidy<br>No Access |                 |                            |
| Claim<br>No Access                          |                        | Claim Refund<br>No Access                  |                 |                            |
| Agreement<br>No Access                      |                        | Outcome Submission<br>No Access            |                 |                            |
|                                             |                        |                                            | Deactivate User |                            |
|                                             |                        |                                            |                 |                            |

**Edit User Details** 

# **User Management - Configure Permissions**

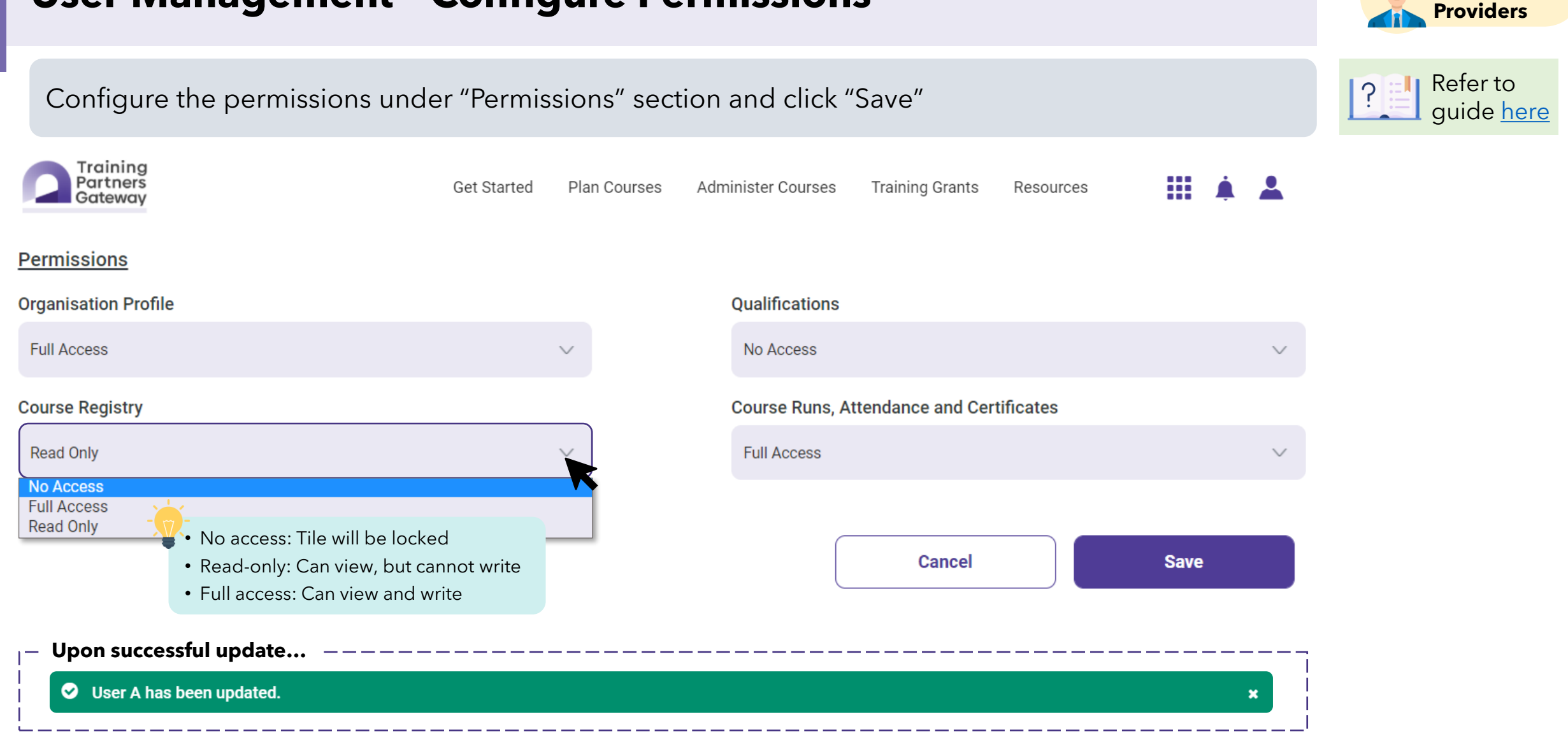

Training

# **TPGateway Post-Login Workspace**

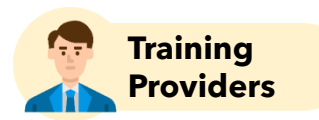

After "Saving", the workspace will be updated with the new configurations. This is an example of an <u>unlocked</u> workspace.

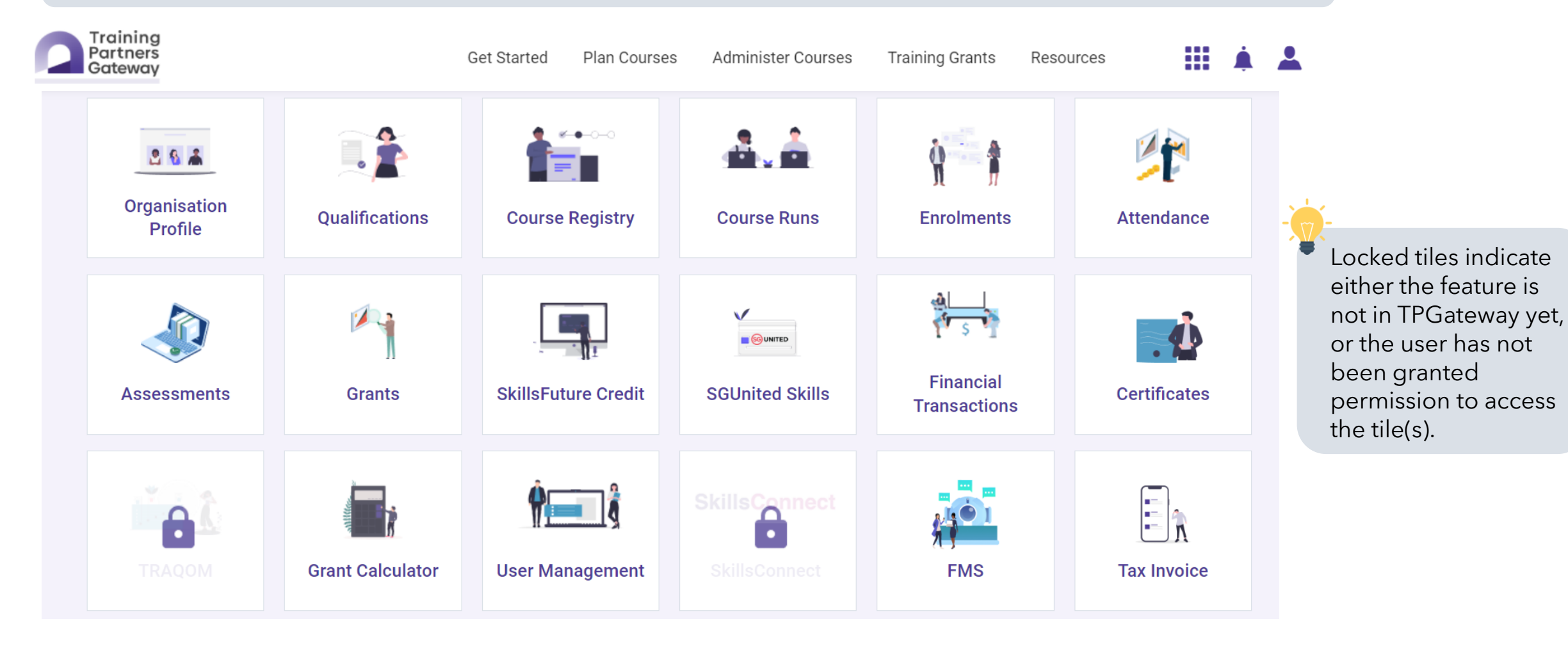

#### **User Management - Create new profile**

**Providers** Refer to TPGateway before they can log into the portal. Click on "Create new user" to create a new user profile auide here **Training Grants** Resources

Training Partners Get Started Plan Courses Administer Courses Gateway

★ Subser Management

Users

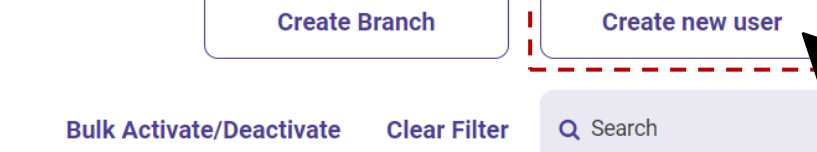

#### Name: Main Branch

| Name 🗸 | Singpass NRIC / FIN / Foreign ID 🗸 | Email 🗸         | Status 🗸 |
|--------|------------------------------------|-----------------|----------|
| User A | XXXXX271I                          | UserA@email.com | Active   |
| User B | XXXXX295I                          | UserB@email.com | Active   |

# Users who are granted with **TPGUser** Corppass permissions need to have their profiles created on

Screenshots are for illustration purposes only and are subject to changes. Updated as of 24 August 2022.

Training

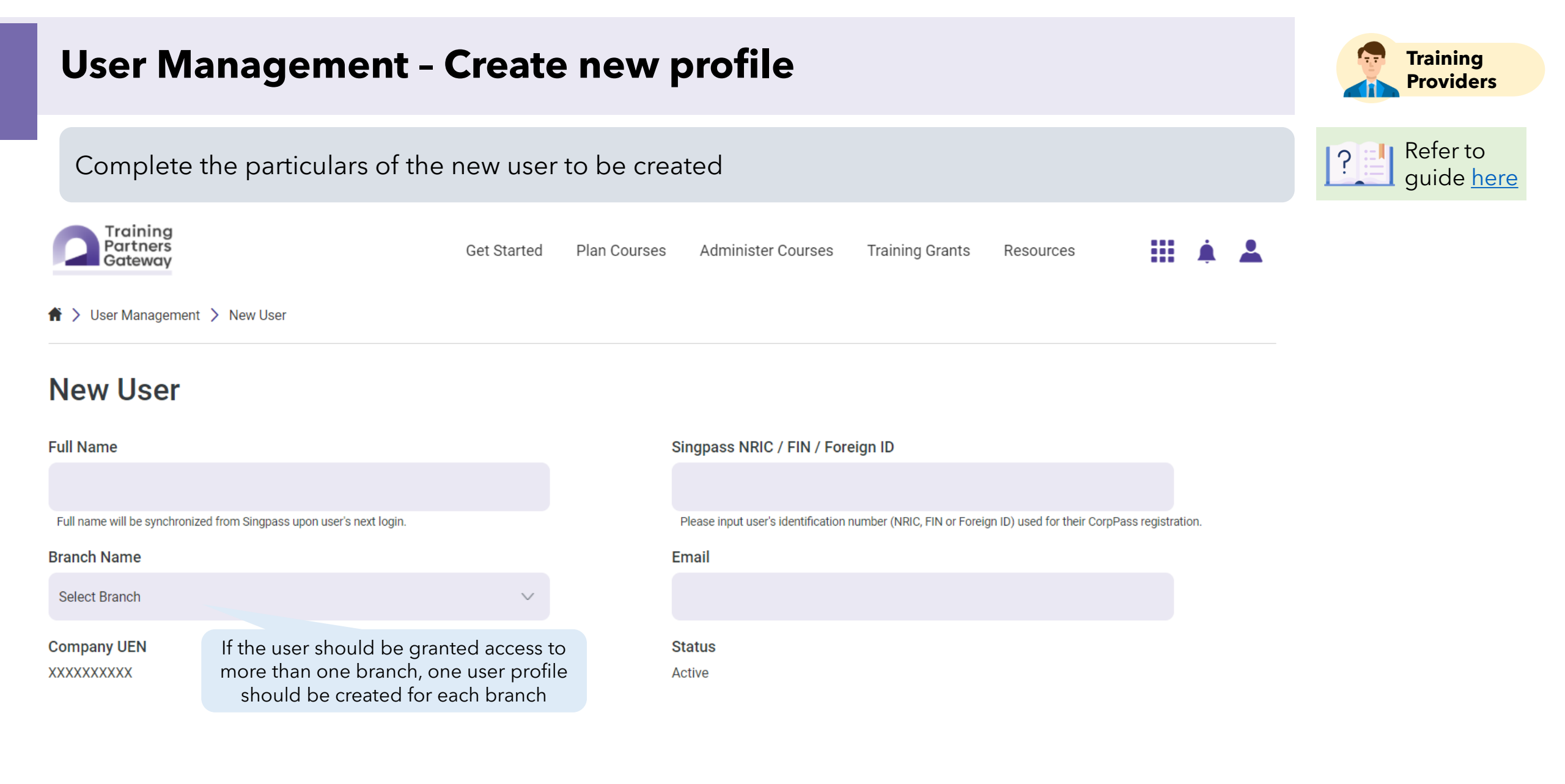

Screenshots are for illustration purposes only and are subject to changes. Updated as of 24 August 2022.

#### **User Management - Create new profile** Training **Providers** Refer to Configure the permissions under "Permissions" section and "Save" quide here Training Partners Training Grants Get Started Plan Courses Administer Courses Resources Gateway Permissions **Organisation Profile Oualifications** Full Access No Access $\sim$ **Course Registry Course Runs, Attendance and Certificates** Read Only Full Access $\sim$ No Access Full Access Read Only • No access: Tile will be locked Cancel Save • Read-only: Can view, but cannot write • Full access: Can view and write Upon successful update... Solution User C has been updated ×

# **User Management - Create new profile**

| The new profile should appear on the lis    | of users under the branch it was created und              | ler Refer to guide here |
|---------------------------------------------|-----------------------------------------------------------|-------------------------|
| Training<br>Partners<br>Gateway Get Started | Plan Courses Administer Courses Training Grants Resources | Ⅲ ▲ ▲                   |
| ★ > User Management                         |                                                           |                         |
| Users                                       | HELP Create Branch                                        | Create new user         |
|                                             | Bulk Activate/Deactivate Clear Filter                     | Q Search                |
| Name: Main Branch                           |                                                           |                         |

| Name 🗸    | Singpass NRIC / FIN / Foreign ID ✔ | Email 🗸         | Status 🗸 |
|-----------|------------------------------------|-----------------|----------|
| User A    | XXXXX271I                          | UserA@email.com | Active   |
| User B    | XXXXX2951                          | UserB@email.com | Active   |
| User C    | XXXXX334G                          | UserC@email.com | Active   |
| 3 records |                                    |                 |          |

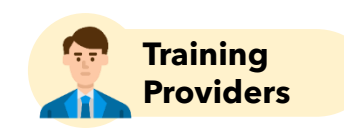

#### **Points to Note**

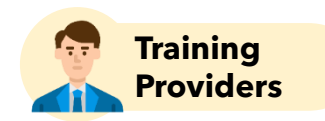

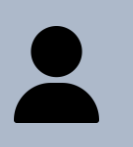

To log into TPGateway, users must:

- ✓ Have been granted with either "TPGAdmin" or "TPGUser" **Corppass role**
- ✓ For "TPGUser", have a **user profile created** within TPGateway under "User Management" tile
- Users with **"TPGAdmin"** Corppass role will be able to:
  - ✓ Access "User Management" tile by default
  - ✓ Manage access rights of users across branches (if applicable)

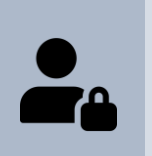

From the "User Management" tile, users can:

- ✓ Create new user profiles
- ✓ Configure user access rights for the various transaction tiles

**Refer to these user guides:** 

- ✓ <u>Getting Started Quick Reference Guide for new TPs</u>
- ✓ <u>User Management Quick Reference Guide</u>

3

# Submitting Organisation and Course Applications

- Submitting Organisation Registration (This will not be covered in this session as Training Providers with Organisation Registration and Course approved will be migrated to TPGateway)
- Submitting Course Application
- Retrieving Tax Invoices

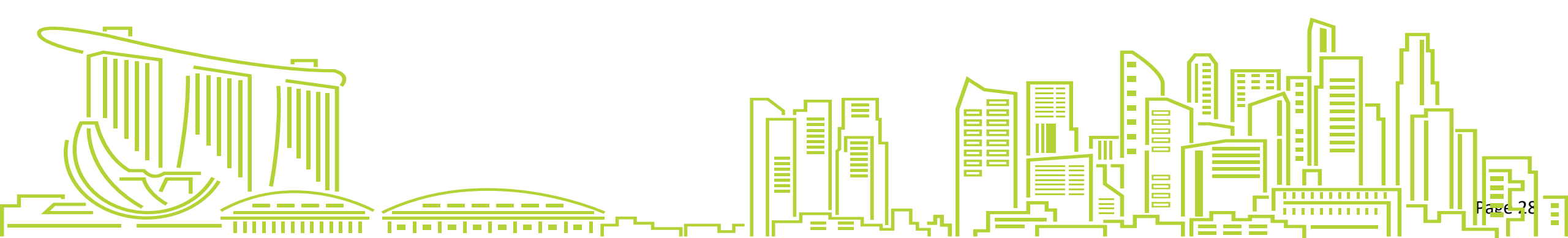

# **Organisation Registration (OR) & Course Application (CA)**

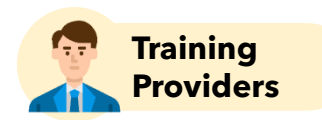

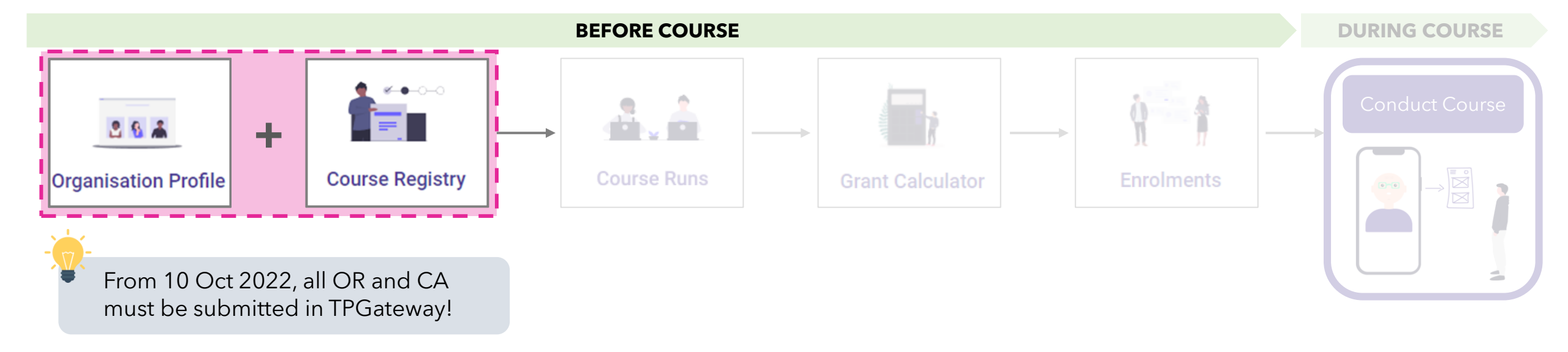

Training Providers

Only new Training Providers with IBF are required to submit an Organisation Profile. Existing IBF TPs' Organisation Profile will be migrated upon go-live.

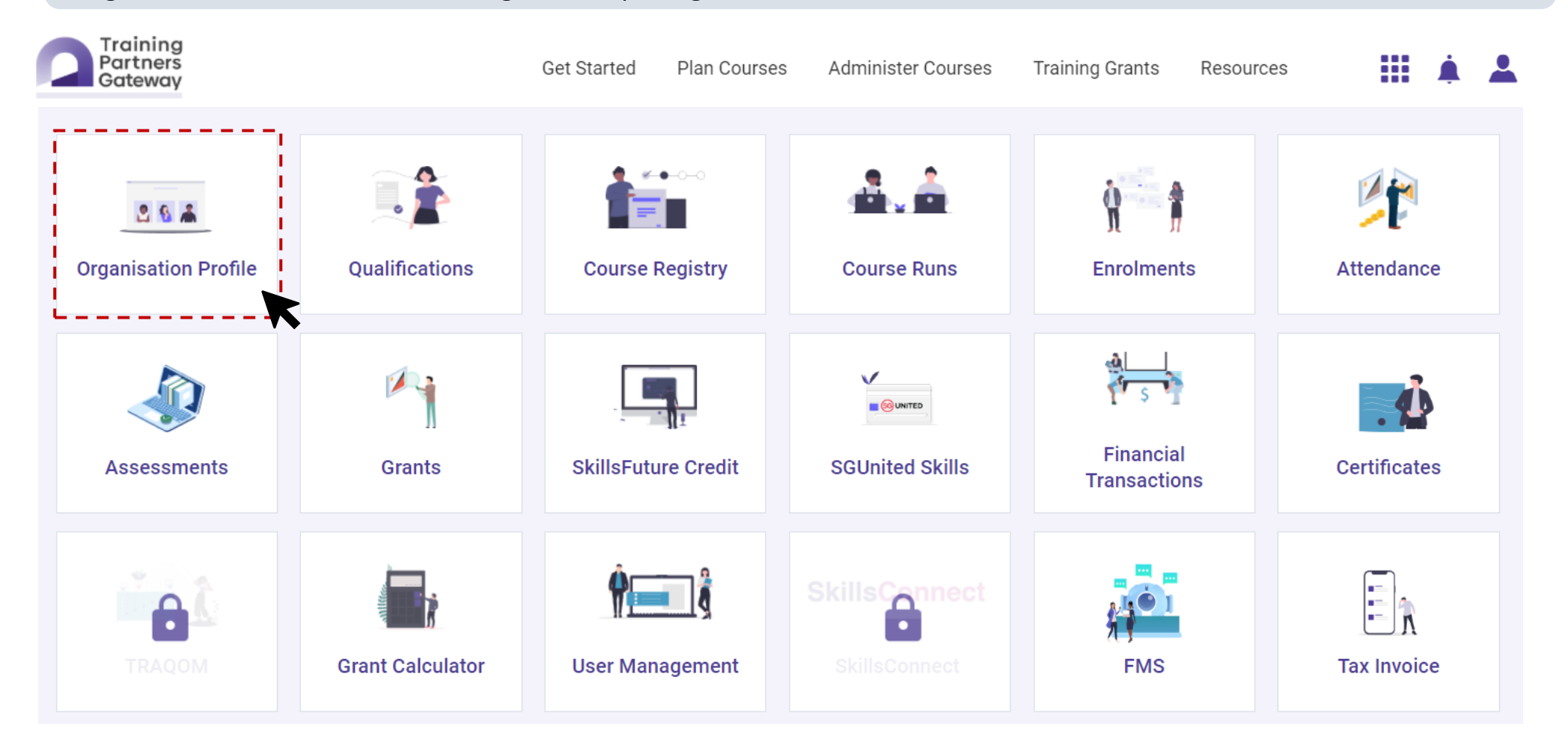

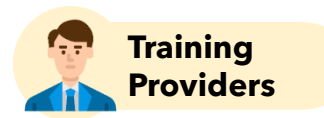

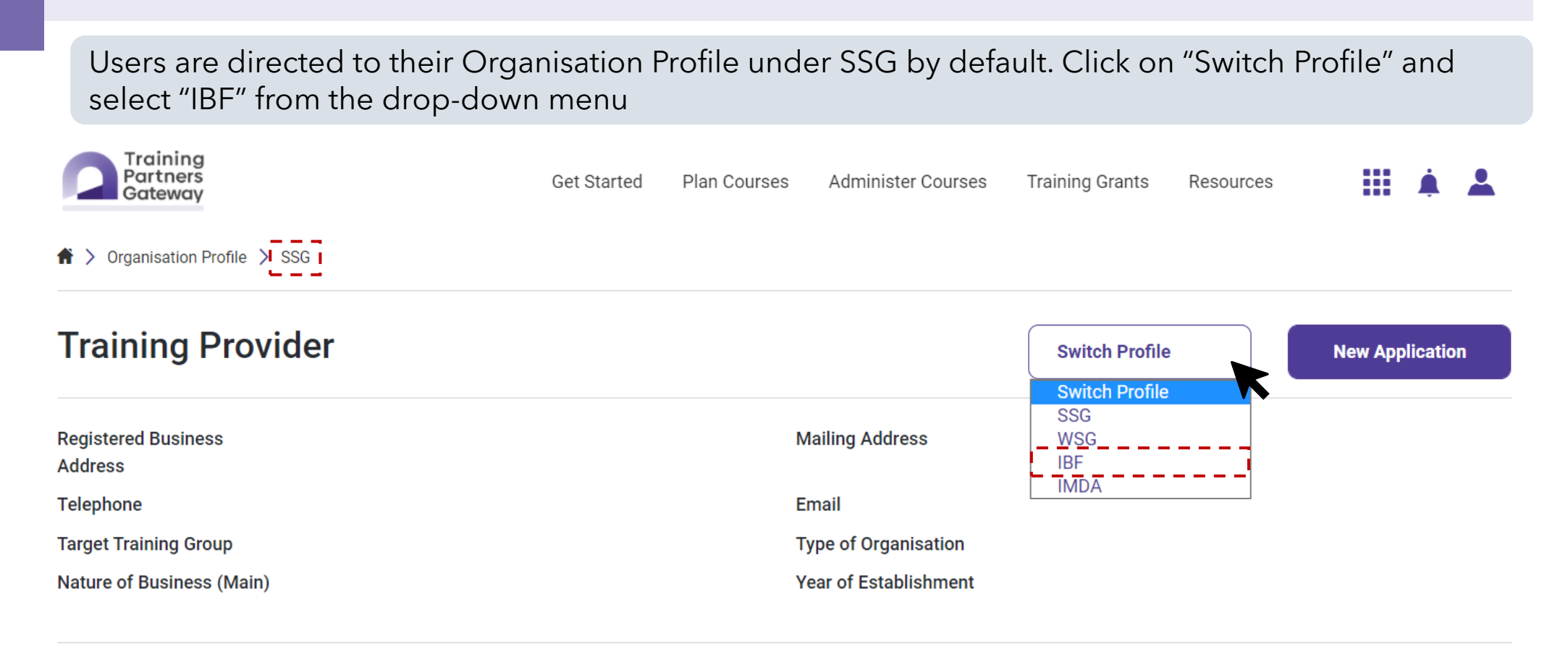

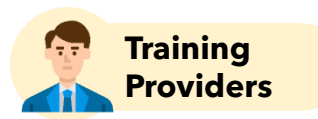

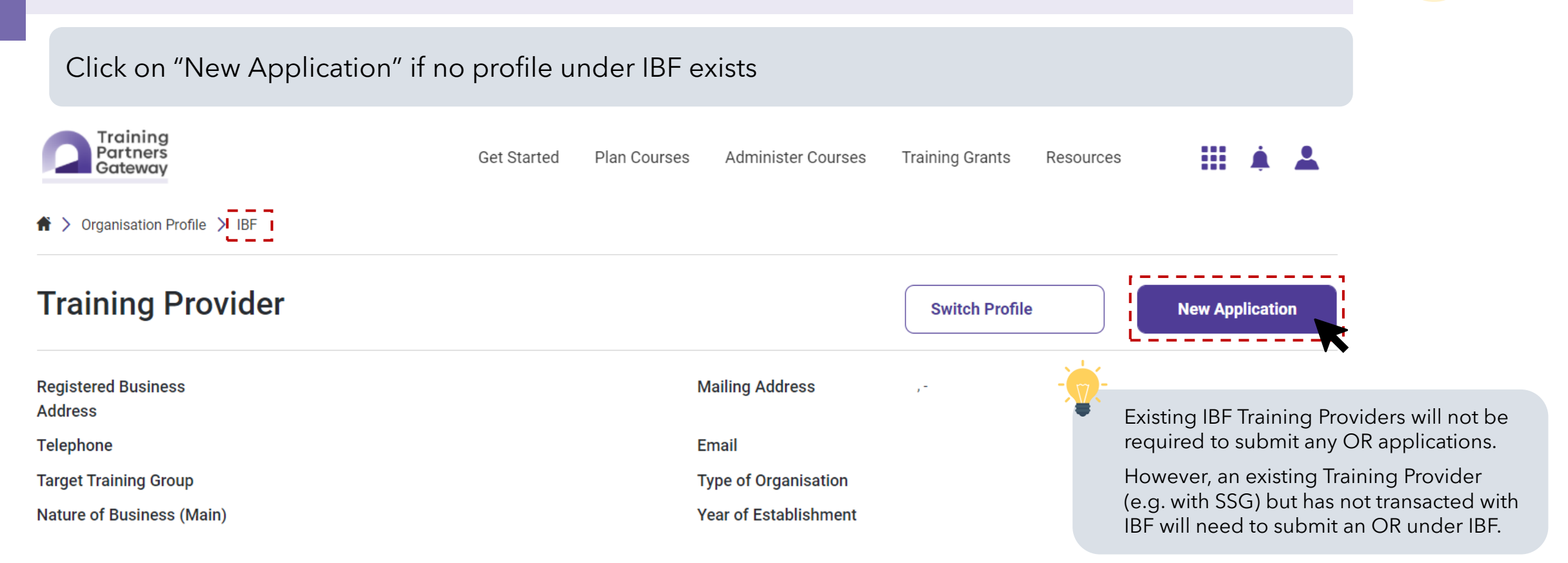

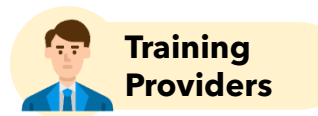

Complete the pre-application checks so that better advice can be provided on the application journey and to facilitate quicker processing

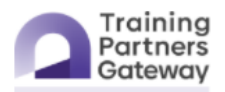

Get Started Administer Courses Plan Courses

Training Grants Resources

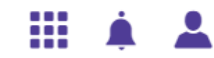

> Courses > Getting you started

#### Getting you started

Before you start your application, please allow us to better understand your needs. Please answer the following questions so we can advise you on how to proceed with your application journey.

Your responses below will determine the type of course application form generated and payment fees that you are required to pay. Please ensure all responses are accurate as you will not be able to amend them once you have proceeded to the next steps. If there are errors in the below responses, it may result in a rejection of the application and your application fees will be forfeited.

If you have further enquiries on the questions below, you may contact us via the TPGateway feedback portal.

| Is your organisation an Institute of Higher Learning (IHL) or Government | Agency?       | Which agency does this course fall under? |                                                                 |
|--------------------------------------------------------------------------|---------------|-------------------------------------------|-----------------------------------------------------------------|
| None Of These                                                            |               | - · · ·                                   | <ul> <li>A new Organisation<br/>Registration must be</li> </ul> |
| For Training Partners with a valid hashcode, what type of course are you | applying for? | -<br>SSG<br>WSG<br>IBF                    | accompanied by a Course Application                             |
|                                                                          |               | IMDA                                      |                                                                 |

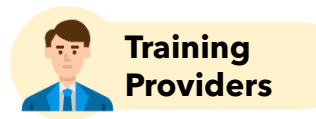

After selecting the agency, select the programme which the course falls under Training Partners Get Started Plan Courses Administer Courses Training Grants Resources Gateway Which agency does this course fall under? Is your organisation an Institute of Higher Learning (IHL) or Government Agency? None Of These IBF  $\sim$  $\sim$ For Training Partners with a valid hashcode, what type of course are you applying for? What is the programme that this course falls under? **IBF FTS** IBF STS IBF Core SFA/FAA CPD IBF FTS and Core SFA/FAA CPD IBF STS and Core SFA/FAA CPD

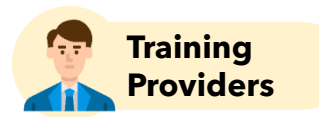

The "Journey Ahead" page will provide users with an overview of the application forms to be completed ahead.

1. Organisation Registration

2. Course Application

organisation for:

Is your organisation an Institute of Higher Learning (IHL) or Government Agency? Government Agency What is the programme that this course falls under? IBF FTS

For Training Partners with a valid hashcode, what type of course are you applying for? Not Applicable - I do not have a hashcode

**Course Requires Course Permission** 

No

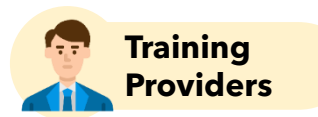

The "**Journey Ahead**" page will provide users with an overview of the application forms to be completed ahead.

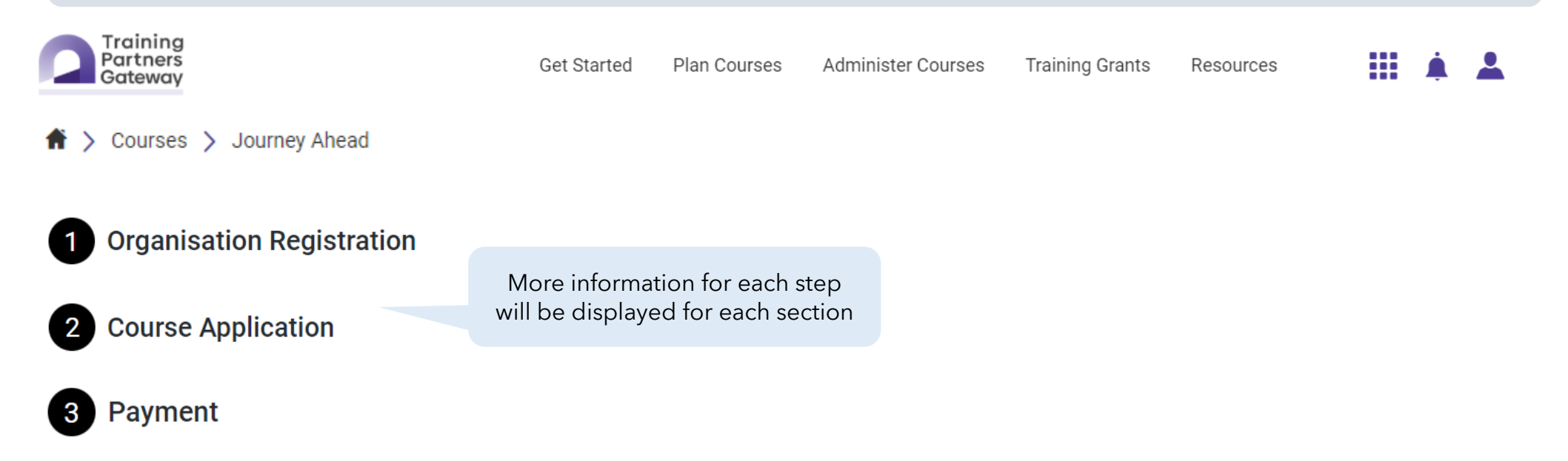

You are about to proceed to fill in your application. Please ensure that all information above is accurate before proceeding as you will not be able to amend this in the subsequent steps. If there are errors in the above responses, this may result in a rejection of the application and your application fees will be forfeited. If any changes are required, please click 'Back' and amend accordingly.

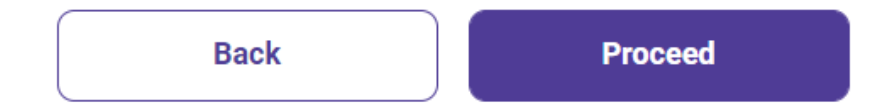
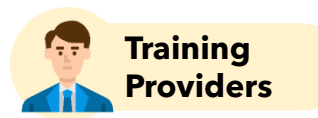

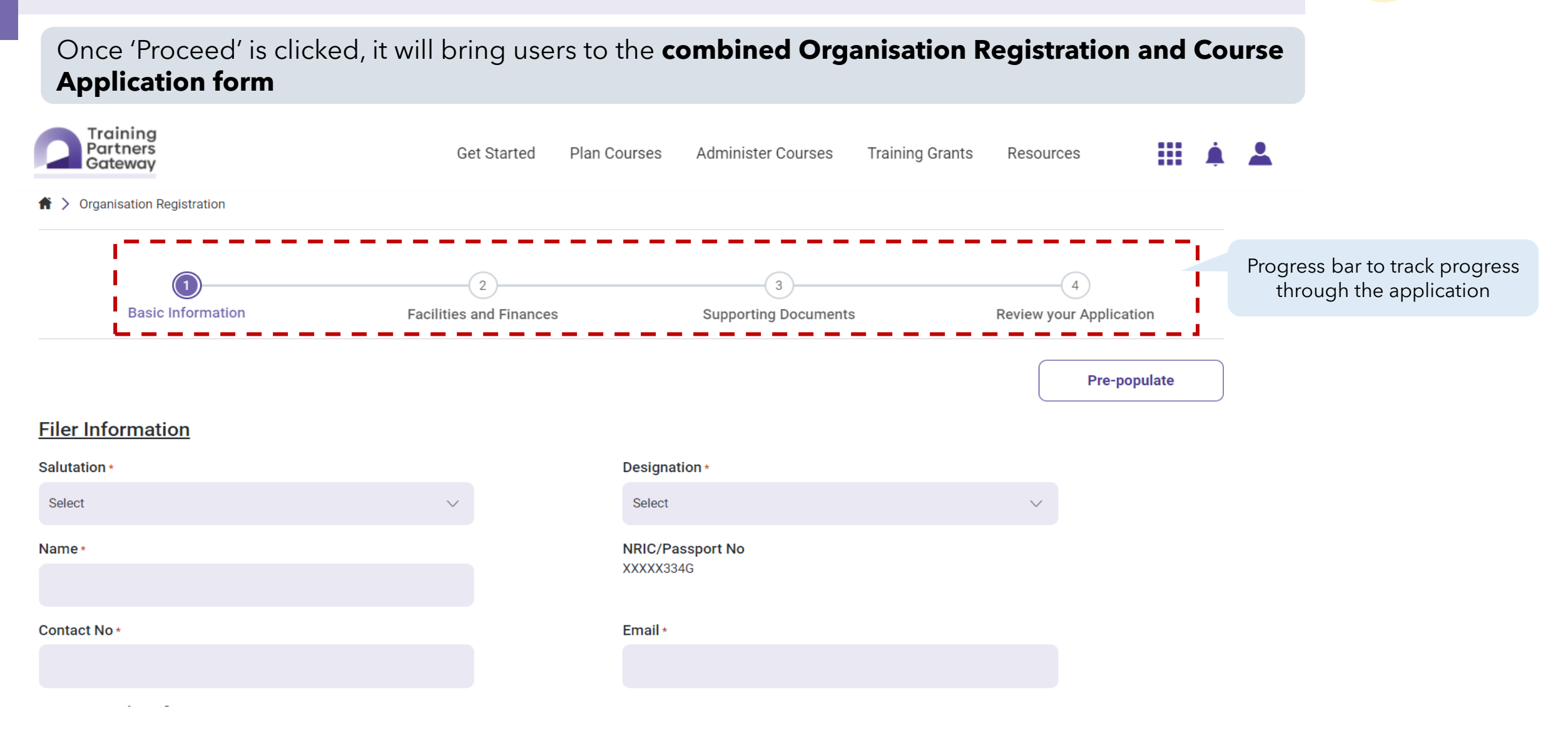

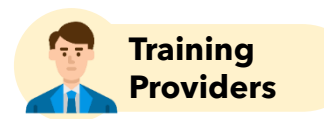

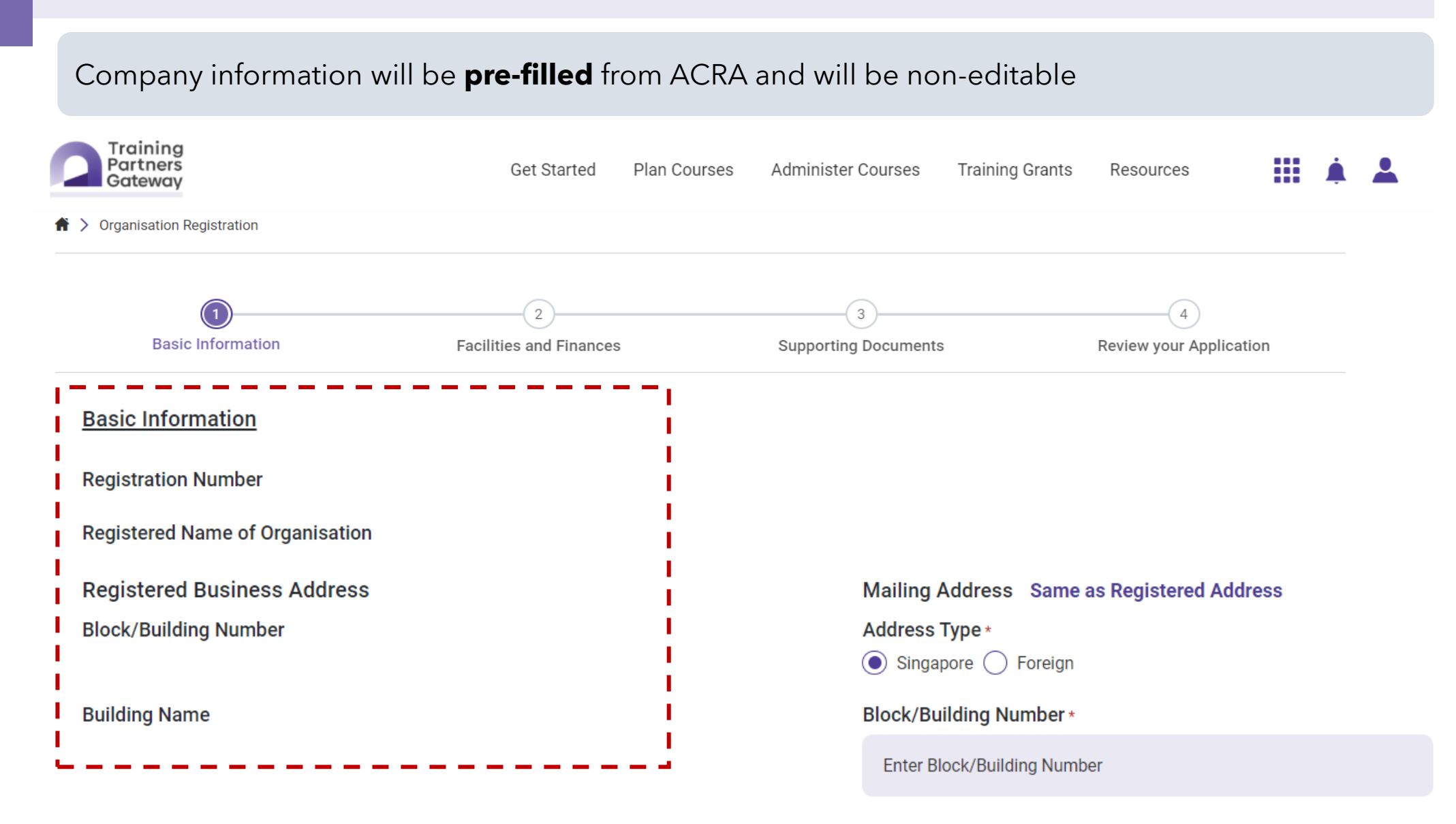

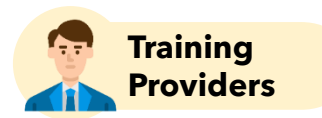

Training Providers will be required to provide information about their training facilities and finances

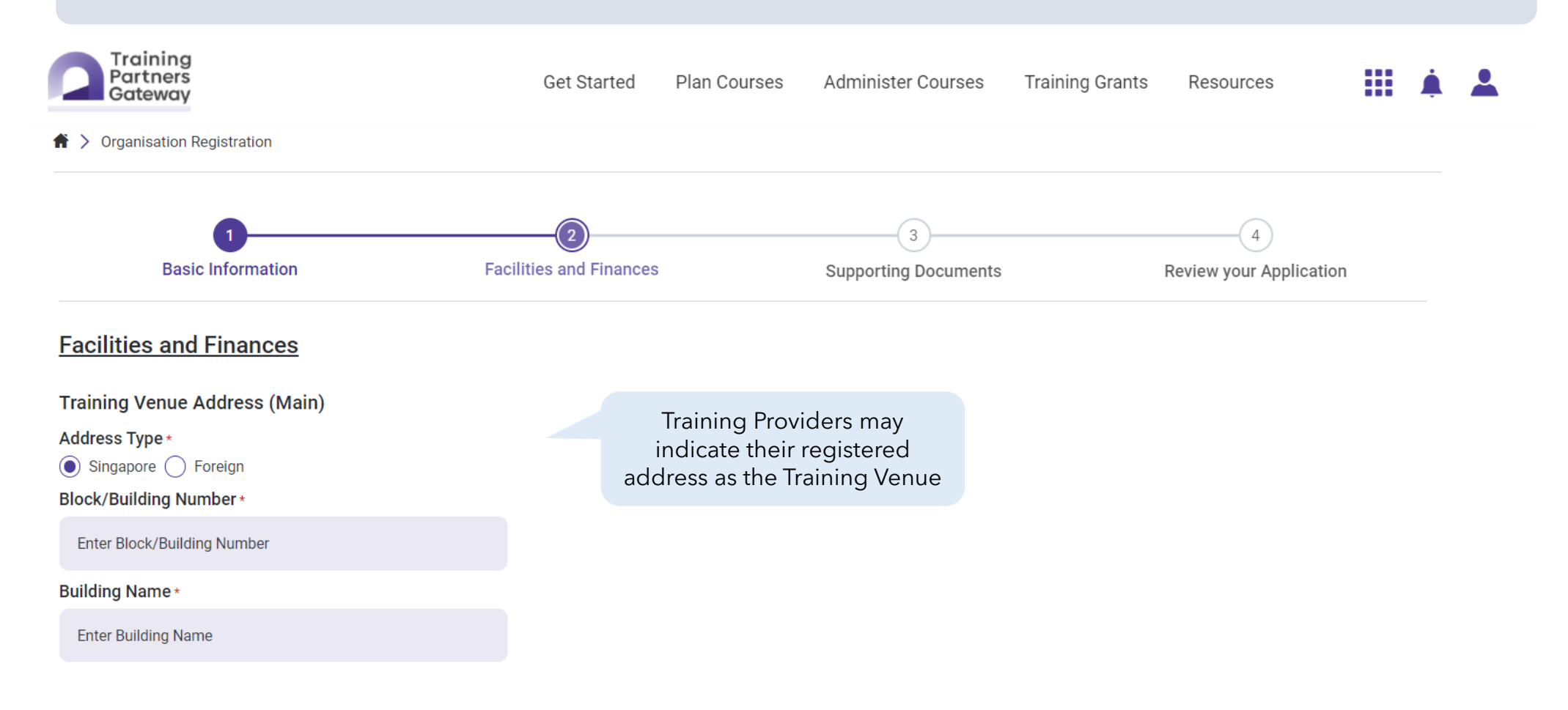

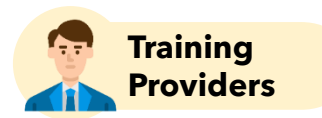

Training Providers need to ensure that the necessary supporting documents are uploaded to facilitate a smoother processing

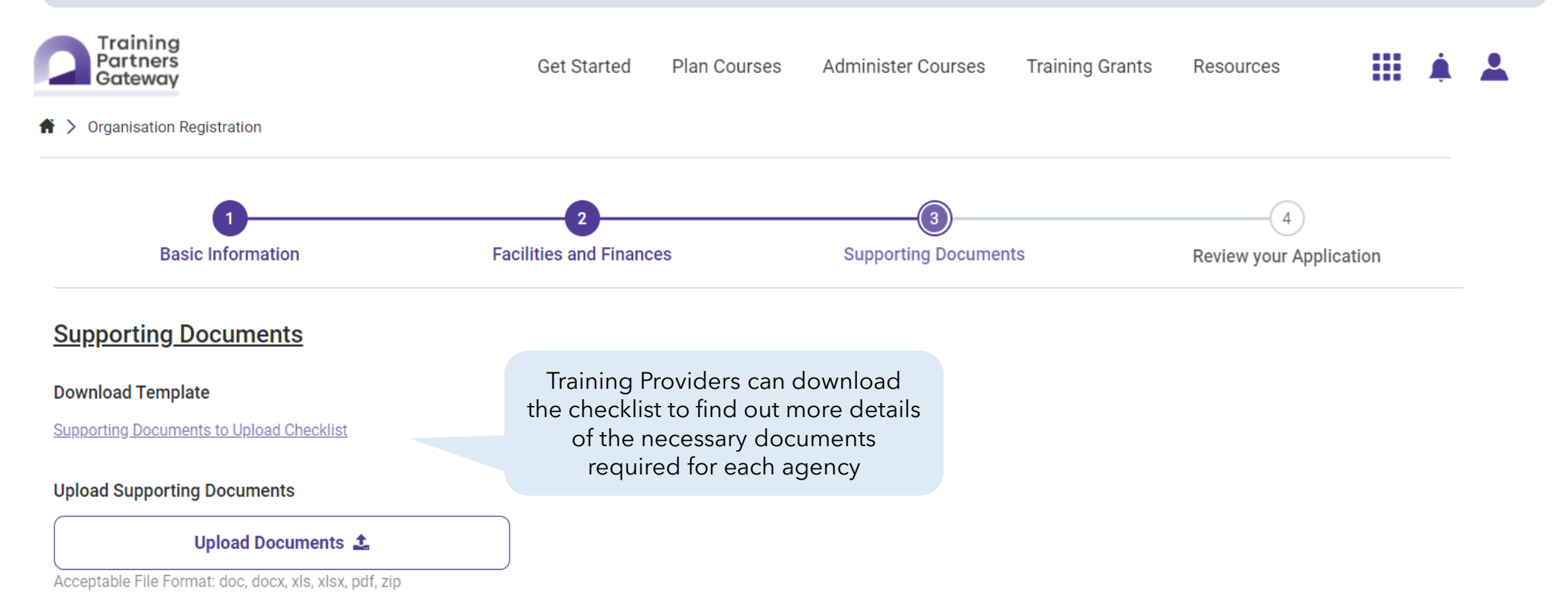

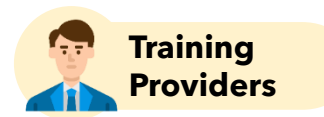

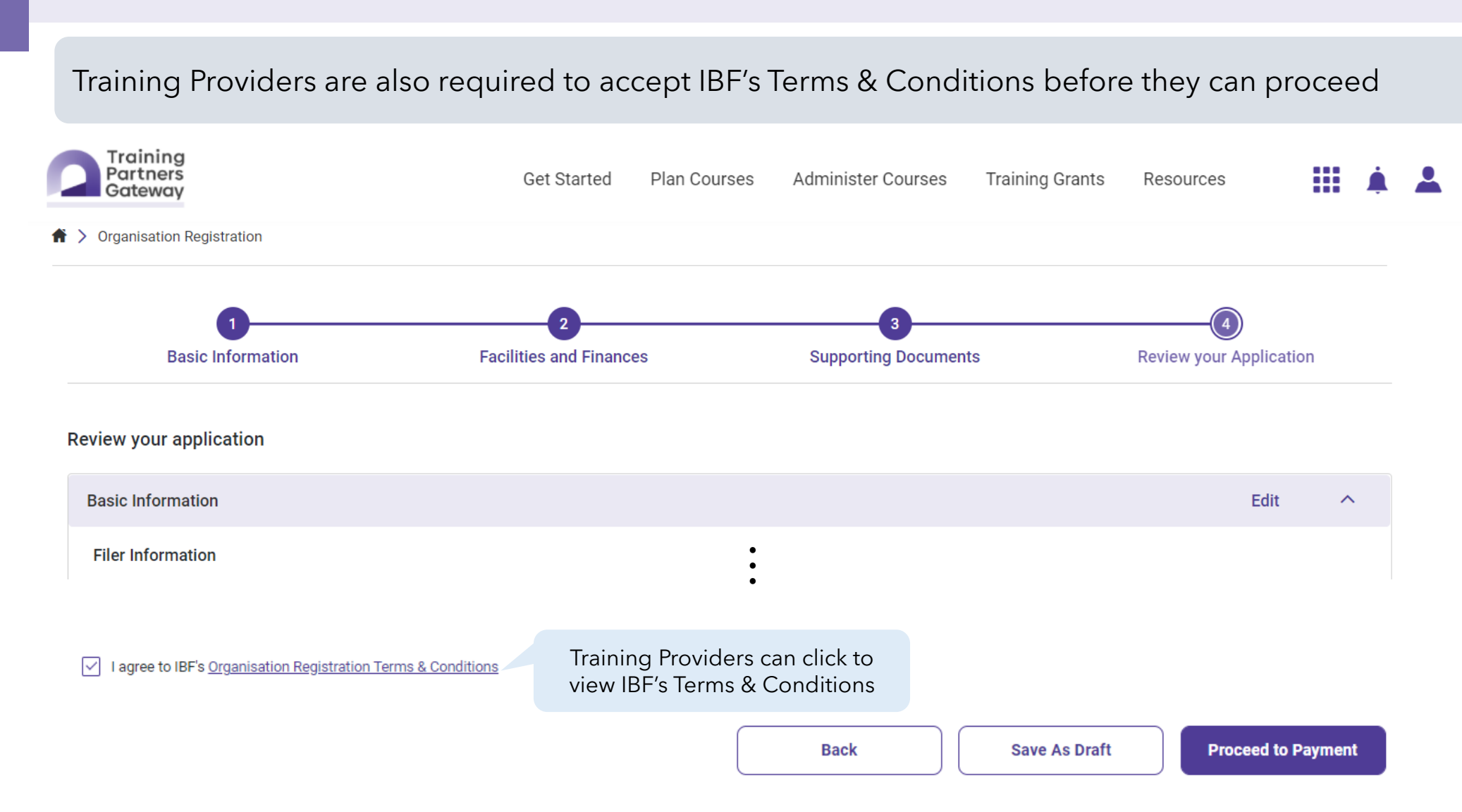

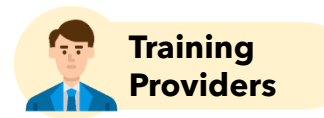

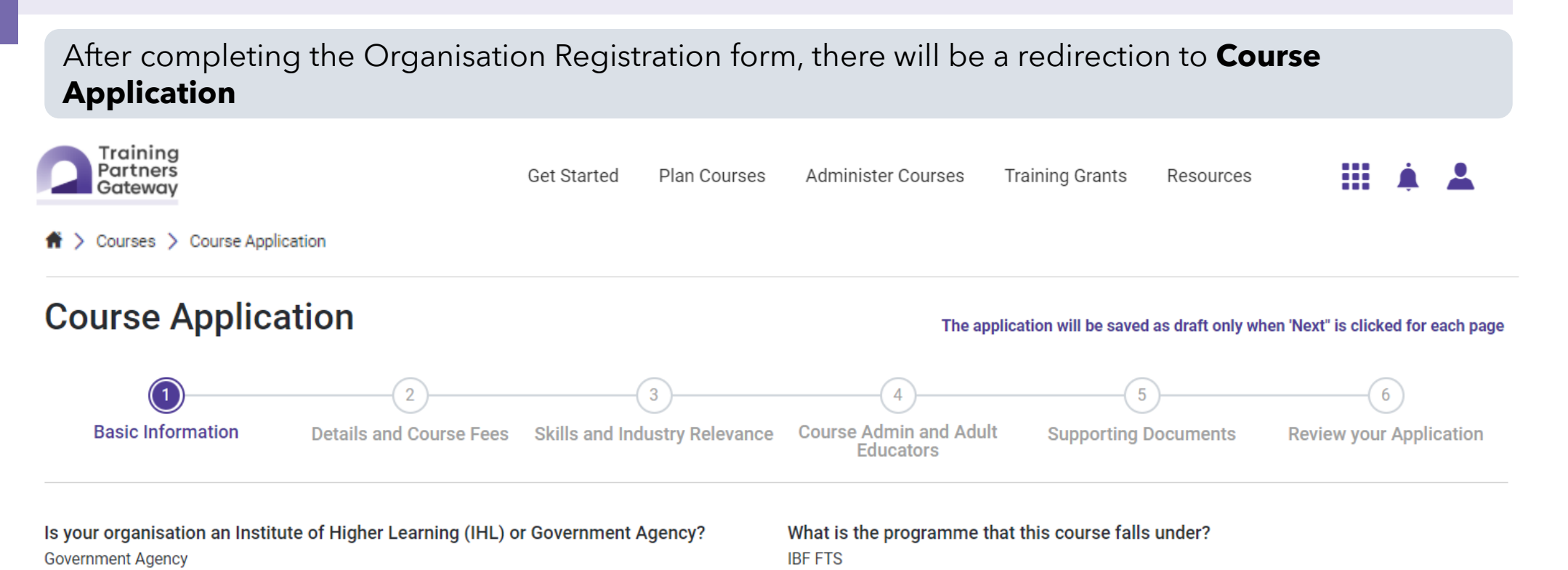

For Training Partners with a valid hashcode, what type of course are you applying for? Not Applicable - I do not have a hashcode

Course Requires Course Permission

No

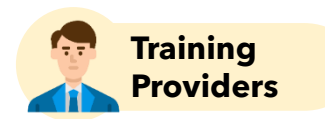

Depending on the programme selected by the Training Provider in the pre-application form, the relevant pages and fields will be displayed in the Course Application Training Partners Get Started Administer Courses Training Grants Plan Courses Resources Gateway Courses > Course Application **f** > **Course Application** The application will be saved as draft only when 'Next" is clicked for each page 3 5 6 **Basic Information** Details and Course Fees Skills and Industry Relevance **Course Admin and Adult** Supporting Documents **Review your Application** Educators **Basic Information Course Title** Introduction to Marketing **Course Description** Course Objectives 🚯 Max 2000 Characters Max 2000 Characters

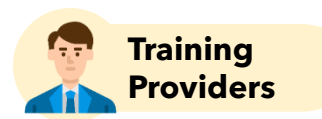

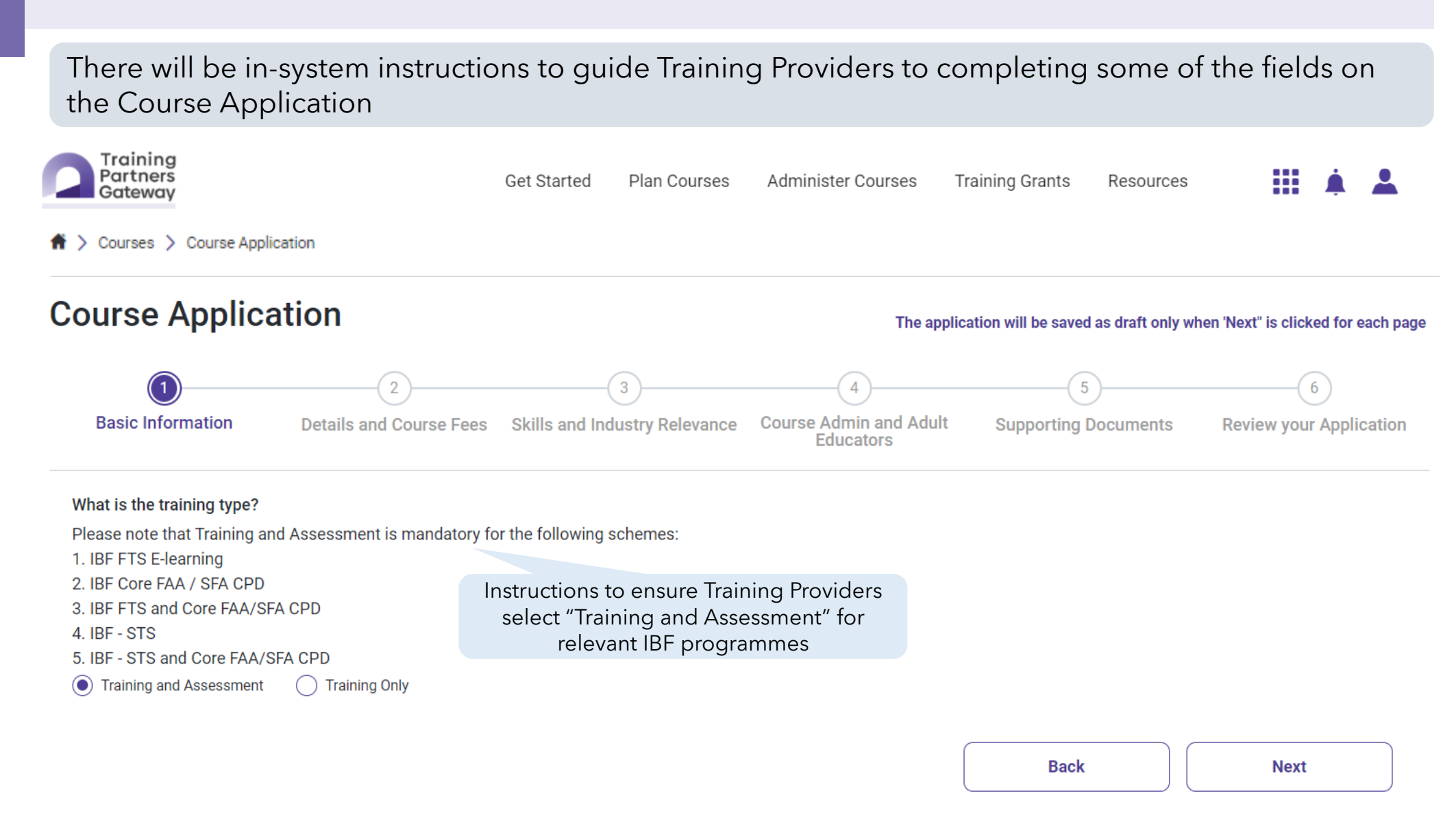

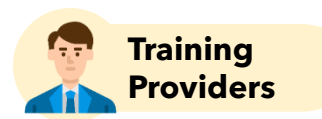

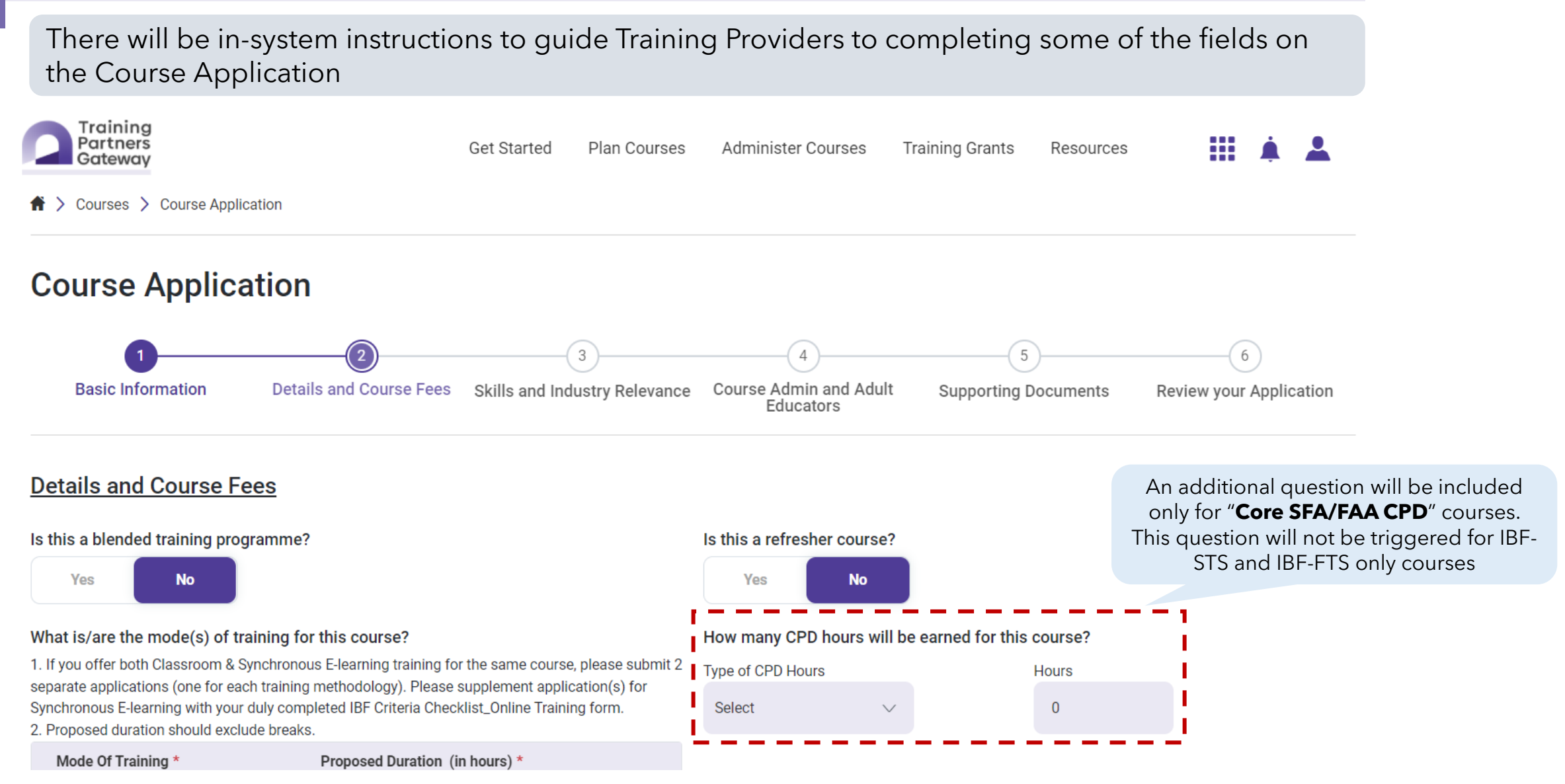

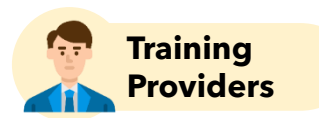

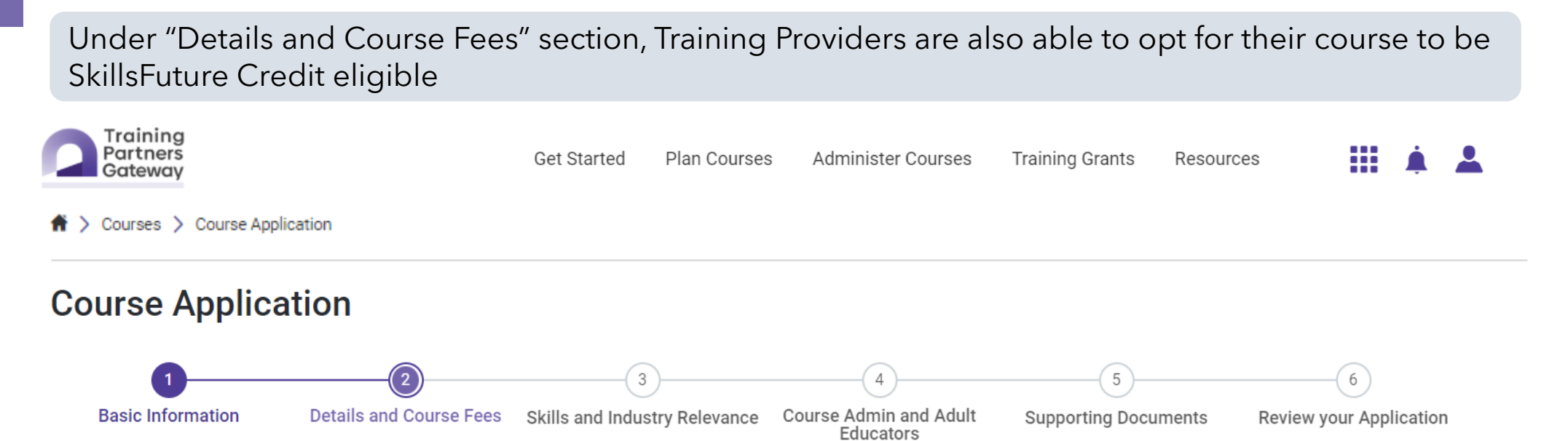

#### Consider course for SFC eligibility under SkillsFuture Singapore

For further information on SFC eligibility under SkillsFuture Singapore, please refer to the below Ink.

https://www.tpgateway.gov.sg/training-grants/training-grants-from-government-agencies/skillsfuture-

credit

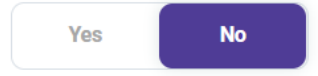

If TPs select "Yes" and IBF supports the course to be SFC-eligible, trainees will be able to use their SkillsFuture Credits to offset the Nett Fee payable

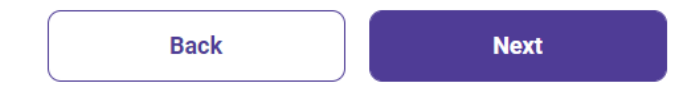

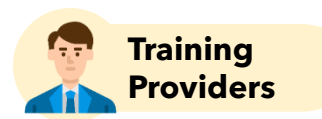

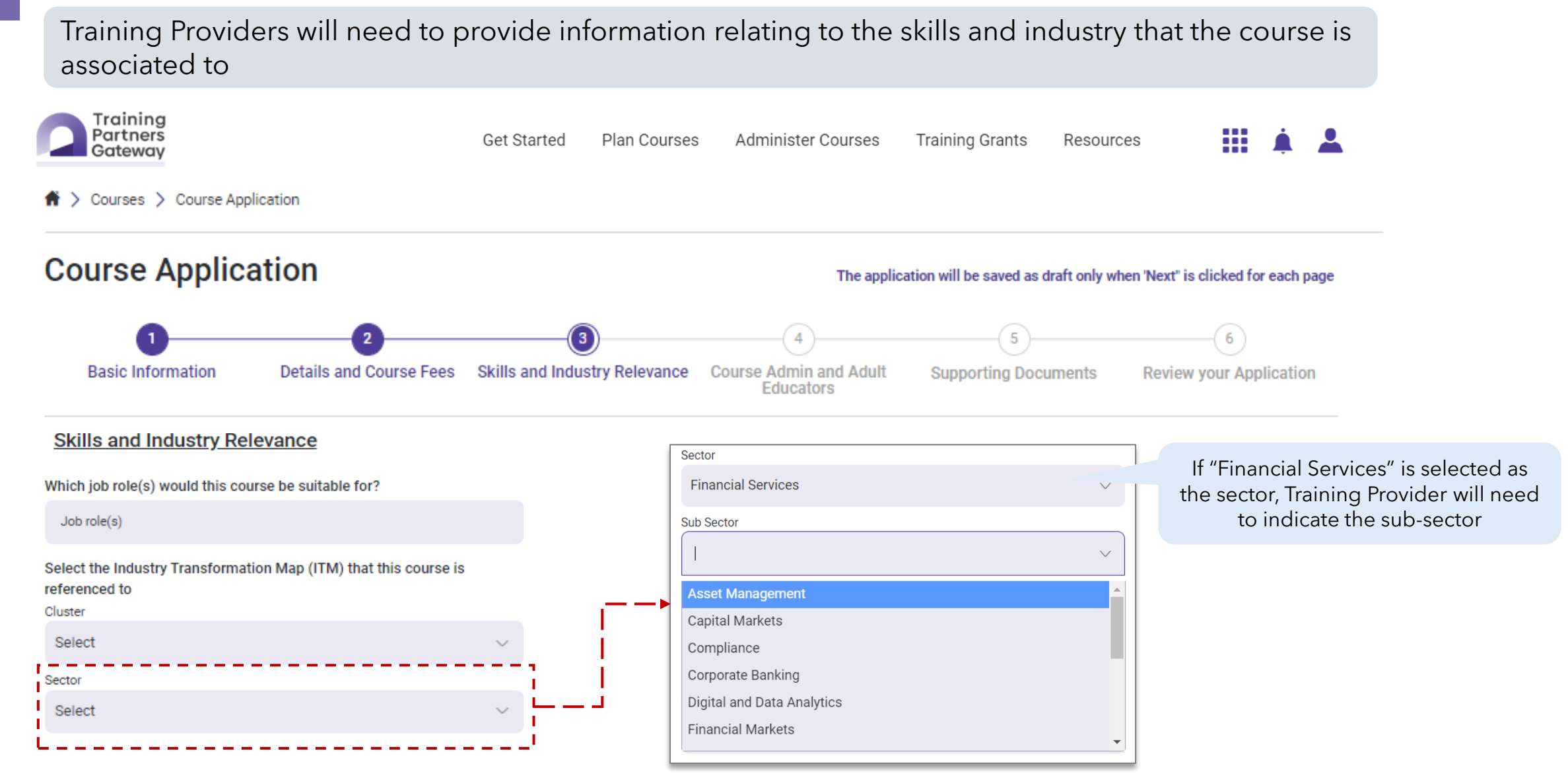

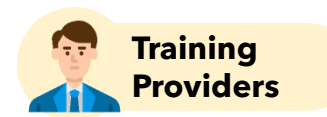

All courses with the exception of Future Enabled Skills must be financial sector contextualised. Training Partners Get Started Administer Courses Training Grants Plan Courses Resources Gateway Courses > Course Application  $\mathbf{f}$ **Course Application** The application will be saved as draft only when 'Next" is clicked for each page 4 5 6 **Basic Information** Details and Course Fees Skills and Industry Relevance Course Admin and Adult Supporting Documents Review your Application Educators

#### Which skill(s) is this course mapped to?

Application for course that has been recognised by other Agencies will be rejected by IBF. All courses with the exception of Future Enabled Skills must be financial sector contextualised. Please refer to <link> for the list of skills title and skills code applicable for IBF accreditation.

| Skill Title * | Skill Code * | Framework | Proficiency Level | Credit Value | Skill Certificate | Template | For IBF courses, please select skill codes with prefix "FI" or "FSE". At |
|---------------|--------------|-----------|-------------------|--------------|-------------------|----------|--------------------------------------------------------------------------|
| Add Record    |              |           |                   |              |                   |          | least 1 skill must be selected for<br>each course                        |
|               |              |           |                   |              | Back              | Next     |                                                                          |

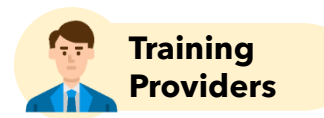

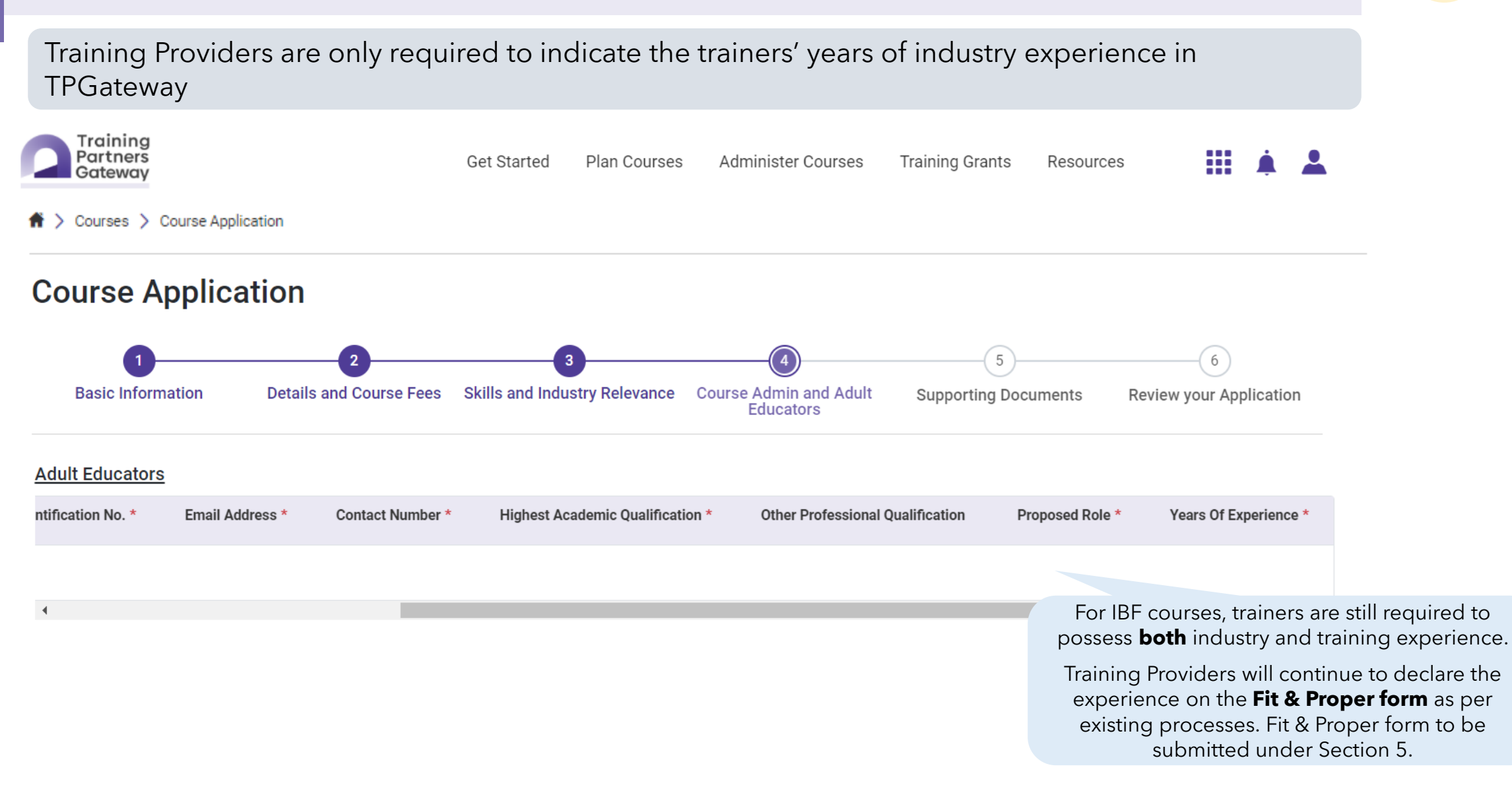

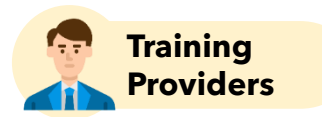

As the last step of the course application before reviewing the application, users will be required to upload **supporting documents** for the application

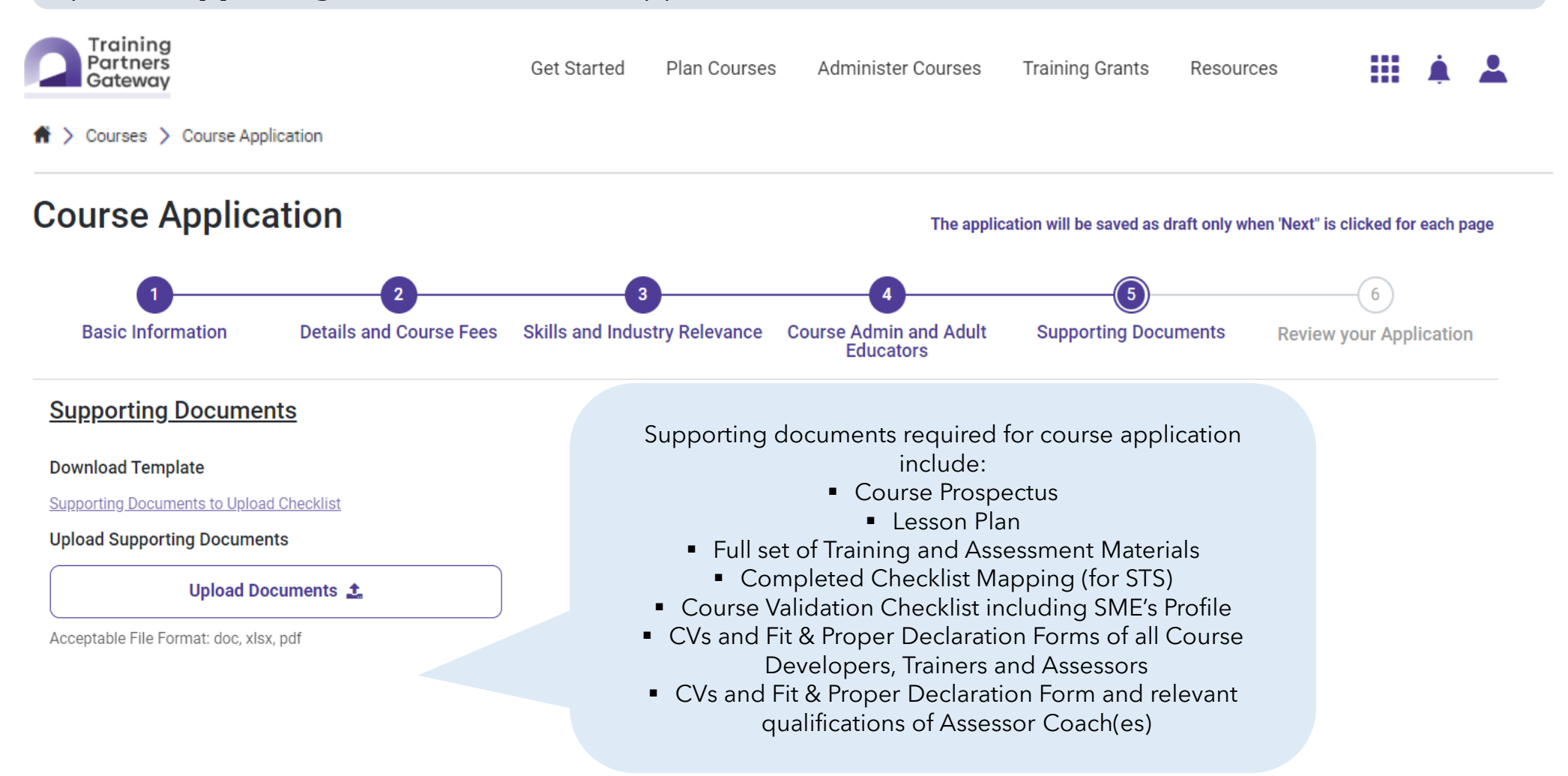

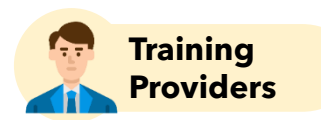

After completing both Organisation Registration and Course Application, there will be a redirection to the payment page Training Partners Get Started Plan Courses Administer Courses **Training Grants** Resources Gateway A → Courses → Payment **Payment Methods** o eNETS ○ VISA **Payment Request** Next > You have requested to make the following payment to The Institute of Banking and Finance **Application Fees:** Payments will be <Breakdown of fees will consolidated for both OR and be shown> CA fees Note: OR fee is waived **Pay Online** Cancel

### Successful Submission of OR and CA

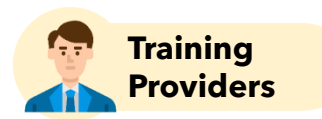

There will be an acknowledgement once the payment has been completed

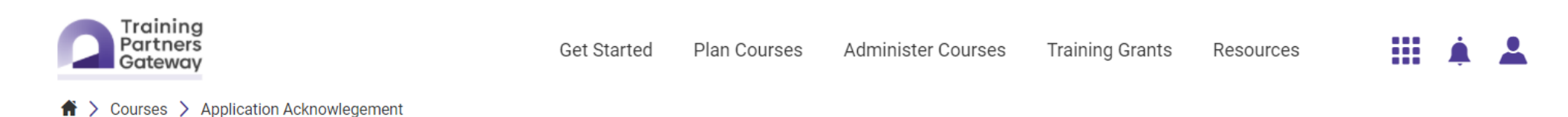

### **Application Acknowledgement**

Your payment has been received successfully.

Application Reference Number Course Application: APP2020011730

Organisation Registration Reference Number Organisation Registration: ORG2022001969

Date and Time DD-MM-YYYY HH:MM:SS

Please keep the application reference number for future reference. Once complete and processed, an email notification on the outcome of the application will be sent to your inbox.

Click <u>here</u> to view your application status.

Courses

### **Organisation Registration Dashboard**

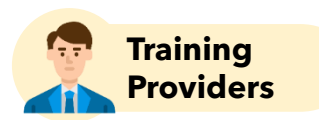

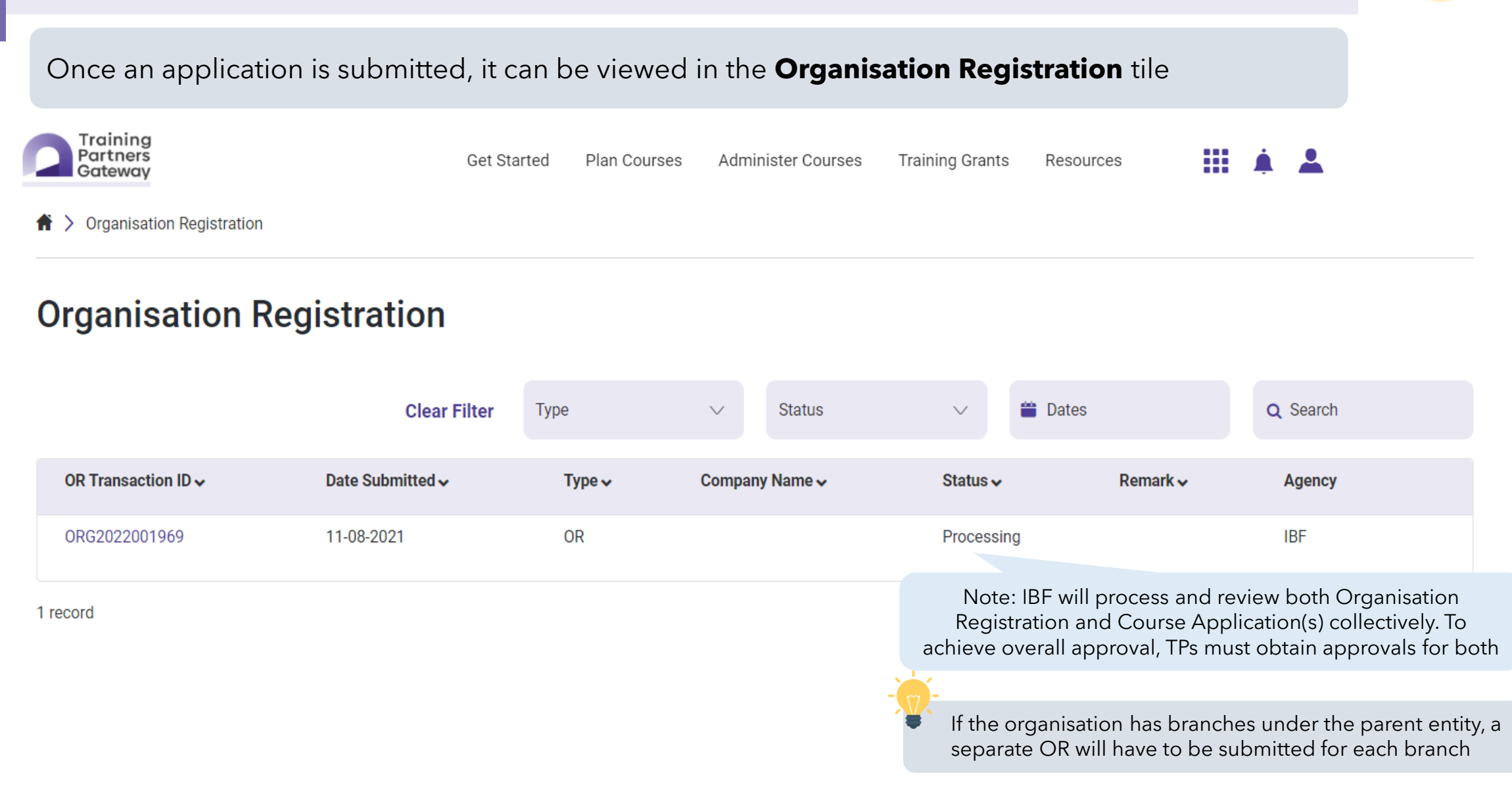

### **Course Application Dashboard**

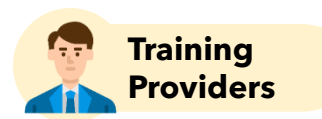

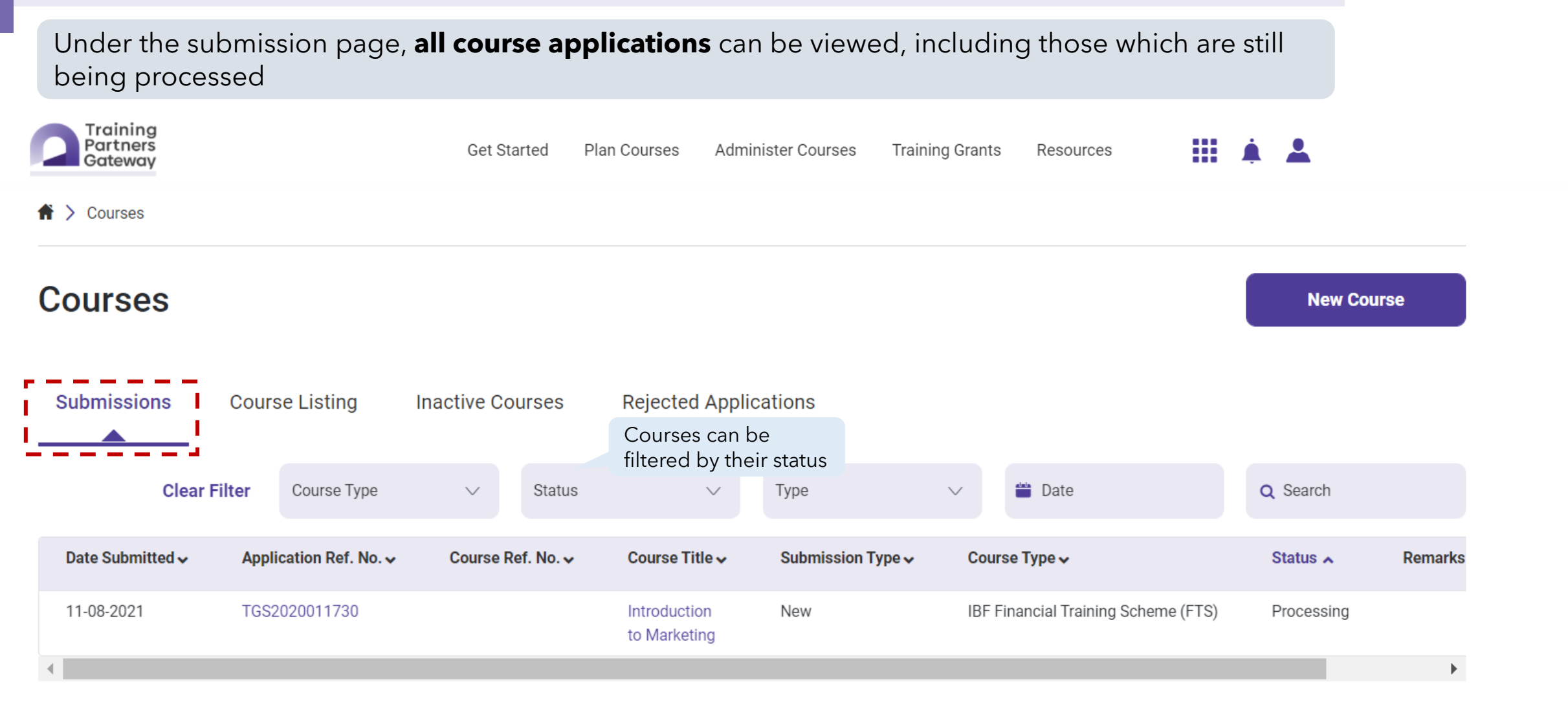

1 record

Submit Organisation Registration & Course Application

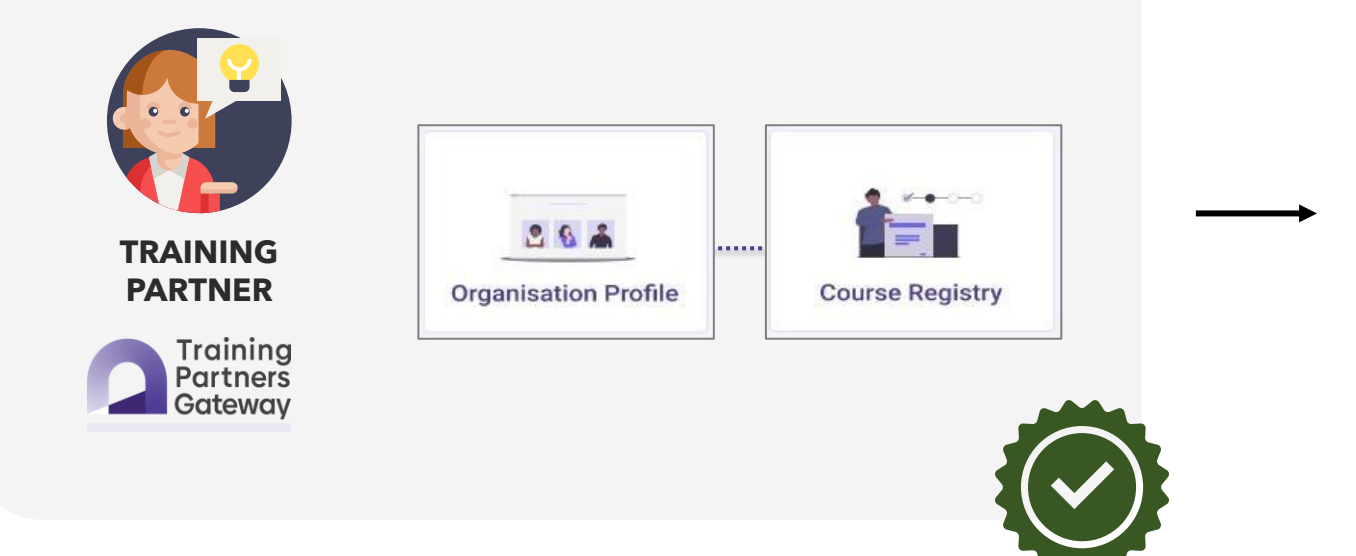

### **Organisation Registration & Course Application Processing**

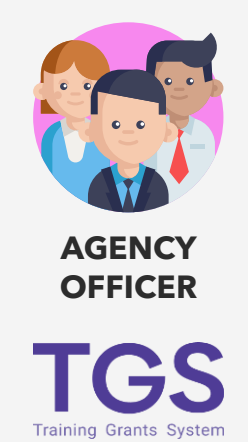

### **Organisation Profile Dashboard**

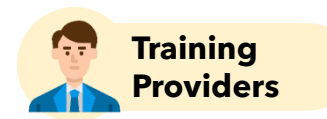

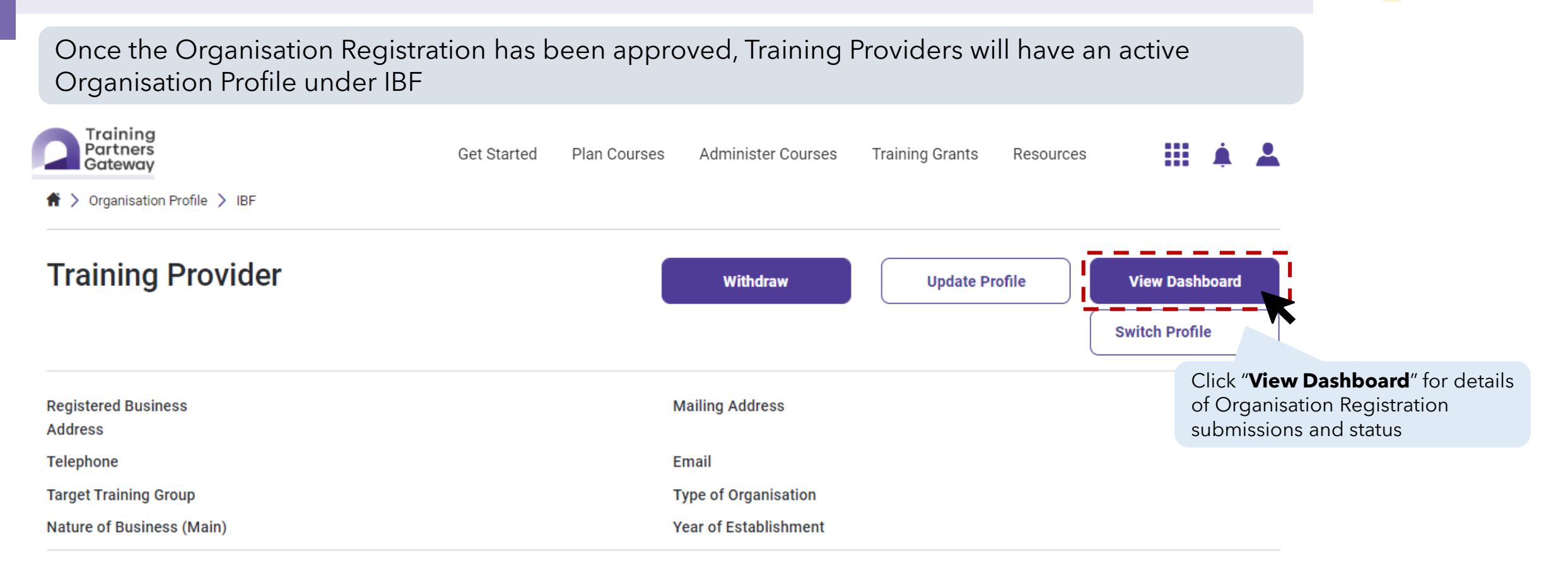

#### Officer(s) / Authorised Representatives

| ID Туре | ID Number | Name | Designation |
|---------|-----------|------|-------------|
| NRIC    | XXXXX969B | XXX  | Manager     |
|         |           |      |             |

My Company/Entity does not consist of Shadow Director(s).

### **Organisation Profile Dashboard**

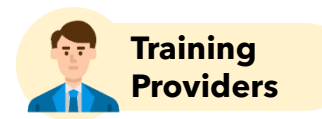

All Organisation Registration submissions will be shown on the dashboard Training Partners Get Started Plan Courses Administer Courses **Training Grants** Resources Gateway ♠ > Organisation Registration **Organisation Registration** 📛 Dates **Clear Filter** Type Q Search  $\sim$ Status  $\sim$ OR Transaction ID 🗸 Date Submitted V Туре 🗸 Company Name 🗸 Agency Status 🗸 Remark 🗸 OR DD-MM-YYYY IBF OR-XXXX Approved

1 record

### **Course Listing Dashboard**

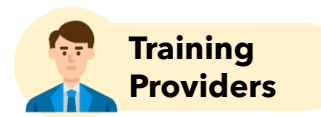

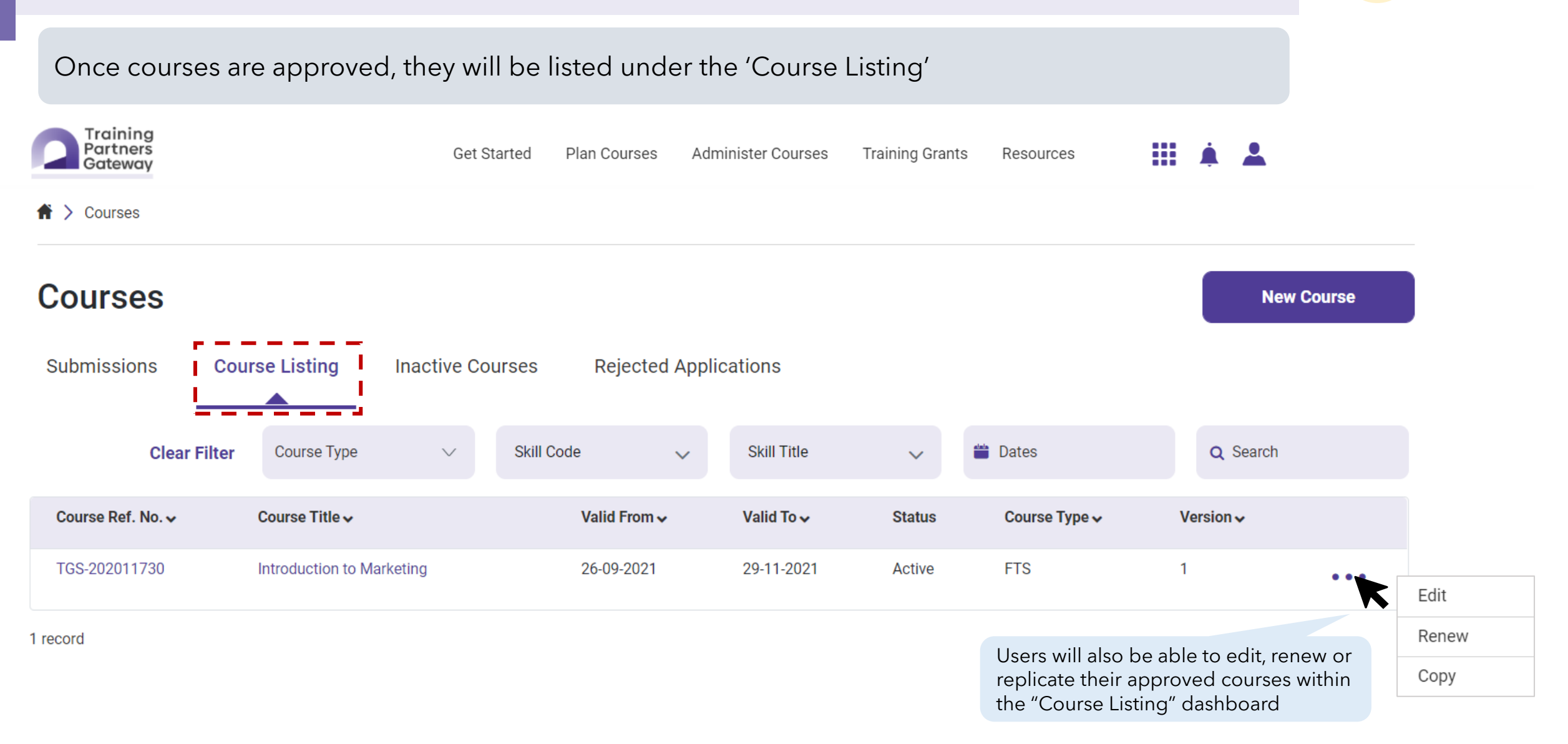

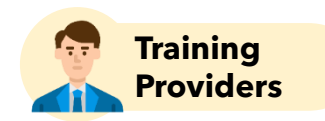

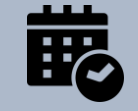

All edits or updates to existing approved courses must be performed in TPGateway.

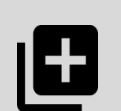

**Minor Edits** - Minor changes to existing course information will be auto-approved. No approval is required from IBF to make these edits.

**Critical Edits** - Critical or major changes to existing course will information will require an approval from IBF. Depending on the nature and degree of the edits, TPs may be required to re-submit a new Course Application and this will involve additional payment fees.

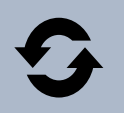

TPs can apply for course renewal in TPGateway. Course renewal applications can be requested from the Course Listing dashboard.

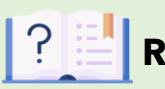

### Refer to this user guide:

- Organisation Registration for New TPs Guide
- ✓ Organisation Registration for Existing TPs Guide
- ✓ Course Application Guide

# **Retrieving Tax Invoices**

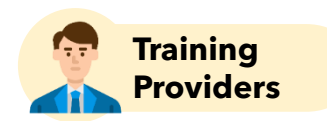

Training Providers can retrieve invoices for the Organisation Registration and Course Application Fees paid in the "Tax Invoice" tile

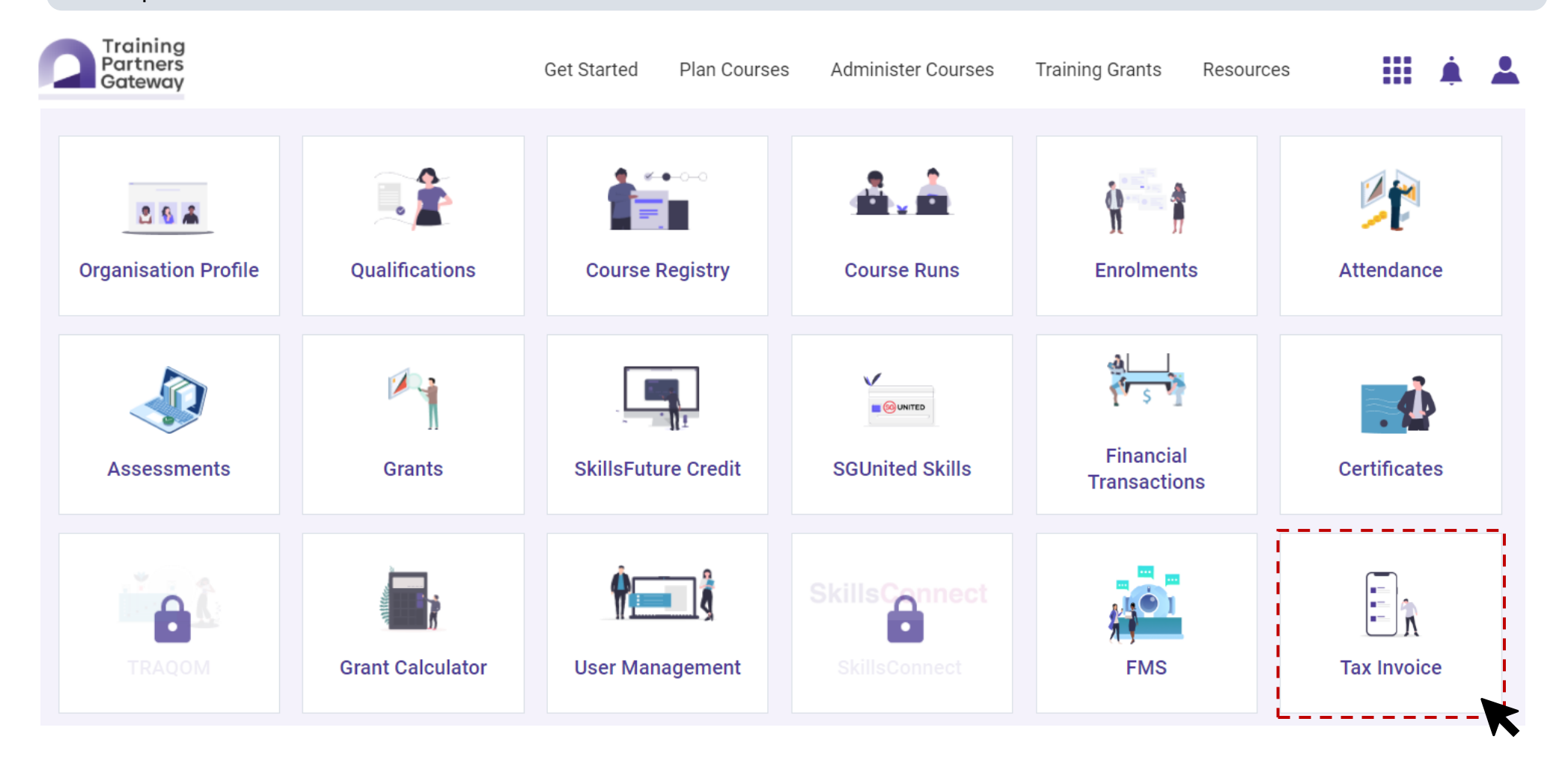

### **Retrieving Tax Invoices**

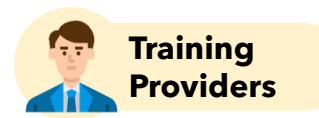

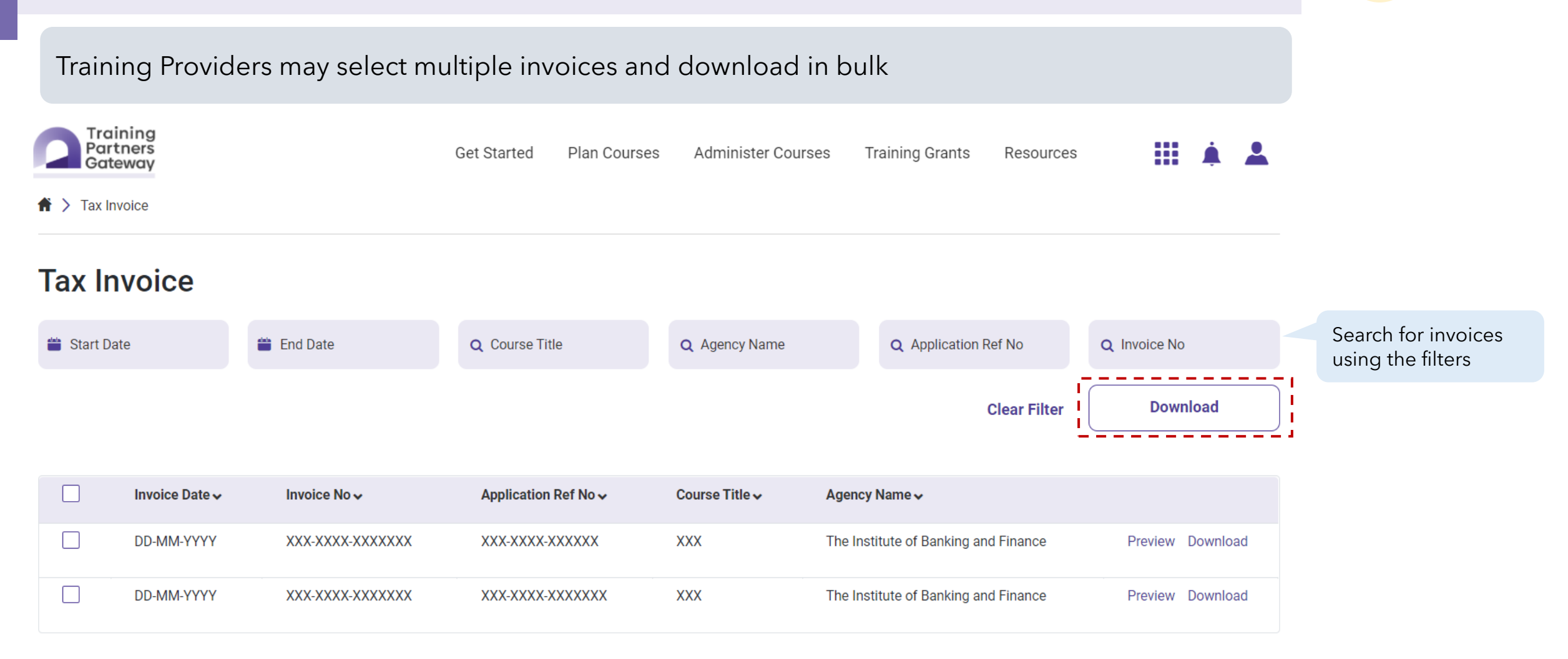

### **Retrieving Tax Invoices**

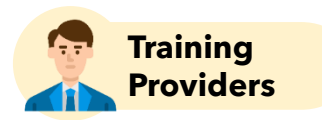

This is a sample of a tax invoice

| TA                                                                                |     | CE                            |                                                    |  |
|-----------------------------------------------------------------------------------|-----|-------------------------------|----------------------------------------------------|--|
|                                                                                   |     |                               | The Institute of<br>Banking & Finance<br>Singapore |  |
| Name of Training Provider                                                         |     | The Institute                 | of Banking and Finance                             |  |
| Address                                                                           |     | 10 Shenton Way                |                                                    |  |
| Address                                                                           |     |                               | #13-07/08                                          |  |
|                                                                                   |     |                               | MAS building<br>S(079117)                          |  |
|                                                                                   |     | UEN:<br>GST Registration No.: | XXX<br>XXX                                         |  |
|                                                                                   |     | Invoice Date:                 | DD-MM-YYYY                                         |  |
| tem Description                                                                   | Qty | Unit Price (S\$)              | Amount (S\$)                                       |  |
| 1 IBF STS Payment: <app ref=""> - <course title=""> - #<br/>SKILLS</course></app> | Х   | X,XXX.XX                      | X,XXX.XX                                           |  |
|                                                                                   |     | Subtotal(S\$):                | X,XXX.XX                                           |  |
|                                                                                   |     | GST: 7.0%(S\$)                | XXX.XX                                             |  |
|                                                                                   |     | TOTAL(S\$):                   | X,XXX.XX                                           |  |
|                                                                                   |     | Payment(S\$):                 | X,XXX.XX                                           |  |
|                                                                                   |     | Balance(S\$):                 | 0.00                                               |  |
| Payment made by Visa on DD-MM-YYYY                                                |     |                               |                                                    |  |
| his is a computer-generated printout. No signature is requi                       | red |                               |                                                    |  |

# **Grants Process**

- Grants Disbursement Criteria
- Course Runs and Course Run Sessions
- Grant Calculator & Trainee Enrolment
- Attendance
- Assessment
- Grants & Financial Transactions

# **Grants Disbursement Criteria**

 $\rightarrow$ 

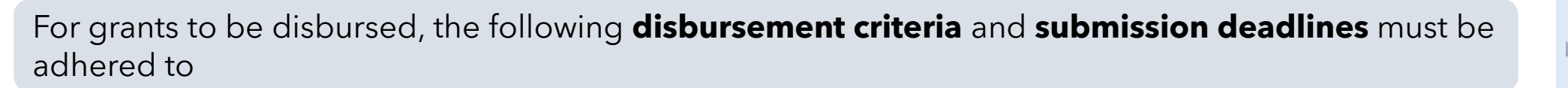

 $\rightarrow$ 

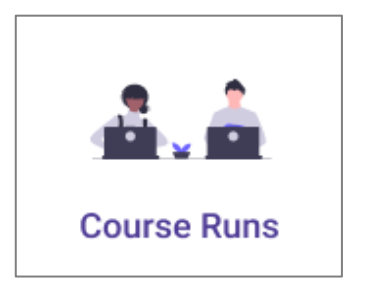

 ✓ Create Course Runs and Session(s) <u>before</u> <u>course run start date</u>

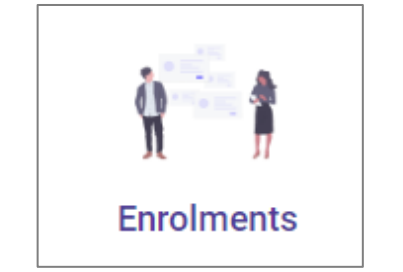

- Trainee must have paid the nett course fees and <u>fee collection status</u> <u>must be updated by</u> <u>120 days from course</u> <u>run end date</u>
- ✓ Submit Trainee Enrolment(s) by 45 (public course runs)/ 105 (in-house course runs) calendar days after course start date

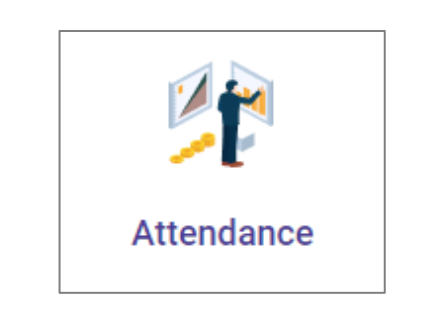

- ✓ Trainee must have met at least <u>75%</u> of attendance
- ✓ Submit manual Attendance Record(s)
   by 45 (public course runs) / 105 (in-house course runs) calendar
   days after course run end date

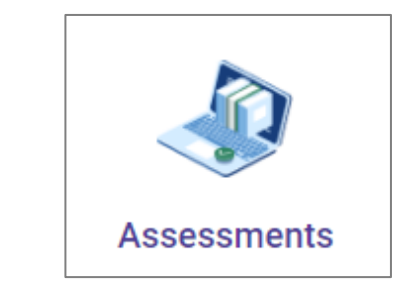

 $\rightarrow$ 

- ✓ Trainee must have passed assessment (for courses with assessment)
- ✓ Submit Trainee
   Assessment Record(s)
   by 45 (public course
   runs) / 105 (in-house
   course runs) calendar
   days after course run
   end date

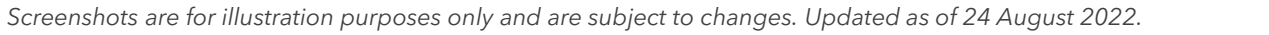

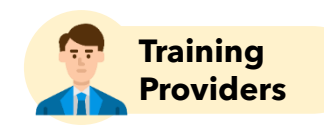

Refer to video here

**Course Runs** 

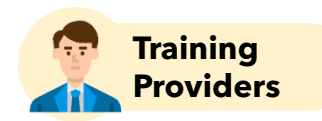

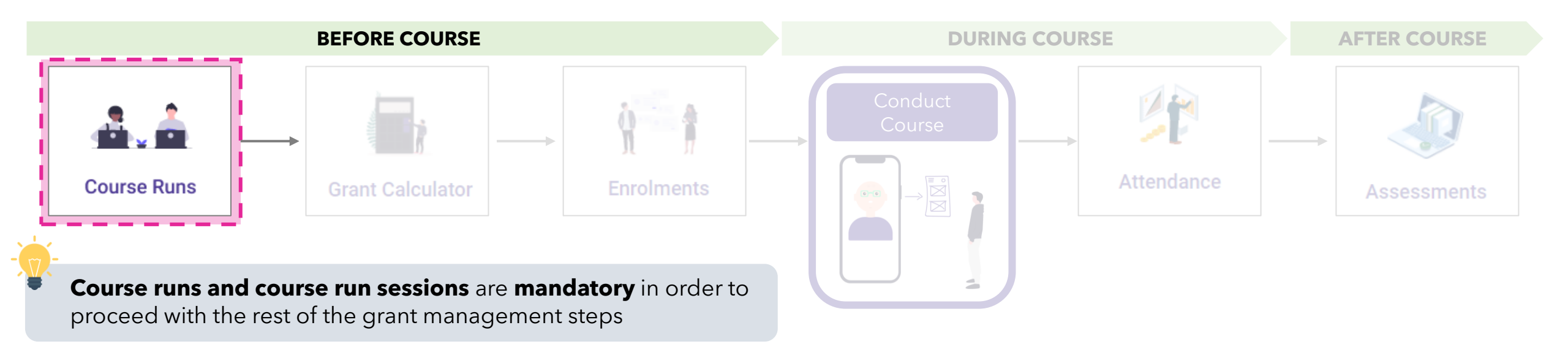

### **Course Runs**

There are two methods to create course runs

**Creating via User Interface** 

#### ADD COURSE RUN

- ✓ Only **future-dated** course runs and course run sessions can be created
- $\checkmark$  Instant validation of fields entered
- "Repeat" and "Exception" functions available for population of course run sessions

Recommended for first-time users and/or for course runs with regular course run sessions

### Creating via Excel Upload Function

UPLOAD COURSE RUNS

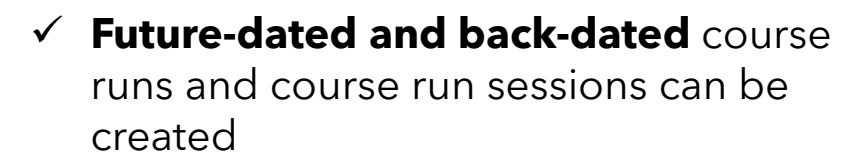

 Fields validated only after excel template is uploaded into the system

Recommended for users familiar with required fields and/or for course runs with irregular course run sessions

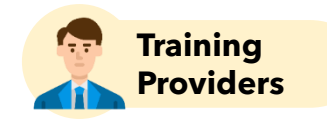

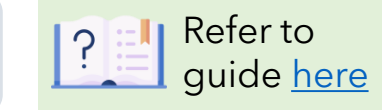

### Screenshots are for illustration purposes only and are subject to changes. Updated as of 24 August 2022.

### **Creating Course Runs Using User Interface**

Click on the "Course Runs" tile

Training Partners Gateway Get Started Plan Courses Administer Courses **Training Grants** Resources **≪−**0−0 S & 🏯 **Organisation Profile** Qualifications **Course Registry** Attendance **Course Runs** Enrolments X 1  $\checkmark$ Financial SkillsFuture Credit SGUnited Skills Certificates Grants Assessments Transactions SkillsConnect Grant Calculator **User Management** FMS Tax Invoice

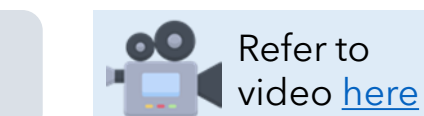

.....

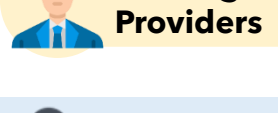

Training

#### **Creating Course Runs Using User Interface** Training **Providers** Refer to A listing of **approved and active course applications** will be displayed here video here Training Partners Get Started Plan Courses Administer Courses Training Grants Resources Gateway COURSE RUNS UPLOAD COURSE RUNS UPLOAD COURSE DETAILS Manage course information and course runs Search for course(s) SEARCH Q Search by keyword SORT BY using the search bar 7 result(s) found Course Start Date (from $\sim$ Earliest) INTRODUCTION TO MARKETING For the selected course TGS-2020011730 FILTER BY Nanyang Polytechnic posting, click on "Maintain Course Runs" **Course Runs** $\sim$ Area of Training Business **Training Duration** 7.00 hours 0 MAINTAIN COURSE RUNS 0 Location 180 Ang Mo Kio Avenue 8, Singapore 569830 Upcoming (1) EDIT ADDITIONAL COURSE INFORMATION Ċ, Course Date 24 Sep - 28 Nov 2021 No more runs available Ongoing (1) Full Fee 🚯

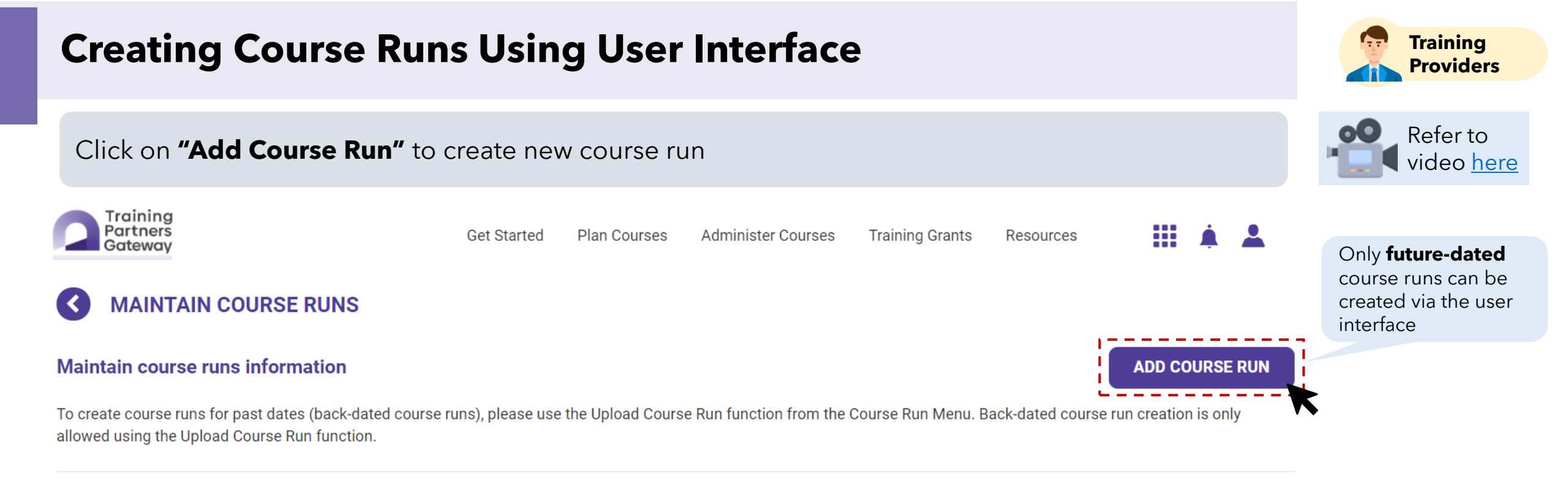

**0** result(s) found

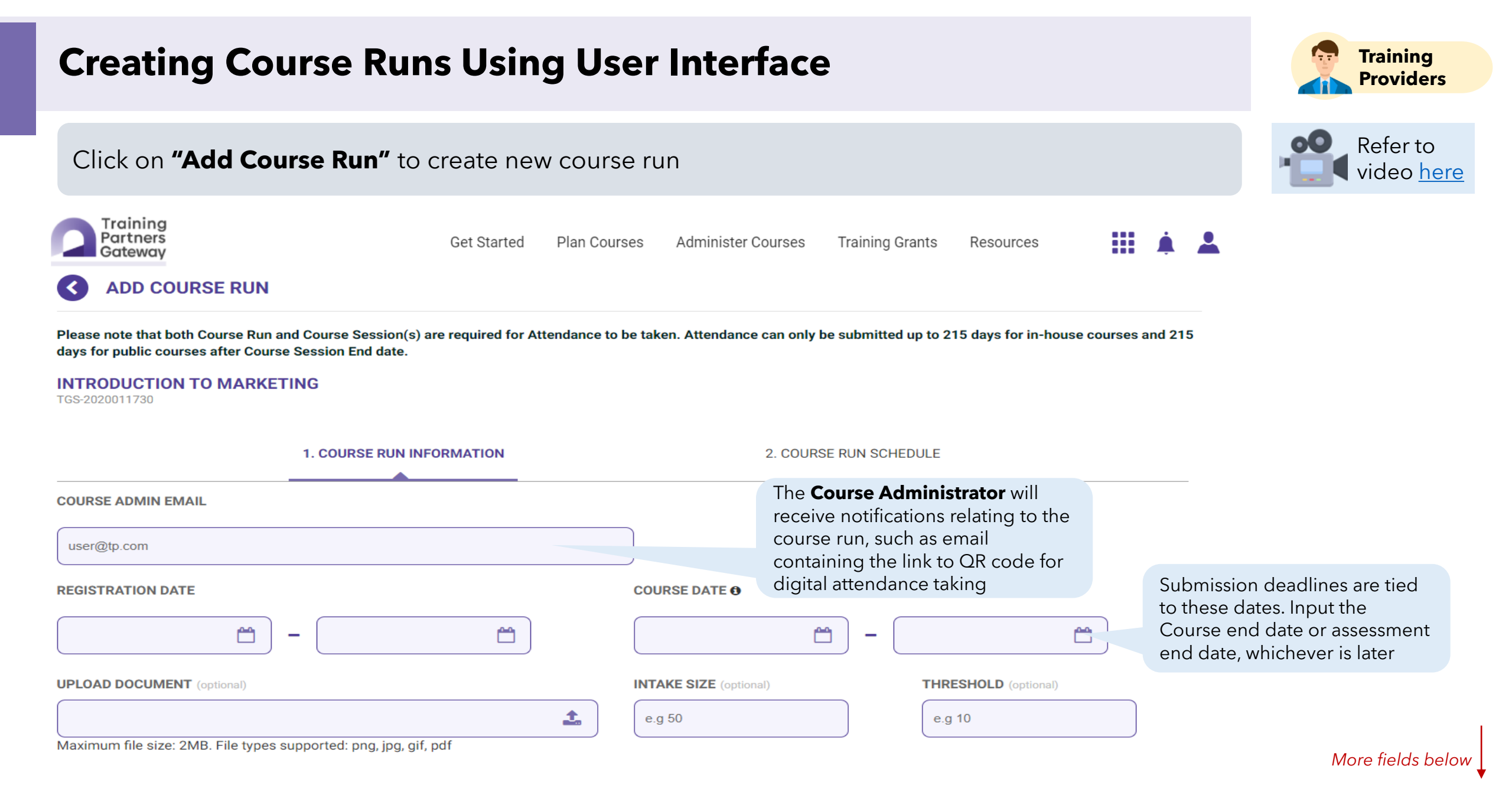

#### **Creating Course Runs Using User Interface** Continued from previous slide Training Partners Training Grants Get Started Plan Courses Administer Courses Resources Gateway Mode of Training is "Classroom" by VACANCY (optional) NUMBER OF USERS REGISTERED (optional) MODE OF TRAINING default. There are also other options Available $\sim$ e.g 10 Classroom e.g. Asynchronous eLearning, In-house, On-the-Job. Practical/Practicum, Supervised Field, Traineeship, Add existing or new trainer information. Assessment, Synchronous eLearning Trainers will receive the link containing TRAINERS the attendance code and QR code via + Add trainer email from *MySkillsFuture* PRIMARY VENUE UNIT NO **ROOM NAME** Enter Postal Code Wheelchair Accessible CANCEL

CONTINUE

Training **Providers** 

Refer to

video here

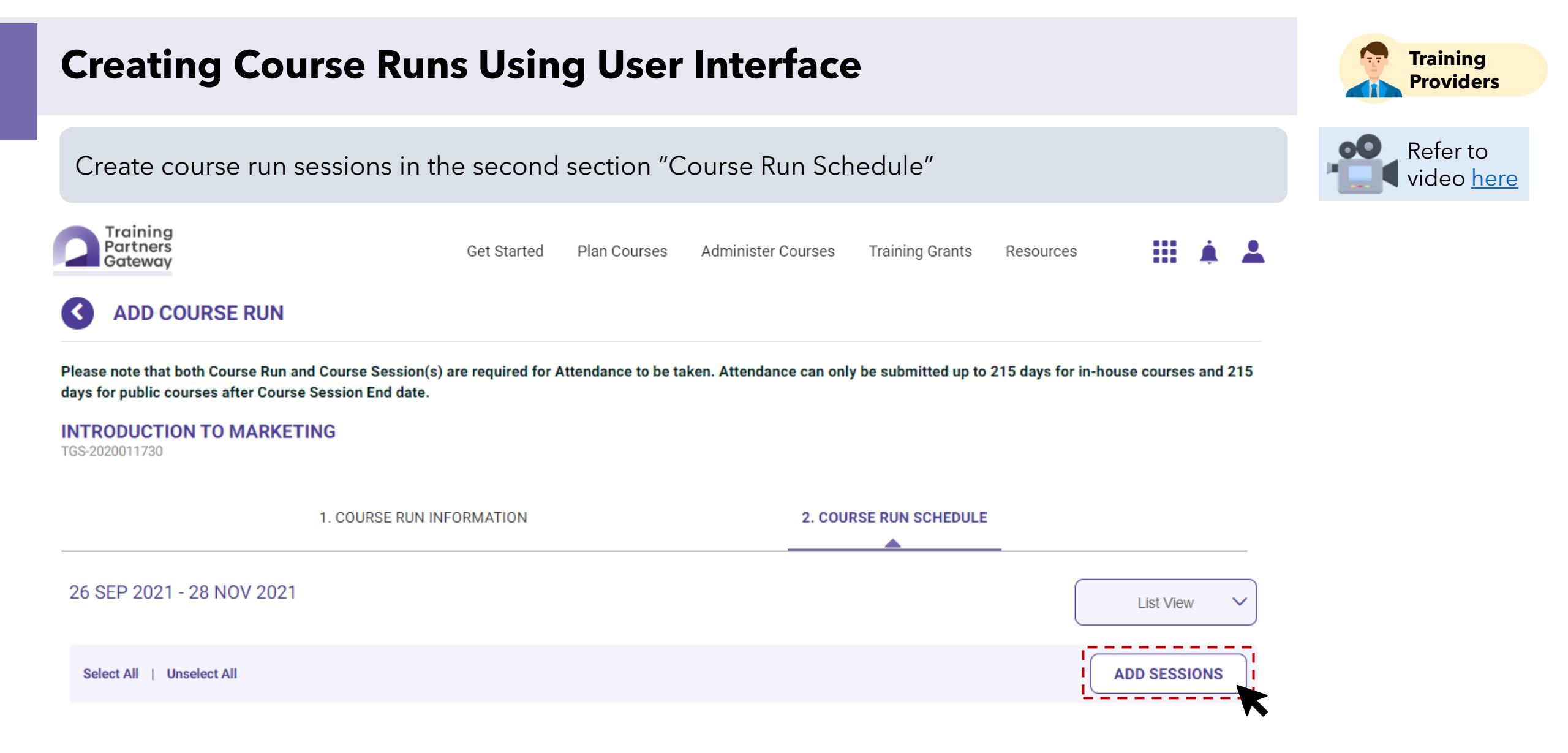
| Creating Course Runs Using User Interface        |             |              |                    |                 |           |  |    | Training<br>Providers |                            |
|--------------------------------------------------|-------------|--------------|--------------------|-----------------|-----------|--|----|-----------------------|----------------------------|
| Enter the course run session de                  | etails such | as date, tir | me, mode of tr     | aining and      | venue     |  |    |                       | Refer to video <u>here</u> |
| Training<br>Partners<br>Gateway                  | Get Started | Plan Courses | Administer Courses | Training Grants | Resources |  | ¢. | <b>.</b>              |                            |
| ADD SESSION(S)                                   |             |              |                    |                 |           |  |    | x                     |                            |
| START DATE         END DATE           26/09/2021 |             | <b>—</b>     |                    |                 |           |  |    |                       |                            |
| SESSION START TIME SESSION EN                    | D TIME      | 0            |                    |                 |           |  |    |                       |                            |
| MODE OF TRAINING Classroom                       | ~           |              |                    |                 |           |  |    |                       |                            |
| Copy from Primary Venue VENUE Enter Postal Code  |             | -            | ROOM NAME          |                 |           |  |    |                       |                            |
| Wheelchair Accessible                            |             |              |                    |                 |           |  |    |                       | More fields below          |

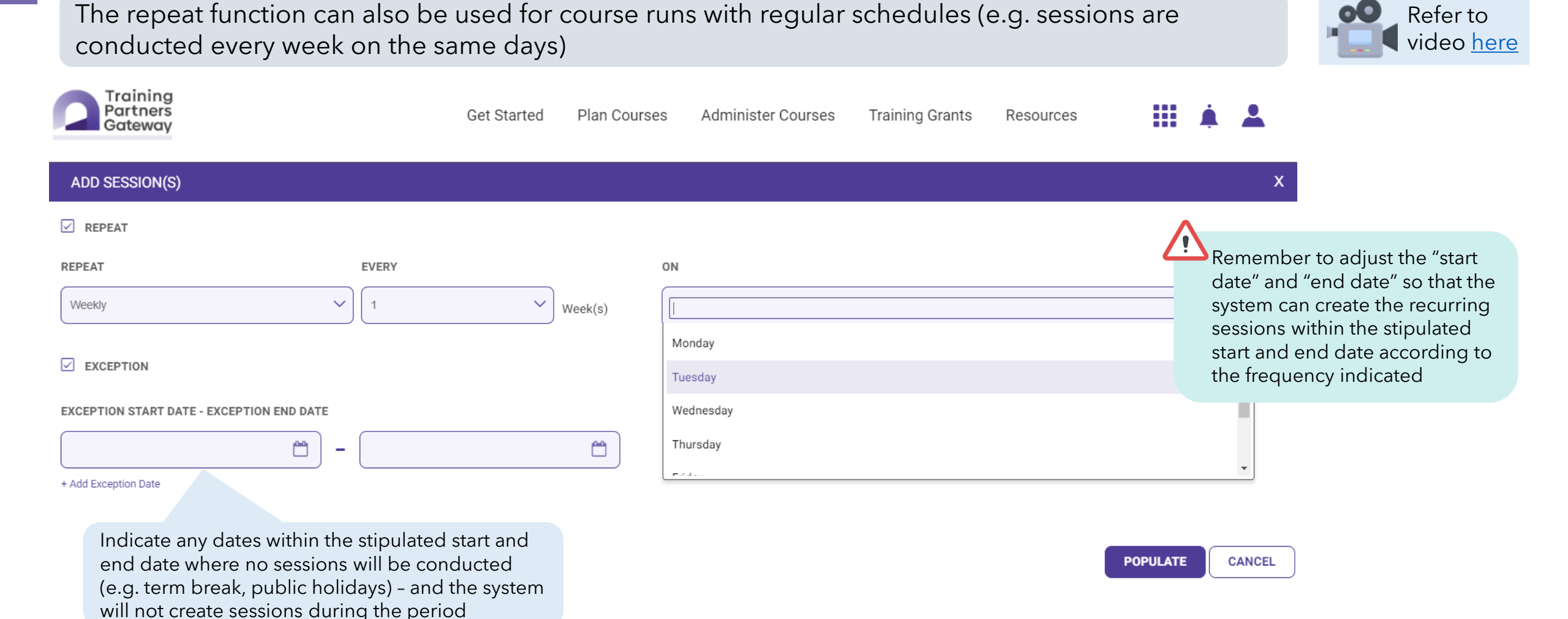

Training Providers

In this example, repeat function was used to create sessions every Wednesday from 10am to 12pm within the course run start and end date

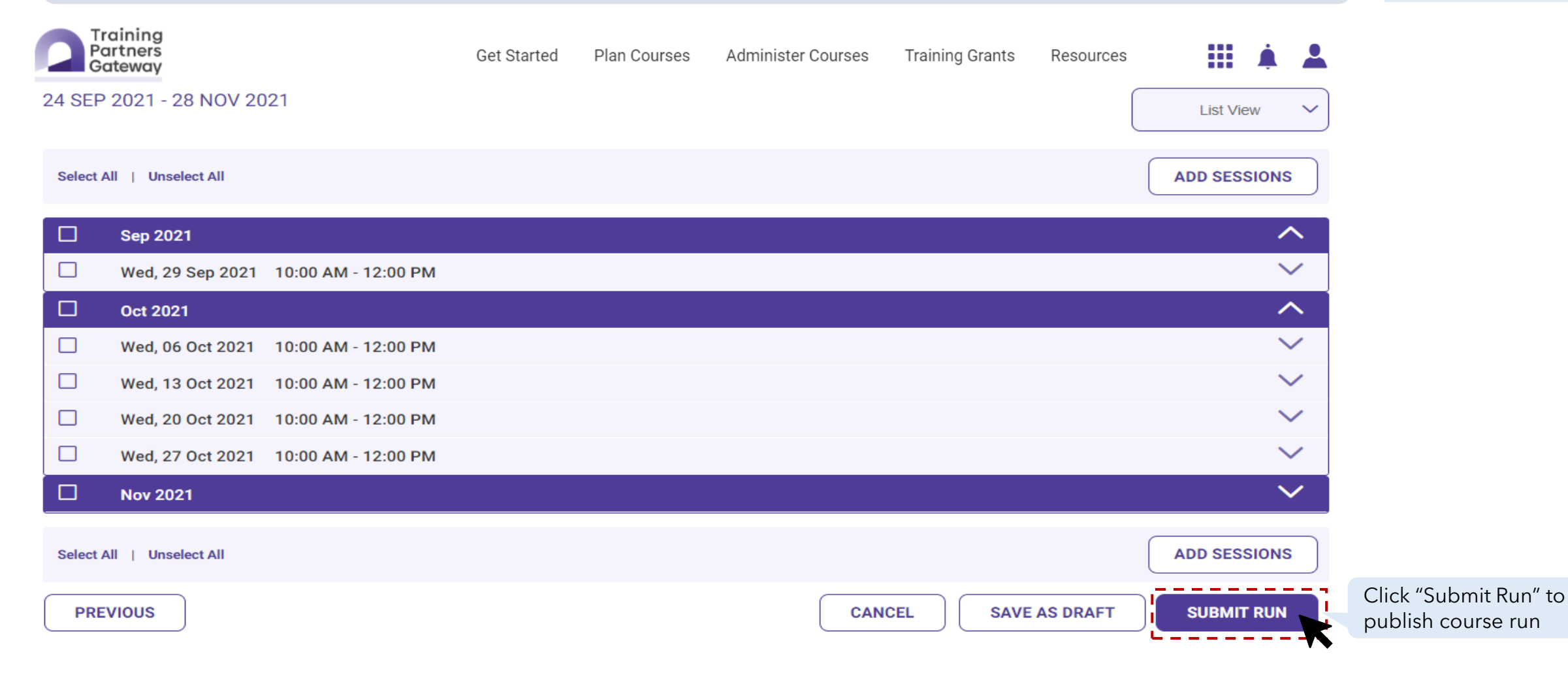

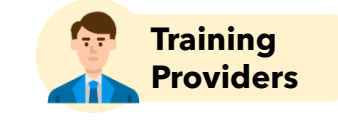

Refer to video <u>here</u>

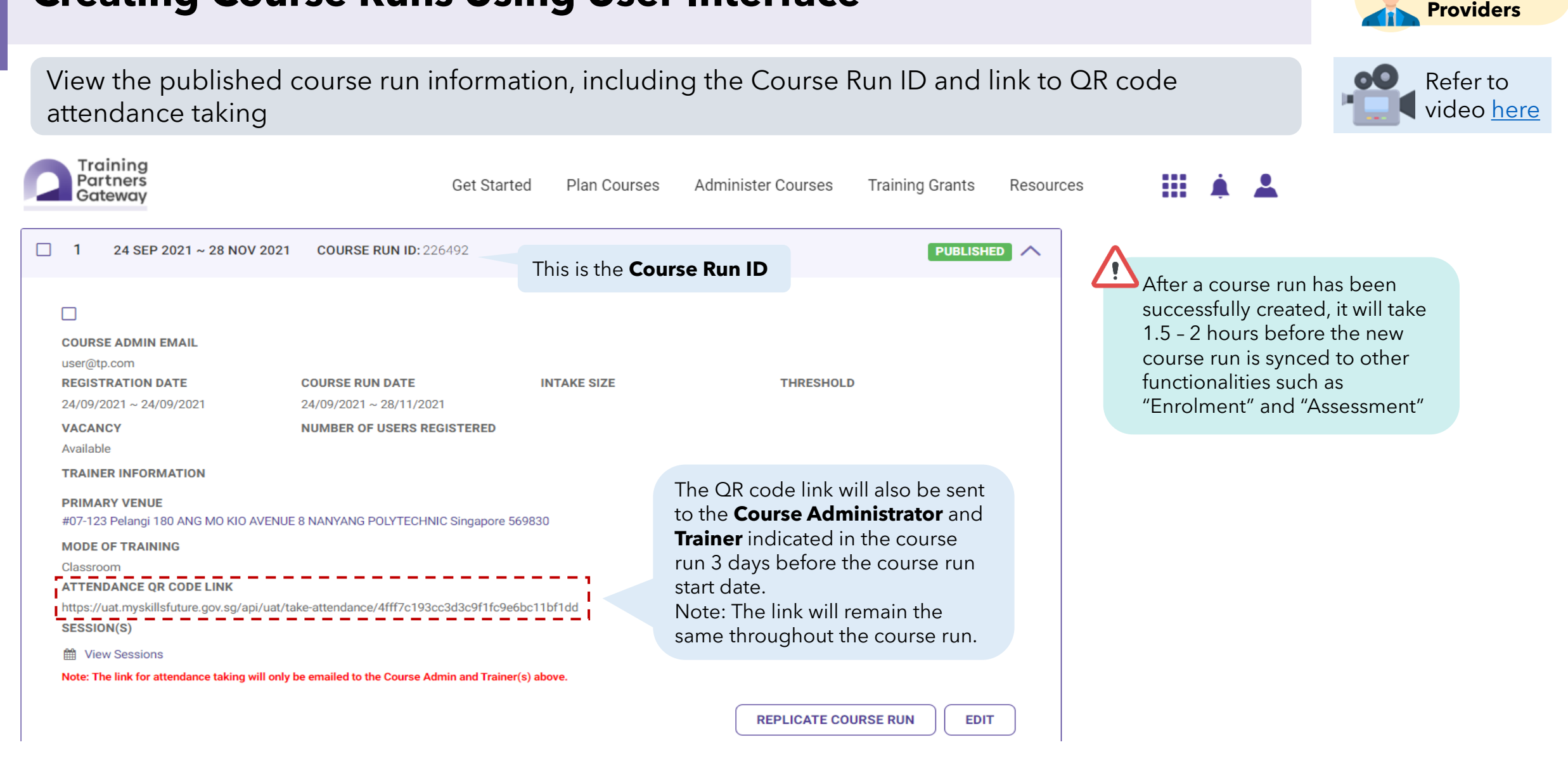

Training

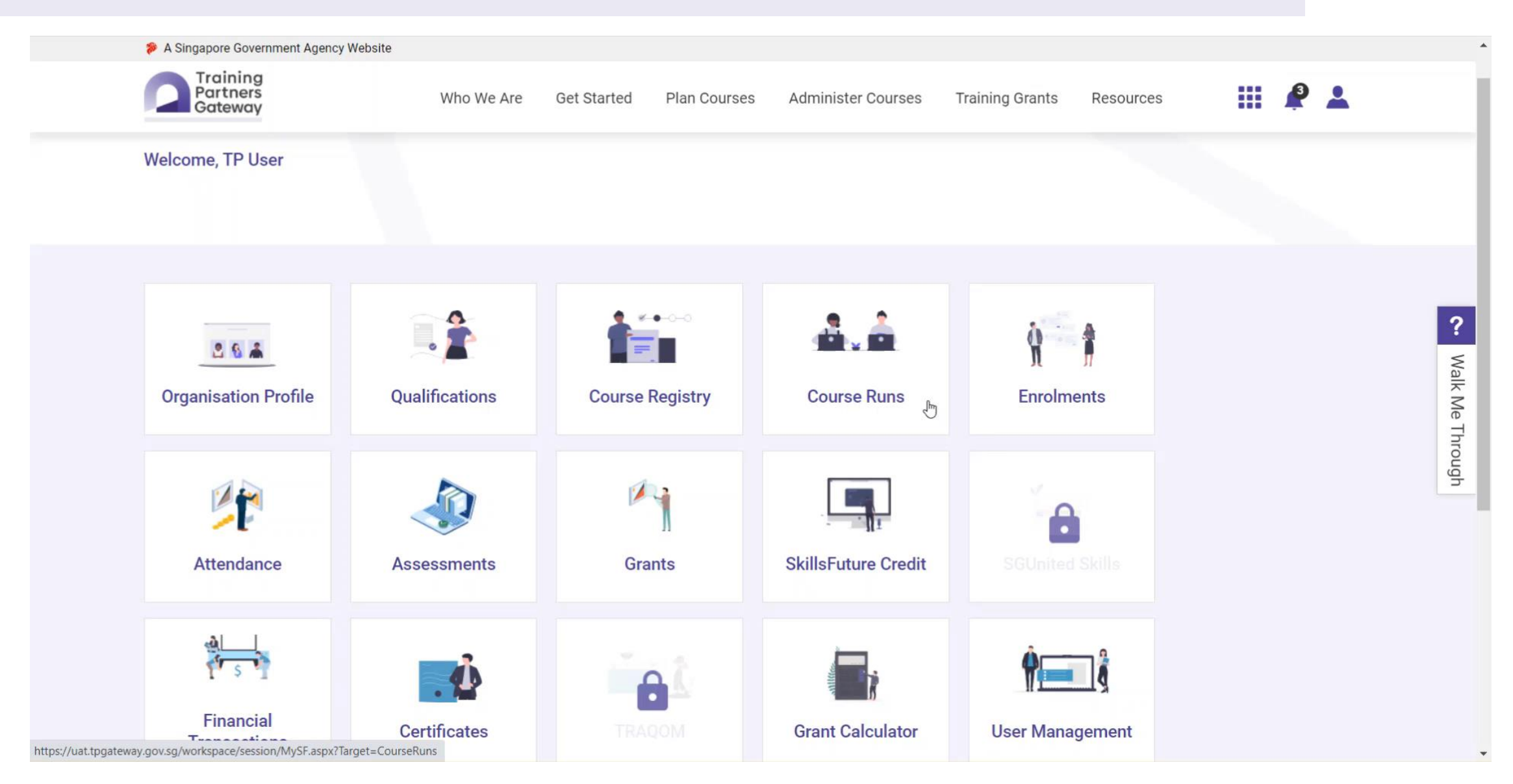

Screenshots are for illustration purposes only and are subject to changes. Updated as of 24 August 2022.

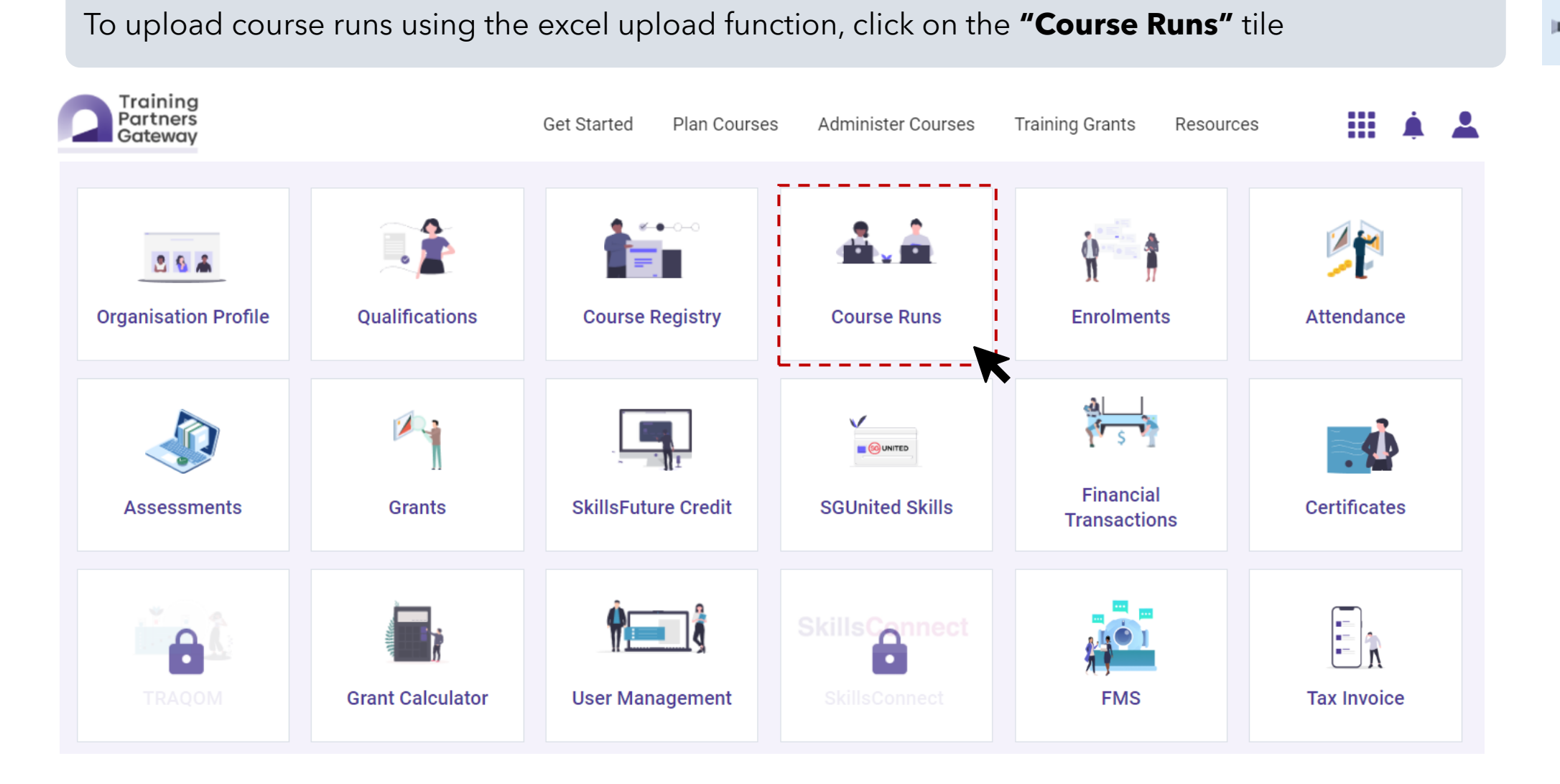

Refer to

video here

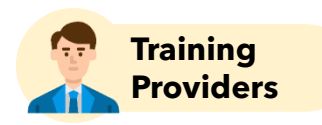

Refer to

video here

# Click on "Upload Course Runs" button

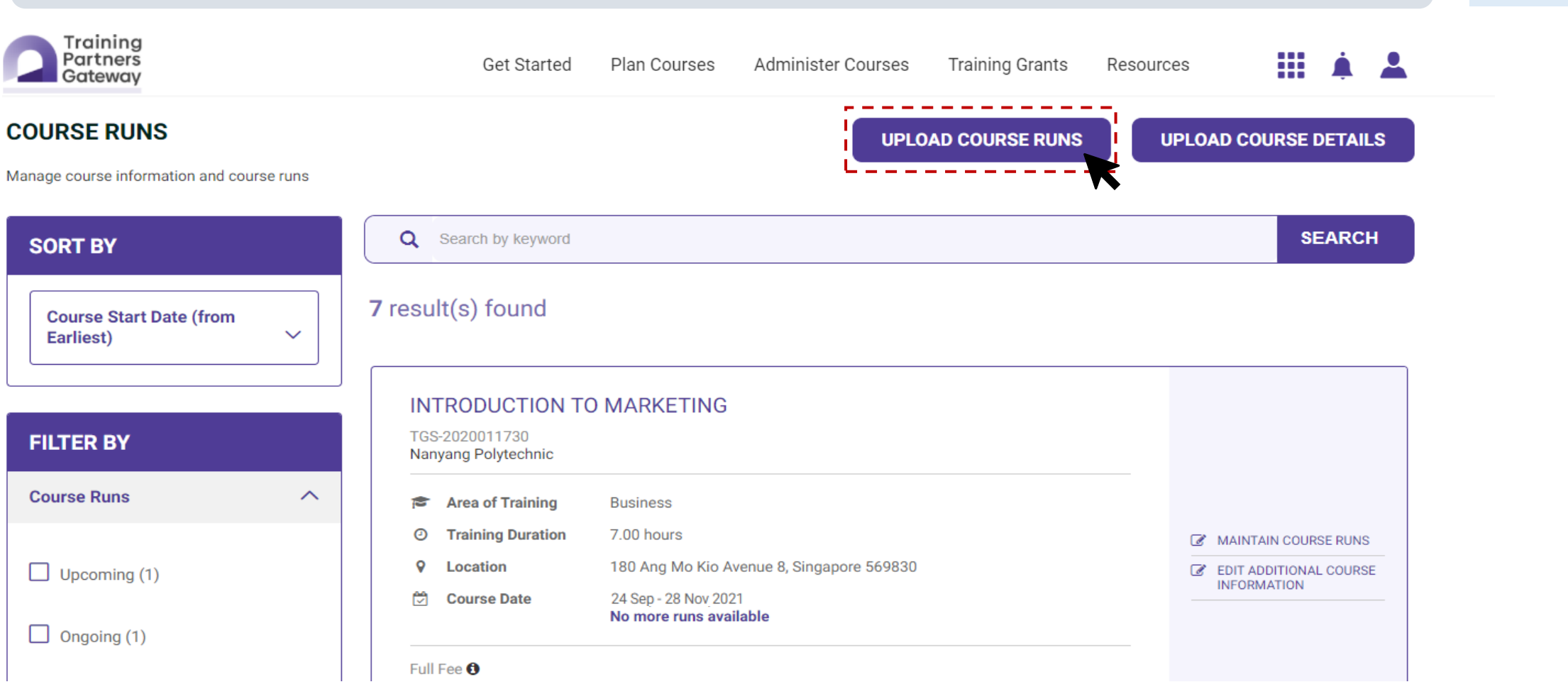

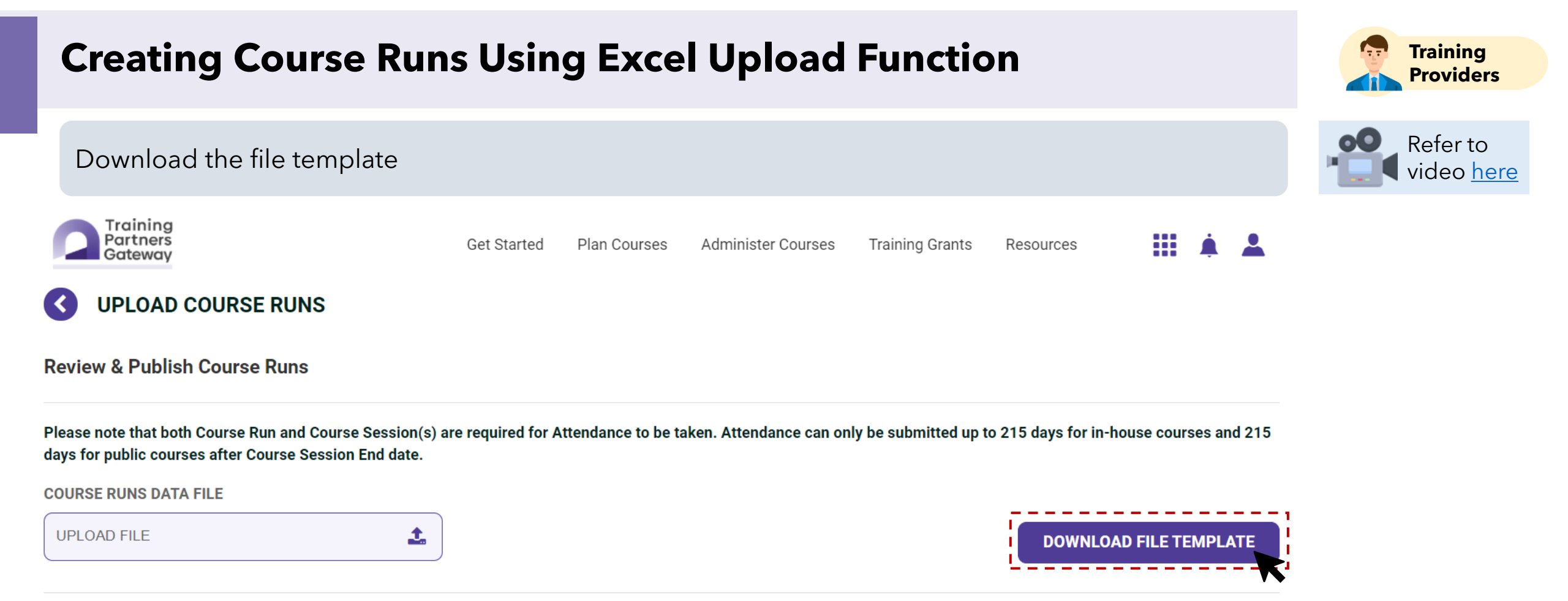

In the Excel template, complete the "Course Runs Data" tab with reference to the "Definition" tab

Refer to the "Definition" tab to complete the "Course Runs Data" tab

1

"Cou

| A                       | в                             | с                                                                                                    | D                            | E                                                                                    | F                                              | G                                                | н                                  | 1.1.1       | J J       |
|-------------------------|-------------------------------|----------------------------------------------------------------------------------------------------|------------------------------|--------------------------------------------------------------------------------------|------------------------------------------------|--------------------------------------------------|------------------------------------|-------------|-----------|
| Course Reference Number | Course Title                  | Registration<br>Opening Date                                                                                                    | Registration<br>Closing Date | Course Start<br>Date                                                                 | Course End<br>Date                             | Course Run Mode of Training                      | Course Admin Email                 | Intake Size | Threshold |
| 1                       |                               |                                                                                                    |                              |                                                                                      |                                                |                                                  |                                    |             |           |
| 2 TGS-2020001965        | Introduction to Course 1      |                                                                                                    |                              |                                                                                      |                                                |                                                  | admin@tp.com                       |             |           |
| 3 TGS-2020002229        | Introduction to Course 2      |                                                                                                    |                              |                                                                                      |                                                |                                                  | admin@tp.com                       |             |           |
| 4 TGS-2021002286        | Introduction to Course 3      |                                                                                                    |                              |                                                                                      |                                                |                                                  | admin@tp.com                       |             |           |
| 5 TGS-2021002295        | Introduction to Course 4      |                                                                                                    |                              |                                                                                      |                                                |                                                  | admin@tp.com                       |             |           |
| 6 TGS-2021002310        | Introduction to Cou           | A                                                                                                    |                              |                                                                                      |                                                | в                                                |                                    | c           | D         |
| 7 TGS-2021002532        | Introduction to Cou 1         |                                                                                                    |                              |                                                                                      |                                                | 0                                                |                                    |             | 0         |
| 8 TGS-2021002600        | Introduction to Cou 2 Note    | 2                                                                                                    |                              |                                                                                      |                                                |                                                  |                                    | 1           |           |
| 9 TGS-2021002616        | Introduction to Cou 3 1. Fil  | enaming                                                                                                    | Ha                           | as to be in the format (                                                             | Course_Run_ <date></date>                      | xls                                              |                                    |             |           |
| 10 TGS-2021002625       | Introduction to Cou 4         |                                                                                                    | Da                           | ate format = YYYYMMI                                                                 | DD (e.g. 20150420)                             |                                                  |                                    |             |           |
| 11 TGS-2021002629       | Introduction to Cou 5         |                                                                                                    | Ex                           | ample: Course_Run_                                                                   | 20160908.xls                                   |                                                  |                                    |             |           |
| 12 TGS-2021002632       | Introduction to Cou 7 0 To    | lds in red are mandatory.                                                                                                    |                              | and the French Albertan                                                              | -646-44-4-4-64                                 | the second second second second second           |                                    |             |           |
| 13 TGS-2021002642       | Introduction to Cou 8 4 To    | 3. To add more than one course runs for the same course, duplicate the row of that course and fill up the new course run details.                                                                           |                              |                                                                                      |                                                |                                                  |                                    |             |           |
| 14 TGS-2021002644       | Introduction to Cou 9 5 Att   | to add more man one course session or use same course, uppricate are row or mail course run and millip the new course sessions details.     5 Attandance can only be taken when cruice sessions are created |                              |                                                                                      |                                                |                                                  |                                    |             |           |
| 15 TGS-2021002675       | Introduction to Cou 10        | chadnee can only be take                                                                                                    |                              | sure created.                                                                        |                                                |                                                  |                                    |             |           |
| 16 TGS-2021002750       | Introduction to Cou 11 Attril | oute                                                                                                    | De                           | escription                                                                           |                                                |                                                  |                                    | Format      | Mandatory |
| Course Runs             | Data" tab                     | - Tile                                                                                                    | wi<br>NC                     | Il be associated to the<br><u>DTE :</u><br><u>D not change the Con</u>               | correct courses.                               | Der.                                             | n la da fila tamalata la fa «Etala | MOED        | Var       |
|                         | 13                            | se Title                                                                                                    | In<br>ide<br><u>NC</u>       | is field is to show the<br>entification of the cour<br>DTE :<br>p not change the Cou | Course little for each<br>se.<br>urse Title.   | courses. It will be auto-populated in the do     | whoaded hie template to facilitate | X(255)      | Yes       |
|                         | Regi                          | stration Opening Date                                                                                                    | Th<br>NG<br>Re               | iis field is used to indic<br><u> <b>DTE</b>:</u><br>agistration Opening Di          | cate Registration Op<br>ate must be earlier th | ening Date.<br>an or same as Course Start Date.  |                                    | YYYYMMDD    | Yes       |
|                         | Regi                          | stration Closing Date                                                                                                    | Th<br>Co                     | is field is used to indic<br><u> <b>DTE</b></u> :<br>purse End Date must I           | cate Registration Clo<br>be later than or same | sing Date.<br>as Registration Closing Date.      |                                    | YYYYMMDD    | Yes       |
|                         | Cour<br>16                    | se Start Date                                                                                                    | Th<br><u>N(</u><br>Co        | is field is used to indic<br><u> DTE :</u><br>purse Start Date shoul                 | cate Course Start Da                           | te.<br>se Support Period Start Date and Course S | Support Period End Date.           | YYYYMMDD    | Yes       |

Save the document in .xlsx and upload the file

| Excel Workbook (*.xlsx)               | • |
|---------------------------------------|---|
| ixcel Workbook (*.xlsx)               | ^ |
| xcel Macro-Enabled Workbook (*.xlsm)  |   |
| xcel Binary Workbook (*.xlsb)         |   |
| ixcel 97-2003 Workbook (*.xls)        |   |
| SV UTF-8 (Comma delimited) (*.csv)    |   |
| (ML Data (*.xml)                      |   |
| ingle File Web Page (*.mht, *.mhtml)  |   |
| Veb Page (*.htm, *.html)              |   |
| ixcel Template (*.xitx)               |   |
| ixcel Macro-Enabled Template (*.xltm) |   |

#### COURSE RUNS DATA FILE

2

UPLOAD FILE 1

"Definitions" tab

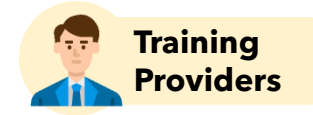

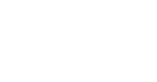

#### Refer to video <u>here</u>

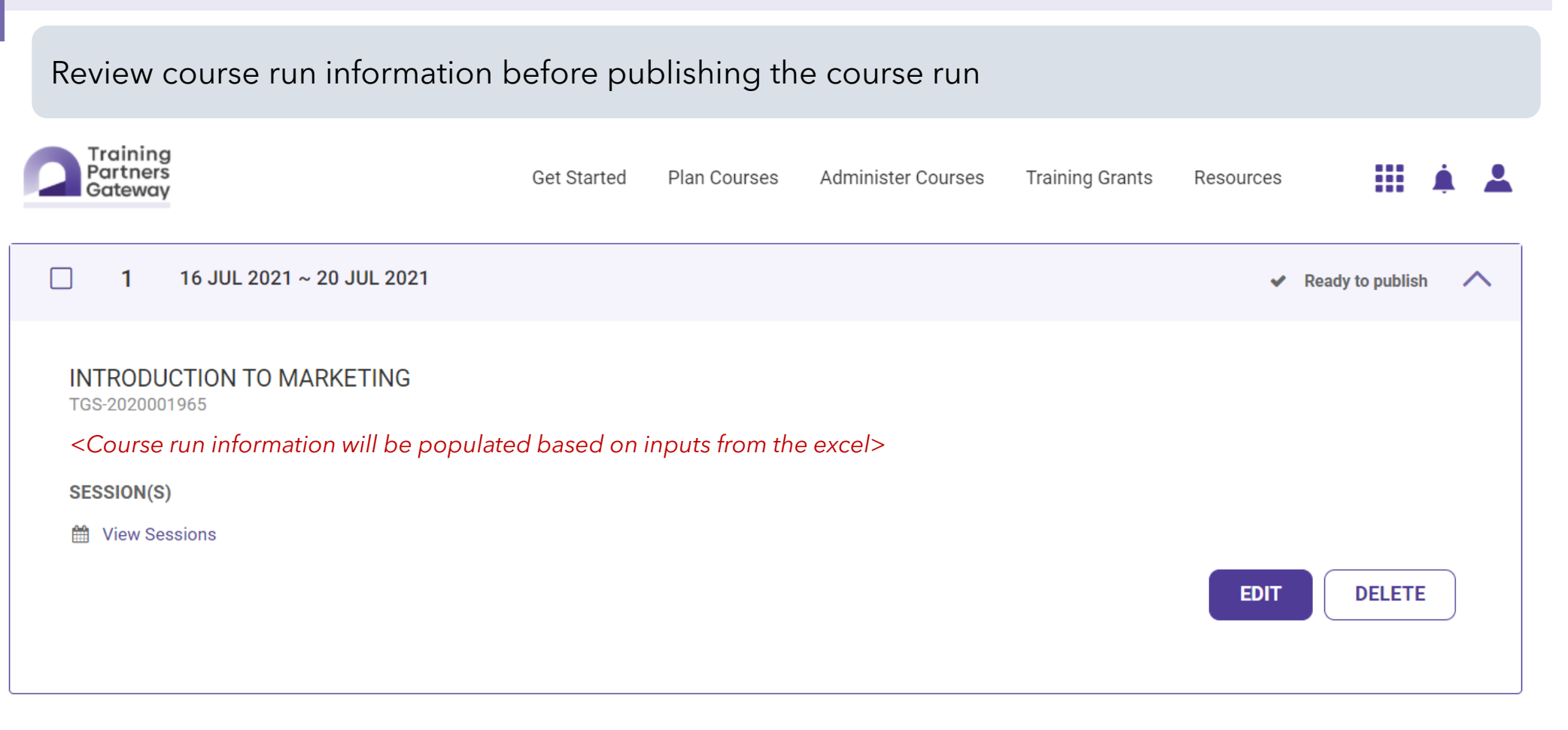

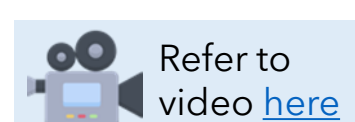

Training Providers

PUBLISH COURSE RUNS

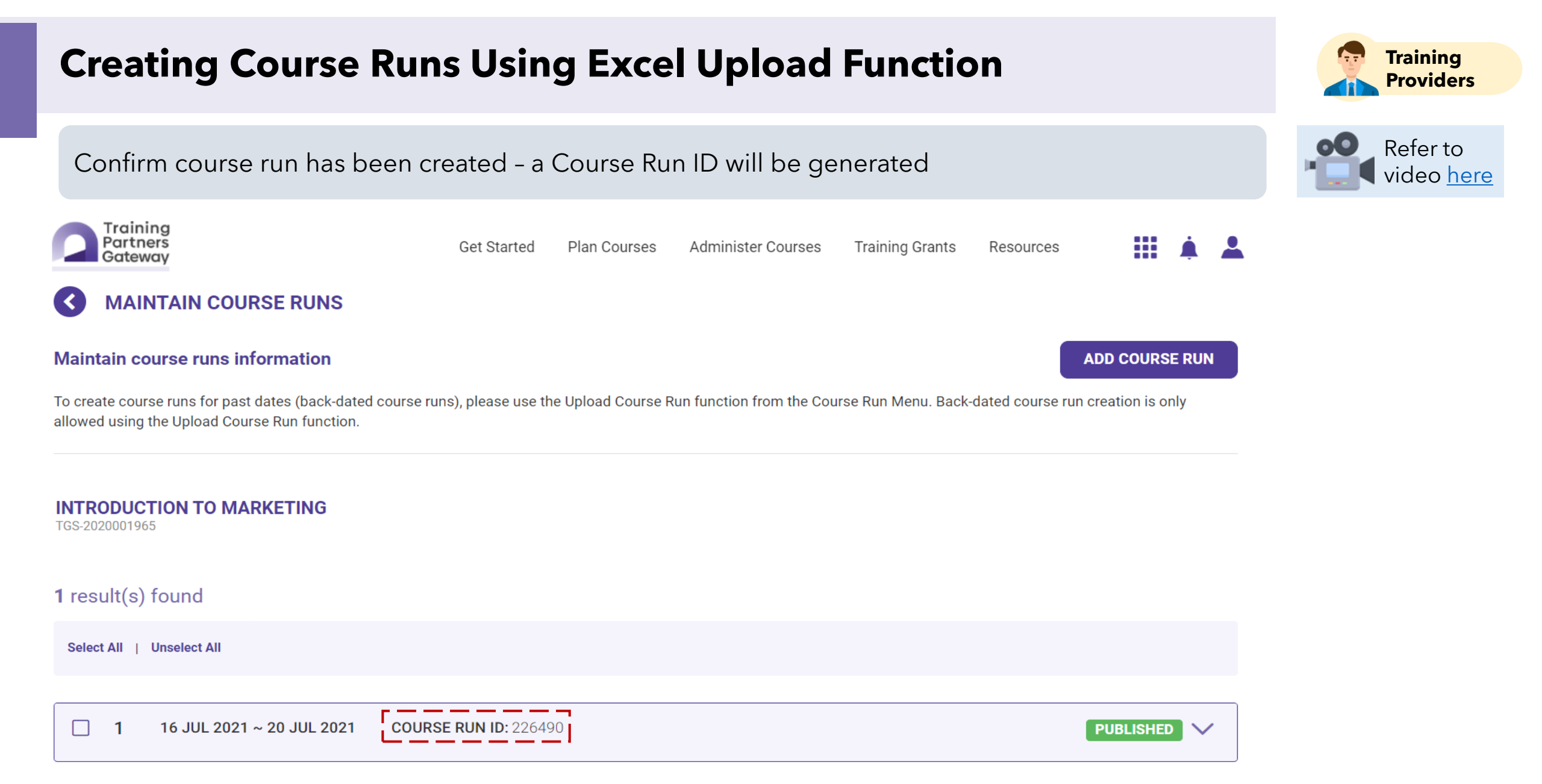

## **Uploading Course Runs**

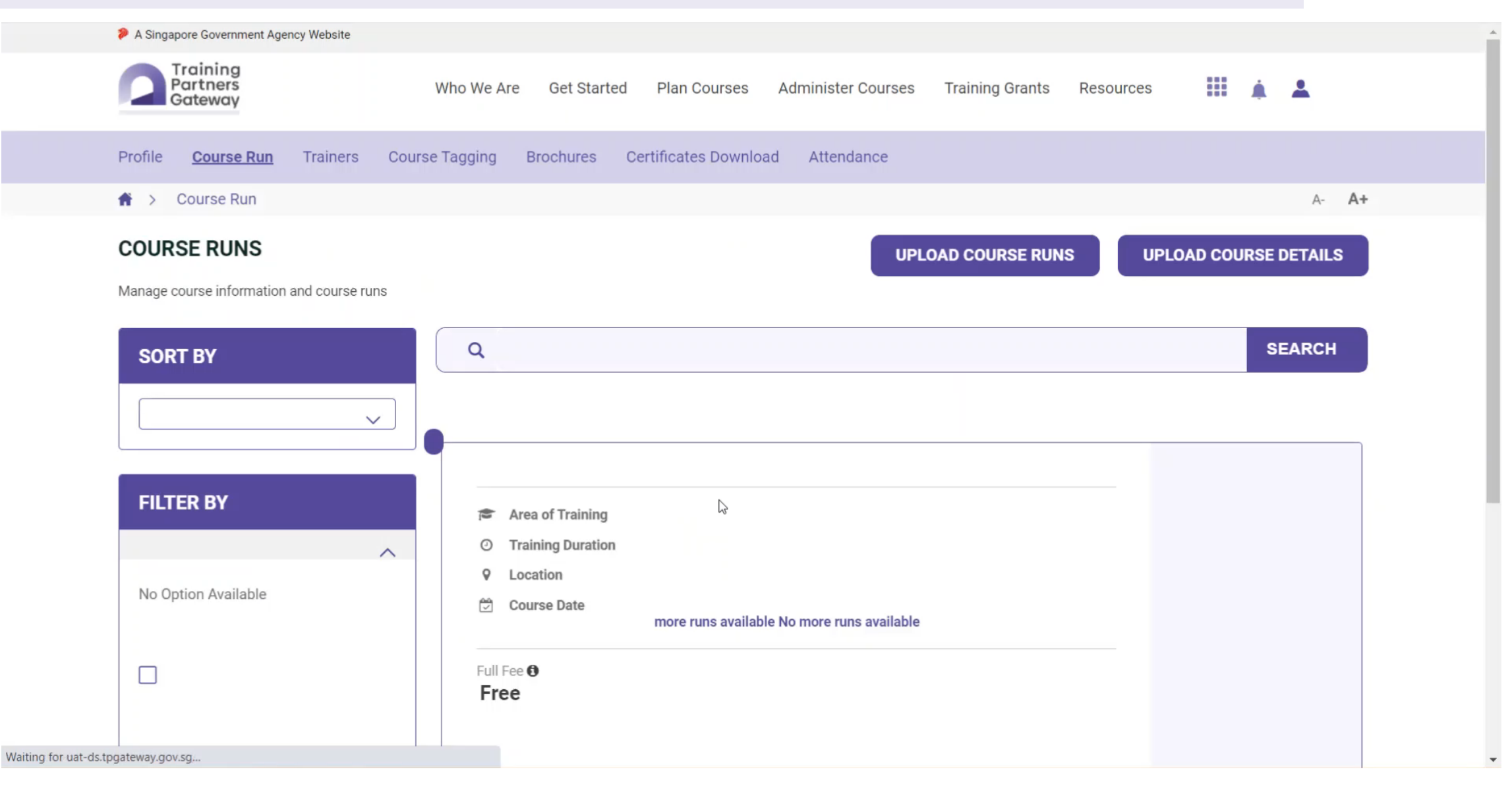

Screenshots are for illustration purposes only and are subject to changes. Updated as of 24 August 2022.

## **Editing and Deleting Course Runs**

There are some limitations to the edit and delete functionalities of course runs

#### Editing Course Runs

EDIT

#### ✓ Course runs can be edited as long as the course run has not ended

- Course run start and end dates can only be edited if the original date indicated has **not** lapsed
- ✓ Only future-dated course run sessions can be added into existing course runs via the user interface

#### Deleting Course Runs

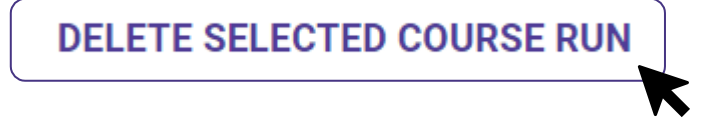

- Course runs created via the user interface can only be deleted before the course run start date
- Course runs created via the excel upload function can be deleted before the course run start date, <u>or</u> 14 days after the creation - *whichever is later*

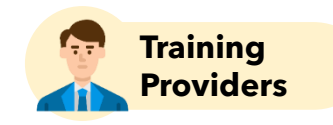

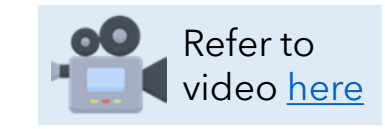

#### **Points to Note**

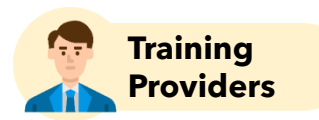

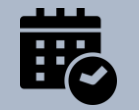

Course runs and course run sessions are **mandatory**. Otherwise, TPs will not be able to proceed with Enrolment, Attendance and Assessment steps to obtain funding.

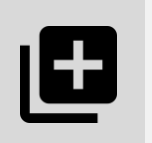

Course runs can be created using two methods:

- ✓ via User Interface (supports only future-dated course runs)
- ✓ via Excel Upload Function (supports both back-dated and future-dated course runs)

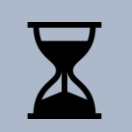

Course runs and course run sessions should be created as soon as possible and before course run start date to facilitate the remaining grant process

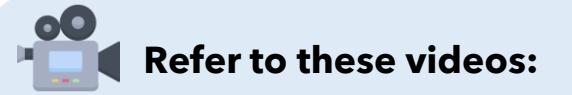

- <u>Creating Course Runs and Sessions Using User Interface</u>
- ✓ <u>Uploading Course Runs and Sessions Using Excel Template</u>
- ✓ Deleting and Editing Course Runs and Sessions

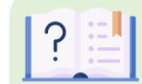

Refer to this user guide:

✓ <u>Course Runs Quick Reference Guide</u>

## **Grant Calculator & Training Enrolment**

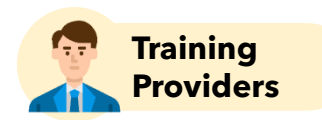

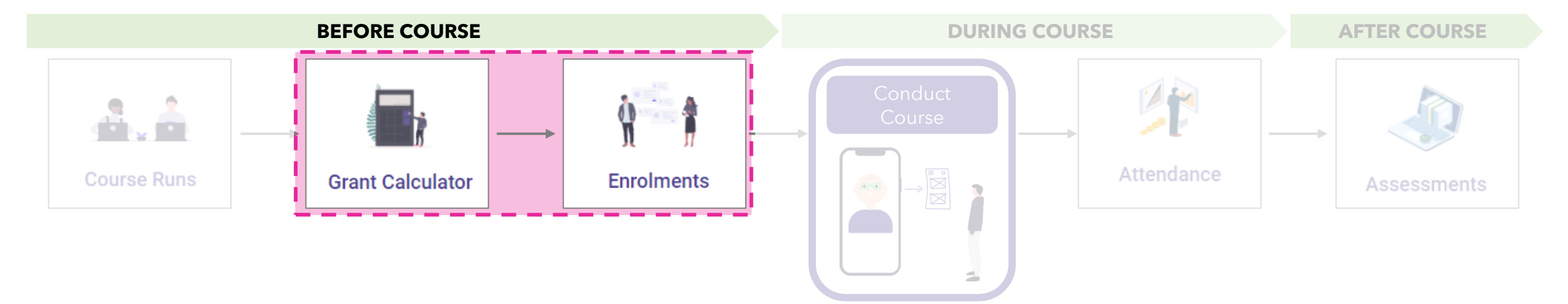

#### **Grant Calculator**

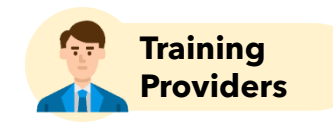

Use the "Grant Calculator" function to calculate the estimated funding for a future-dated course run

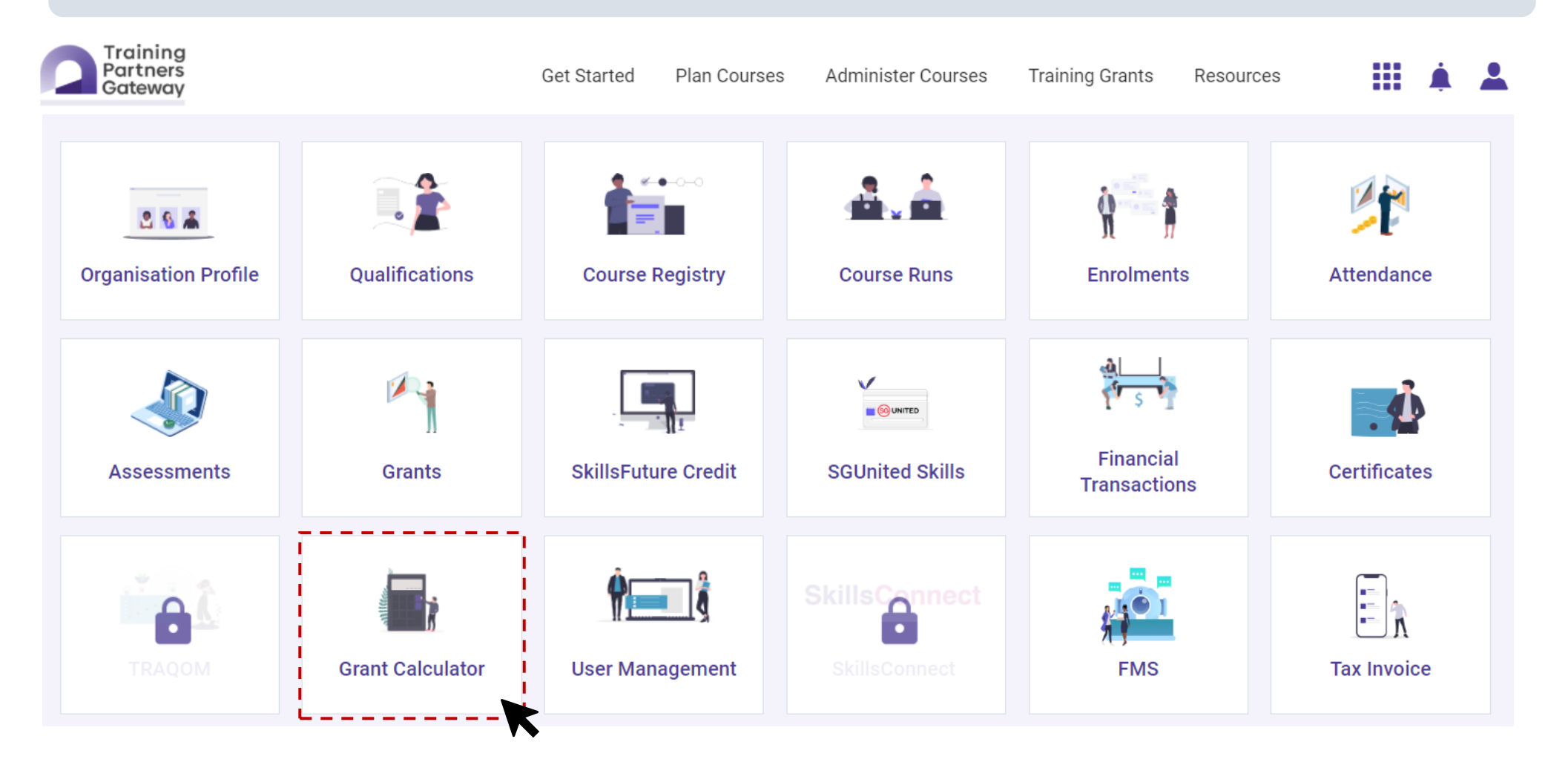

#### **Grant Calculator**

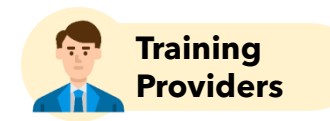

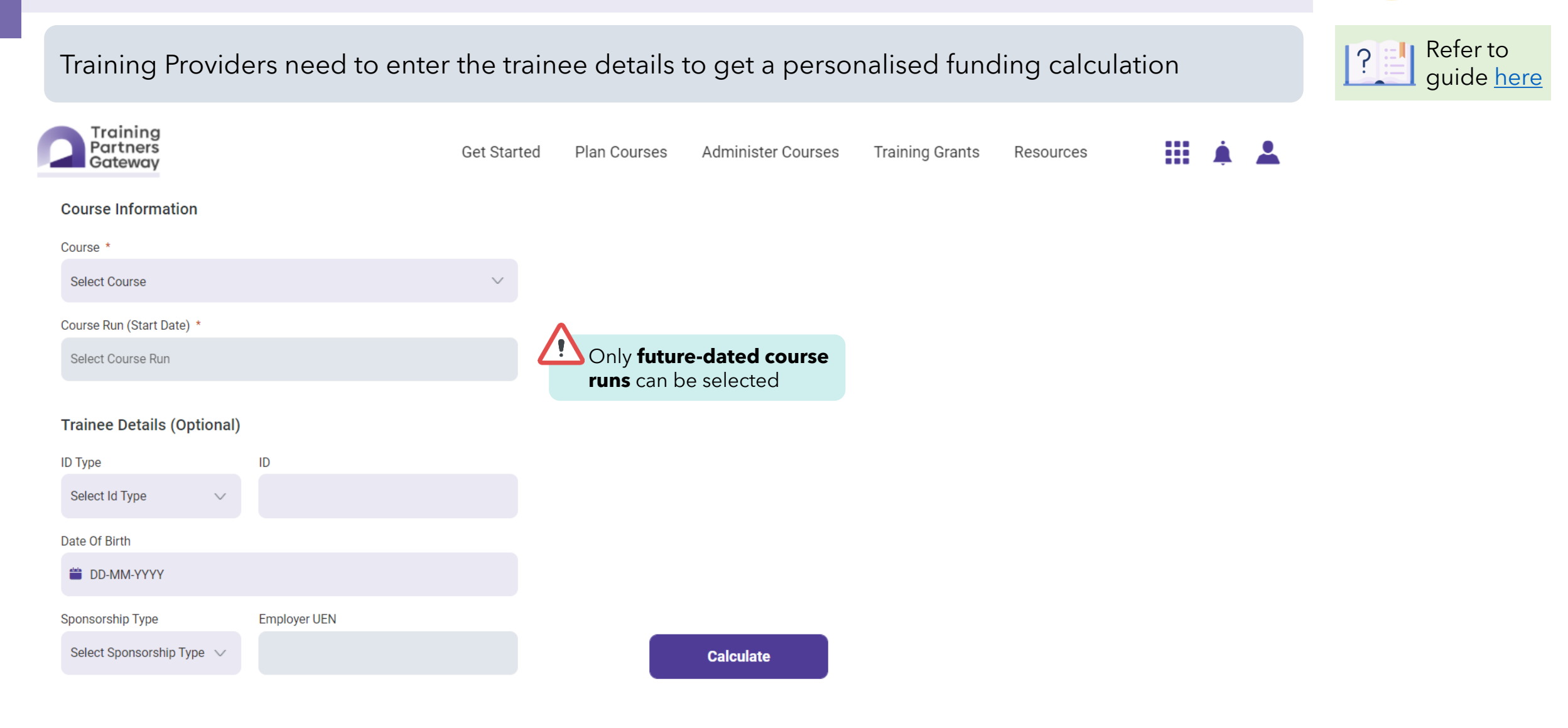

#### **Grant Calculator**

The grant calculator will show the amount of training grants applicable based on the information provided

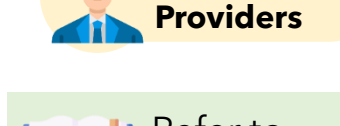

Training

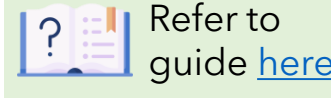

#### 1 Trainee information **not** provided

#### Course Fee Grant Summary

| Approved Course Fees | \$1,000.00<br>\$0.00 |
|----------------------|----------------------|
|                      |                      |
| Nett Fee             | \$1,000.00           |

**No funding will be shown** if trainee information has not been provided

#### **2** Trainee's information provided

#### **Course Fee Grant Summary**

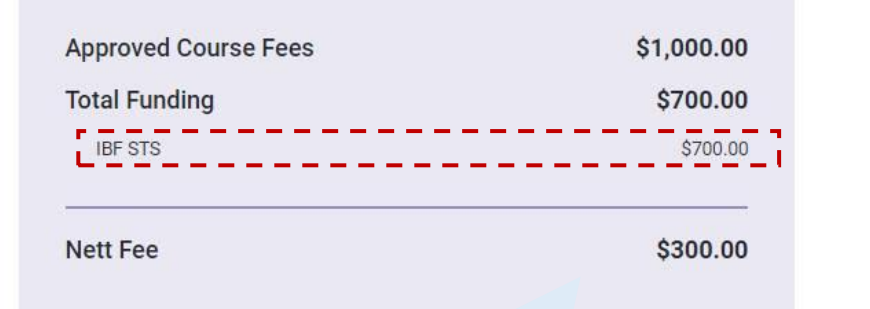

If trainee's information was provided, the Grant Calculator will verify the trainee's entitlement against the grant schemes available to **determine the grant amount** for the trainee

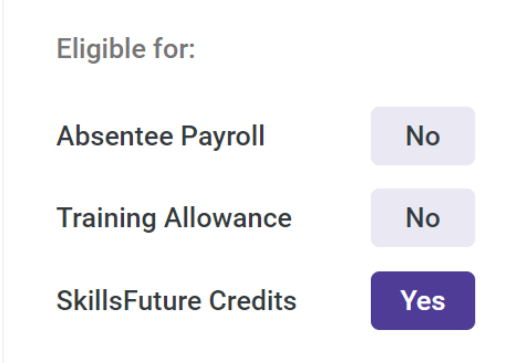

It does not mean that the trainee has sufficient SkillsFuture Credit even if "Yes" is indicated for "SkillsFuture Credit". **This table shows only the eligibility.** 

#### **Enrolments**

There are two methods to submit trainee enrolments

Refer to guide here

Training Providers

Submit Single Enrolment

Add Enrolment

- ✓ Enrolment records created one at a time
- ✓ Instant validation and process of enrolment record

Recommended if there are few trainees to be enrolled **OR** if the enrolment submission deadline is approaching 2 Upload Bulk Enrolment

Bulk Upload

- ✓ Multiple enrolment records can be created across different course runs (but must belong to the same course)
- Only formatting of excel file validated during upload, additional processing time required before enrolment records are processed

Recommended if there are multiple trainees to be enrolled across the same course <u>AND</u> if there are sufficient time before enrolment submission deadline

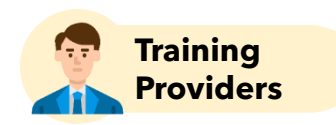

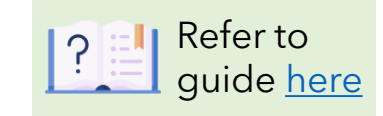

Click on the "Enrolments" tile

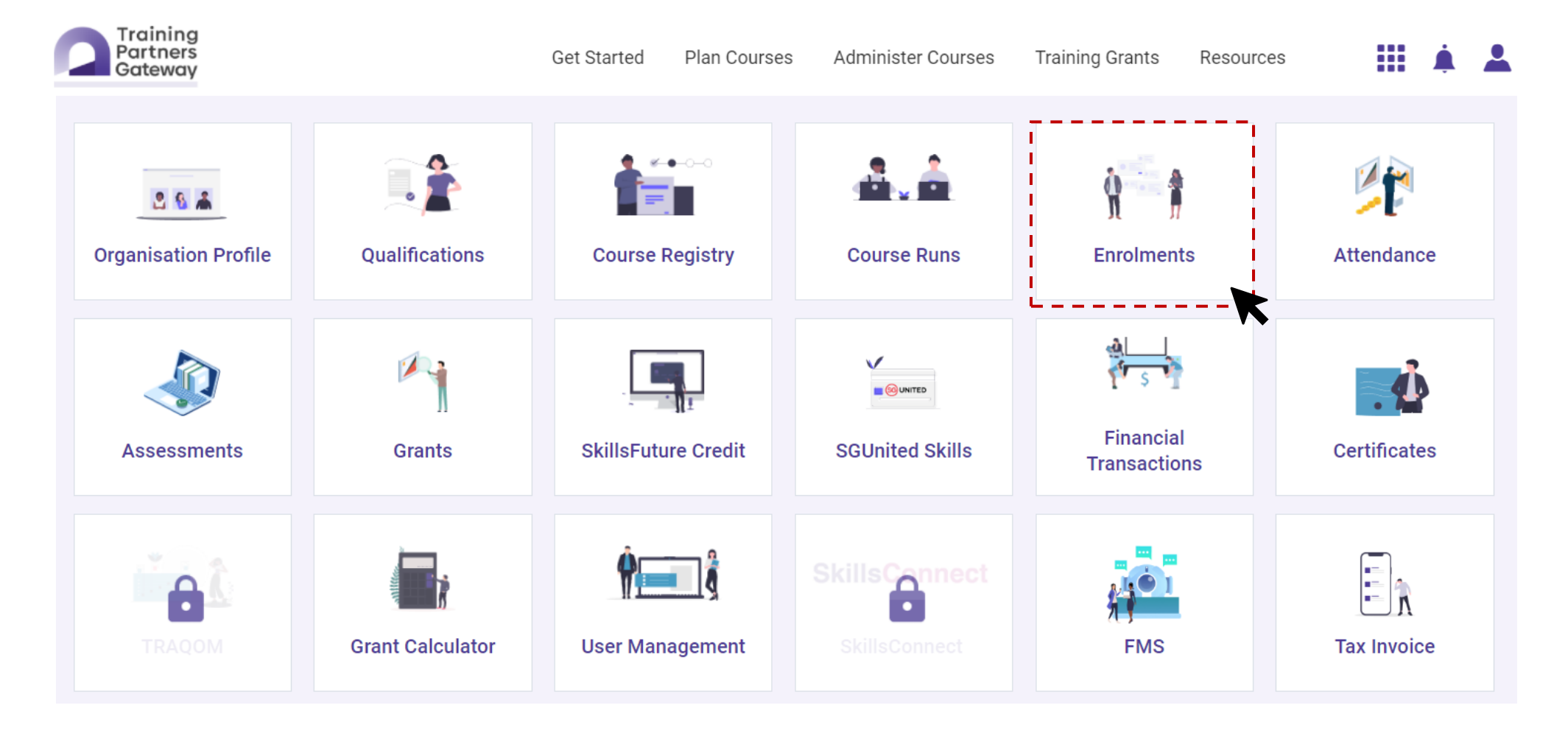

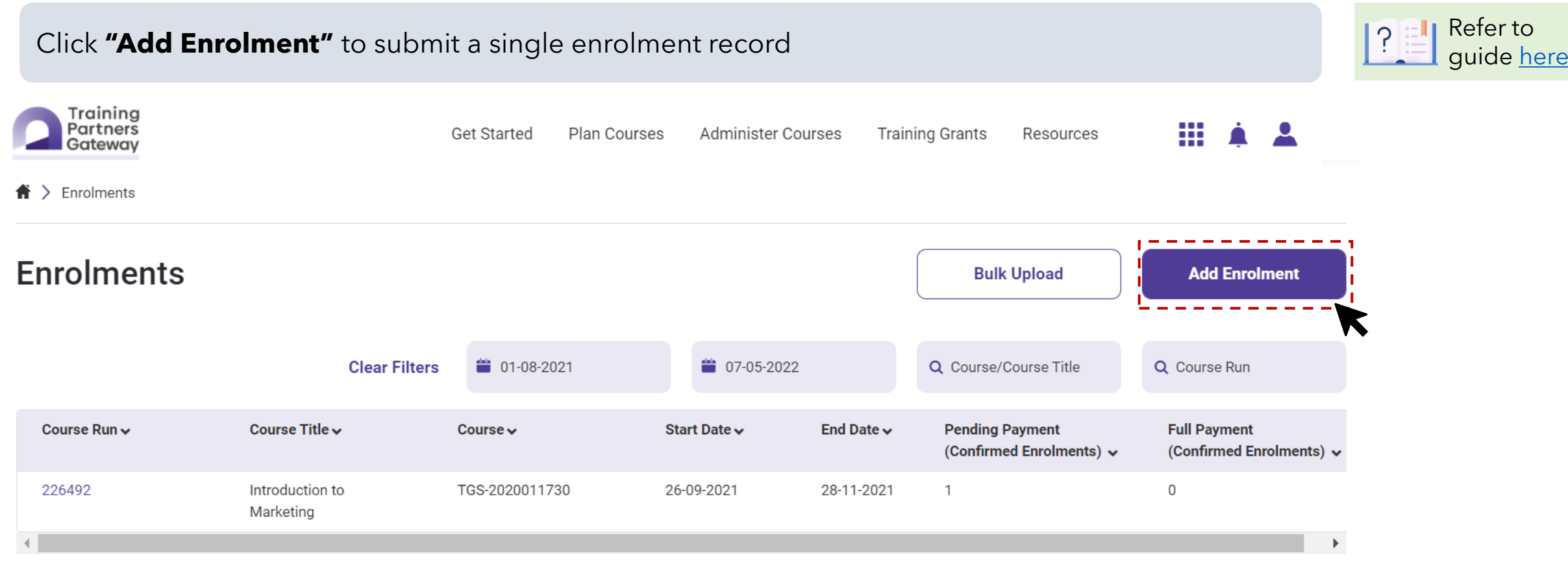

1 record

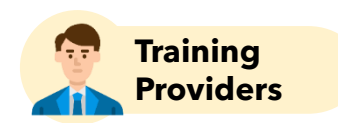

| Submit Single Enroln               | nent        |              |                                                                       |                                                                      |           |                | Training<br>Providers |
|------------------------------------|-------------|--------------|-----------------------------------------------------------------------|----------------------------------------------------------------------|-----------|----------------|-----------------------|
| Enter the trainee's particulars    |             |              |                                                                       |                                                                      |           |                | Refer to guide here   |
| Partners<br>Gateway                | Get Started | Plan Courses | Administer Courses                                                    | Training Grants                                                      | Resources | III 🔺 👗        |                       |
| ♠ > Enrolment > Add Enrolment      |             |              |                                                                       |                                                                      |           |                |                       |
| Add Enrolment                      |             |              |                                                                       | Bulk Up                                                              | load      | Cancel         |                       |
| Trainee Details                    |             |              |                                                                       |                                                                      |           |                |                       |
| ID Type * ID *<br>Select ID Type ~ |             |              |                                                                       |                                                                      |           |                |                       |
| Date Of Birth *                    |             |              |                                                                       |                                                                      |           |                |                       |
| DD-MM-YYYY                         |             |              | If the trainee h<br>Date of Birth i<br>input "01" for<br>day and/or m | nas incomplete<br>nformation, kinc<br>the appropriate<br>onth fields | łly       | Submit Trainee | 5                     |

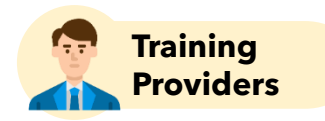

?

Refer to

guide here

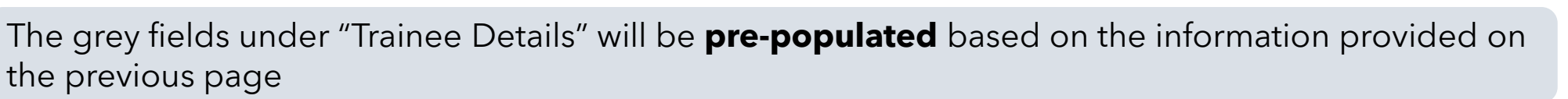

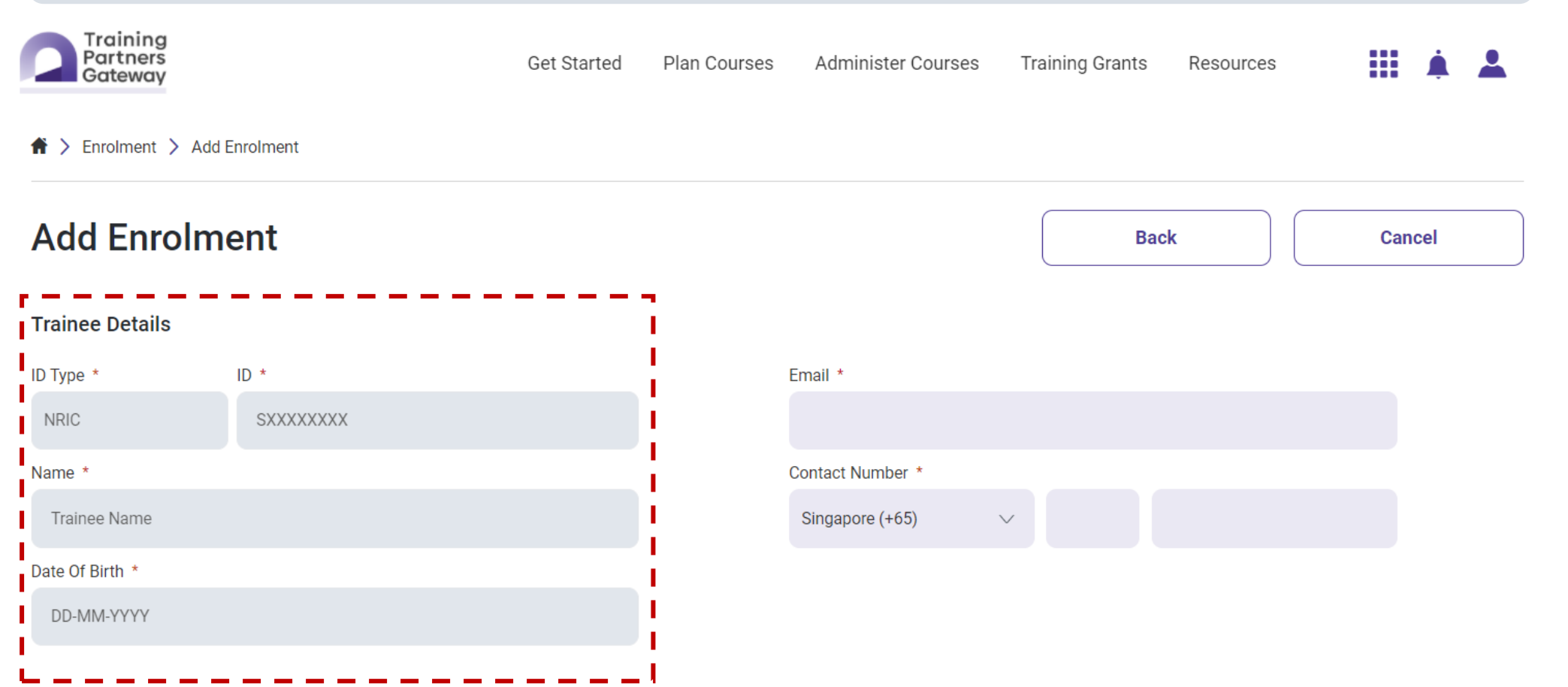

#### **Submit Single Enrolment** Training **Providers** Refer to ? 🗄 Enter the Enrolment details guide here Training Partners Get Started Plan Courses Administer Courses **Training Grants** Resources Gateway **Enrolment Details** Sponsorship Type \* **Employer UEN** Course \* $\sim$ Select a course Course Title If Sponsorship Type = Employer, enter sponsoring Employer's UEN Course Run \* Select Course Run Once the enrolment record has been created, the sponsorship Course Fee Discount (where applicable) type and employer UEN cannot be amended. \$0.00

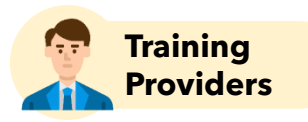

After entering the information required for enrolment, scroll down to confirm the funding amount, based on the discount course fee (if any).

| Training<br>Partners<br>Gateway                                              | Get Started | Plan Courses | Administer Courses   | Training Grants | Resources      |              | i 🕹                              |                                                                                                    |
|------------------------------------------------------------------------------|-------------|--------------|----------------------|-----------------|----------------|--------------|----------------------------------|----------------------------------------------------------------------------------------------------|
| Enrolment Fees                                                               |             |              |                      |                 |                | ^            |                                  |                                                                                                    |
| Enrolment Fee Collection Status *                                            |             |              |                      |                 |                | <u>_</u> !   | STo re                           | ceive funding, the trainee's                                                                             |
| Pending Payment Select Fee Collection Status Pending Payment Partial Payment | ~           | Value of t   | his field will be "P | ending Paymen   | nt" by default |              | "Fee<br>be up<br>within<br>the c | Collection Status" should<br>odated to "Full Payment"<br>n 120 calendar days from<br>ourse run end date. |
| Full Payment<br>Cancelled                                                    |             |              |                      |                 |                |              |                                  |                                                                                                    |
| Course Fee Grants                                                            |             |              |                      |                 |                |              |                                  |                                                                                                    |
|                                                                              |             |              | Eligible for:        |                 |                |              |                                  |                                                                                                    |
| Discounted Course Fee                                                        | \$1,000.00  |              | Ligible for.         |                 |                |              |                                  |                                                                                                    |
| Approved Course Fees                                                         | \$1,000.00  |              | Absentee P           | ayroll          |                | N            | 0                                |                                                                                                    |
| Less Course Fee Discount (where applicable)                                  | \$0.00      |              | Training All         | owance          |                | N            | 0                                |                                                                                                    |
| Total Funding                                                                | \$700.00    |              |                      |                 |                |              | _                                |                                                                                                    |
| IBF-STS                                                                      | \$700.00    |              | SkillsFuture         | e Credits       |                | Ye           | S                                |                                                                                                    |
| Nett Fee                                                                     | \$300.00    |              |                      |                 |                | Confirm Enro | Iment                            | t                                                                                                    |

Screenshots are for illustration purposes only and are subject to changes. Updated as of 24 Augus

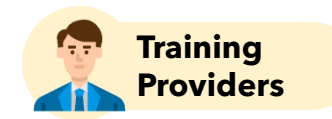

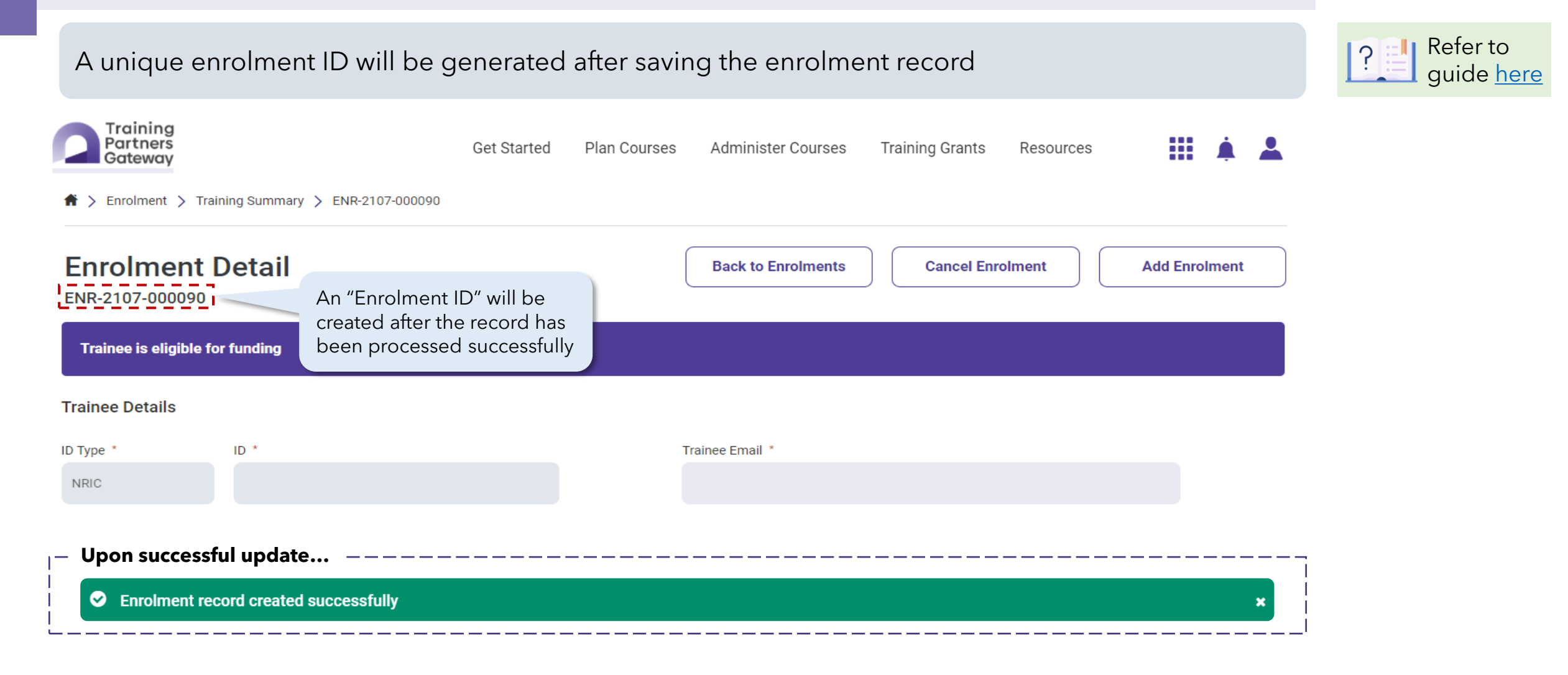

Screenshots are for illustration purposes only and are subject to changes. Updated as of 24 August 2022.

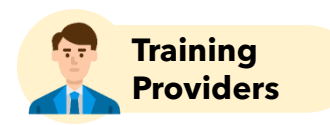

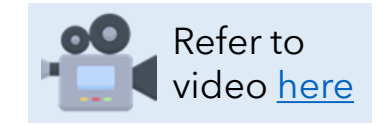

Click on the "Enrolments" tile

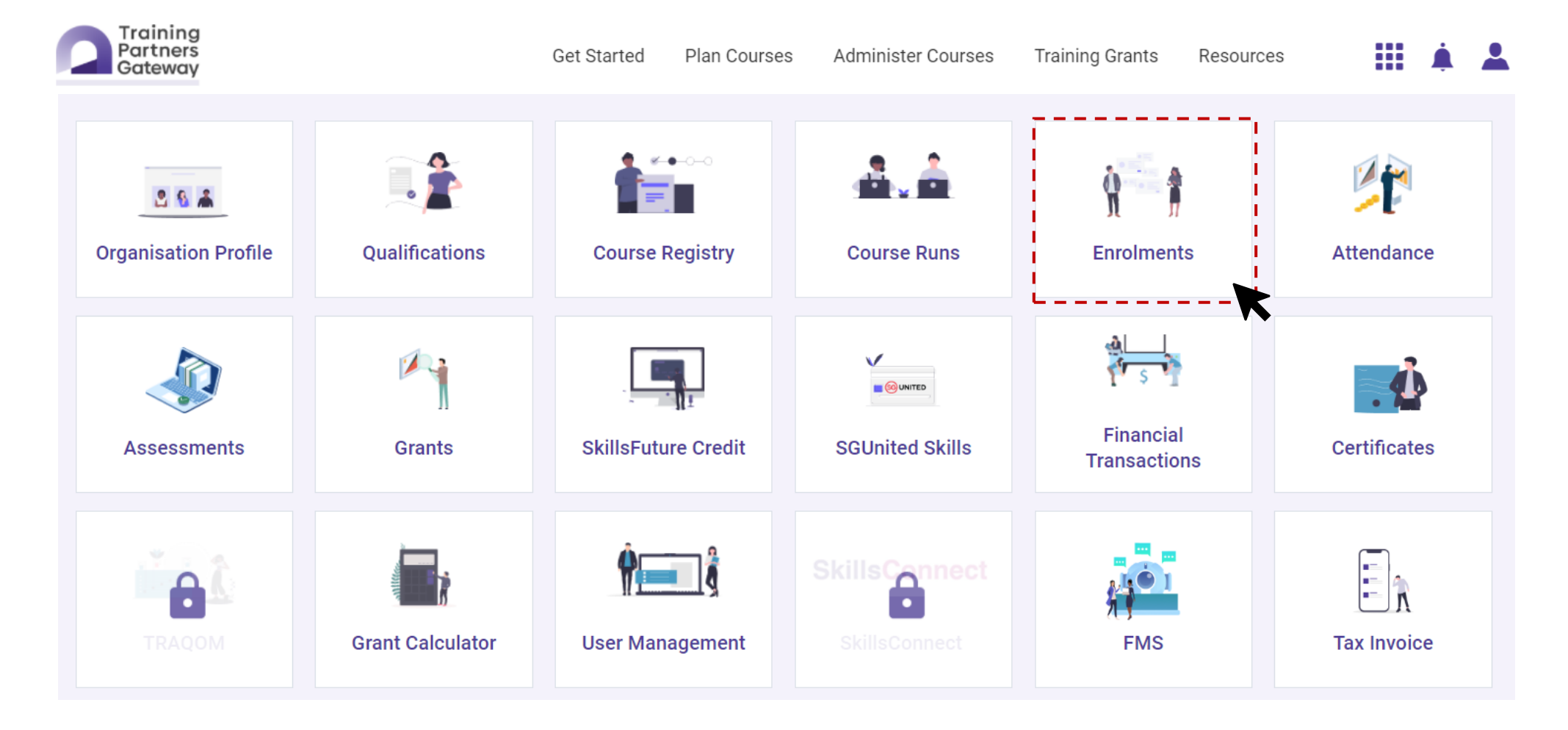

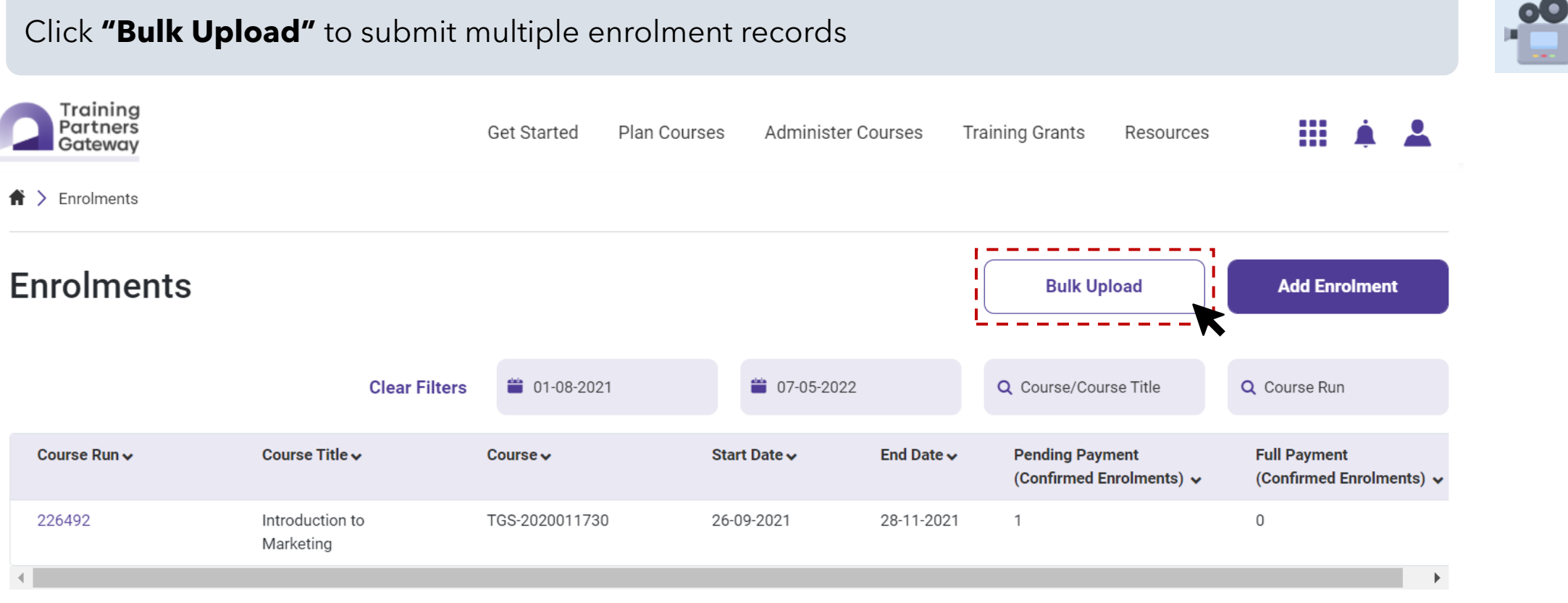

1 record

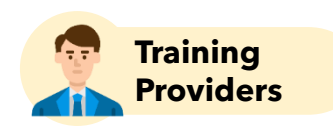

Refer to

video <u>here</u>

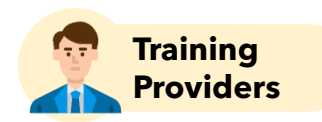

Select a course to upload enrolments for submission

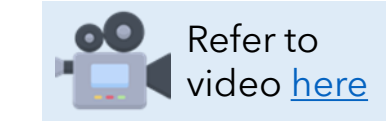

| 1 Click on the drop-down list             | Transing Grants | 2 Select the course to upload enrolments                                                                                                    | <b>3</b> Upload the completed excel for submission                                                                                                    |
|-------------------------------------------|-----------------|----------------------------------------------------------------------------------------------------|----------------------------------------------------------------------------------------------------|
| Bulk Upload Enrolments                    | ×               | Bulk Upload Enrolments                                                                                                    | Bulk Upload Enrolments                                                                                                    |
| Please choose course to upload enrolments | s for           | Please choose course to upload enrolments for<br>r Fi<br>Course                                                                                                    | Please download <u>the attached excel template to</u> input the enrolment<br>details. The file needs to be <b>saved in .csv</b> forma before uploading.<br>Maximum record count per upload file - 500 |
| Fil Select a course                       | Cou             | Select a course V                                                                                                    | Drop a file here or browse to upload                                                                                                    |
| Cancel Subn                               | nit             | Image: Image: | Cancel Submit                                                                                                    |

1

# In the Excel template, complete the "Enrolment Upload Template" tab with reference to the "Instructions" tab

Refer to the "Instructions" tab to complete the "Enrolment Upload Template" tab

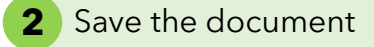

| A<br>Trainee ID Type * | B<br>Trainee ID * | Date of Birth (DD-MM-                                                            | D<br>Trainee Name (as on                                                                                                    | Course Run* Trainee Email * Tra                                                                                                    | G<br>ainee Phone Country Trainee                                     | H J<br>Phone Area Trainee Phone * Sponsorship Ty                                                                                                    | /pe *                                | Enrolment Upload Template_V1                                                                                                    |                          |        |
|------------------------|-------------------|----------------------------------------------------------------------------------|----------------------------------------------------------------------------------------------------|----------------------------------------------------------------------------------------------------|----------------------------------------------------------------------|----------------------------------------------------------------------------------------------------|--------------------------------------|----------------------------------------------------------------------------------------------------|--------------------------|--------|
|                        |                   | YYYY) *                                                                          | government ID)                                                                                                    | Co                                                                                                    | de (+xx) * Code                                                      |                                                                                                    |                                      | Excel Workbook (*.xlsx)                                                                                                    | <b>•</b>                 | 🖓 Save |
|                        |                   | 1 Instru<br>2 1. Fill<br>3 2. Ref<br>4 3. Onc<br>5 4. Wh<br>6 5. Upl<br>7 Enroln | A<br>ctions<br>up relevant attributes in the 'Er<br>r to the table below to check t<br>e completed, delete the 'Versic<br>lie saving the file, choose the fil<br>oad the c.sr file in the pop-tip<br>nents tile in Training Partner Gi | B<br>irolment Upload Template' tab<br>hat the attributes are filled up accurately<br>in History' and 'Instructions' tab<br>f format as CSV (comma delimited) (*.csv)<br>hat appears after clicking the Bulk Upload button under<br>iteway                                        | c                                                                    | Complete all m<br>fields and note<br>there should be<br>more than 500                                                                                                    | handatory<br>that<br>e no<br>records | Excel Macro-Enabled Template (*.xltm)<br>Excel 97-2003 Template (*.xlt)<br>Text (Tab delimited) (*.txt)<br>Unicode Text (*.txt)<br>XML Spreadsheet 2003 (*.xml)<br>Microsoft Excel 5.0/95 Workbook (*.xls)<br>CSV (Comma delimited) (*.csv)<br>Formatted Text (Space delimited) (*.prn) | ^                        |        |
| Enrolmon               | +110100           | 10 Attribut<br>Trainee                                                           | e<br>ID Type                                                                                                    | Description<br>This field is a dropdown list to select the trainee's ID type                                                                                                    | Mandatory<br>Yes                                                     | Allowed Values The dropdown list has the following values: 1. NRC 2. FN                                                                                                    | Sample Values<br>NRIC                | Text (Macintosh) (*.bxt)<br>Text (MS-DOS) (*.bxt)                                                                                                    |                          |        |
| emplate"               | tab               | U 11<br>12 Trainee<br>Date of                                                    | ID<br>Birth (DD-MM-YYYY)                                                                                                    | Trainee's ID number<br>Trainee's date of birth.<br>Before submitting records please ensure that the date format is DD-MM and<br>DD. If 1st of Fes is submitted as 02-01 instead of 01-02, system will assum                                                                      | Yes<br>Yes<br>i not MM-<br>e the                                     | 3. Others<br>Text with maximum 50 characters<br>Date has to be in either DD-MM-YYYY or DD/MM/YYYY format                                                                                                    | S9701111D<br>09-03-1997              |                                                                                                    | Save the document in CS  | SV     |
|                        |                   | 13<br>Trainee<br>14                                                              | Name (as on government ID)<br>Run                                                                                                    | date to be 2nd of Jaa instead<br>Trainee's name as shown on his/her ID<br>If the Trainee's ID is NRIC, the trainee's name as shown on his/her ID will be<br>populated after the usload has been processed.<br>Course nu reference number for which the trainee is being enrolled | Yes (if Trainee ID type is selection<br>as "Others" or "FIN")<br>Yes | ed Text with maximum 66 characters                                                                                                    | Angelina Lim                         |                                                                                                    | format) before uploading |        |
|                        |                   | 16 Trainee<br>Trainee                                                            | Email<br>Phone Country Code (+xx)                                                                                                    | Trainee's email address<br>Trainee's contact number country code                                                                                                    | Yes<br>Yes                                                           | Test with maximum 250 characters<br>Country code only accepts digits and ** sign. User has the option to<br>upload with or without the ** sign at the front. For example:<br>1. e65 is acceptable<br>3. (e65) not acceptable<br>4. (66) on acceptable | angelina@mail.com<br>65              |                                                                                                    |                          |        |
|                        |                   | 18 Trainee<br>19 Trainee<br>Sponso                                               | Phone Area Code<br>Phone<br>ship Type                                                                                                    | Trainee's contact number area code<br>Trainee's contact number<br>This field is a dropdown list to select the sponsorship type of the trainee                                                                                                    | No<br>Yes<br>Yes                                                     | Numerical value up to 10 digits Numerical value from 6 to 10 digits The dropdown list has the following values: 1. Individual                                                                                                    | 33<br>98761234<br>Individual         |                                                                                                    |                          |        |

"Instructions" tab

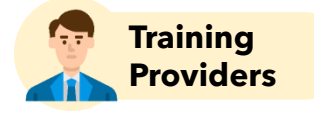

Refer to video <u>here</u>

#### **Template Walkthrough:**

How to complete Bulk Enrolment excel template

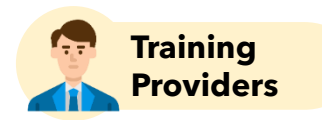

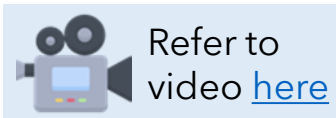

| Trainin<br>Partner<br>Gatewa                           | g<br>s<br>V<br>> Upload Enrolment                                                               | Get Started                       | Plan Courses                          | Administer Courses | Training Grants                | Resources | <b>III</b> Å             | <b>.</b> |                                                                             |
|--------------------------------------------------------|-------------------------------------------------------------------------------------------------|-----------------------------------|---------------------------------------|--------------------|--------------------------------|-----------|--------------------------|----------|-----------------------------------------------------------------------------|
| Bulk Upl                                               | oad Enrolments                                                                                  | larketing                         |                                       | Cancel             | Add Enro                       | Iment     | Save                     |          | 5                                                                           |
| Course : TGS<br>Enrolment<br>course runs<br>template b | records can be uploaded for<br>s <b>(within the same course)</b><br>y specifying the course run | or different<br>in the same<br>ID |                                       | Clear Filte        | r Sponsorship Typ              | be v C    | <b>2</b> Search          |          | Changes can be made                                                         |
| ÷                                                      | Course Run ↓                                                                                    | Trainee ID Type 🗸                 | Train                                 | ee ID ✔            | Trainee Name 🗸                 |           | Date Of Birth 🗸          |          | to all fields except<br>trainee name as this will<br>be derived from the ID |
| ۳<br>ش                                                 | 210719<br>310701                                                                                | NRIC<br>FIN                       | <ul><li>✓ S78</li><li>✓ F79</li></ul> | 90559Z<br>20220R   | Tan Chang Kee<br>Van Morri Son |           | 14-08-1978<br>19-01-1979 |          |                                                                             |
| Ê                                                      | 210719                                                                                          | NRIC                              | ✓ \$78                                | 60541C             | Walter Bishop                  |           | 11-11-1978               |          |                                                                             |
| 4                                                      |                                                                                                 |                                   |                                       |                    |                                |           |                          | • •      |                                                                             |

Once the upload is complete, this page will display the records as read from the uploaded file

#### There will be more fields on the right $\rightarrow$

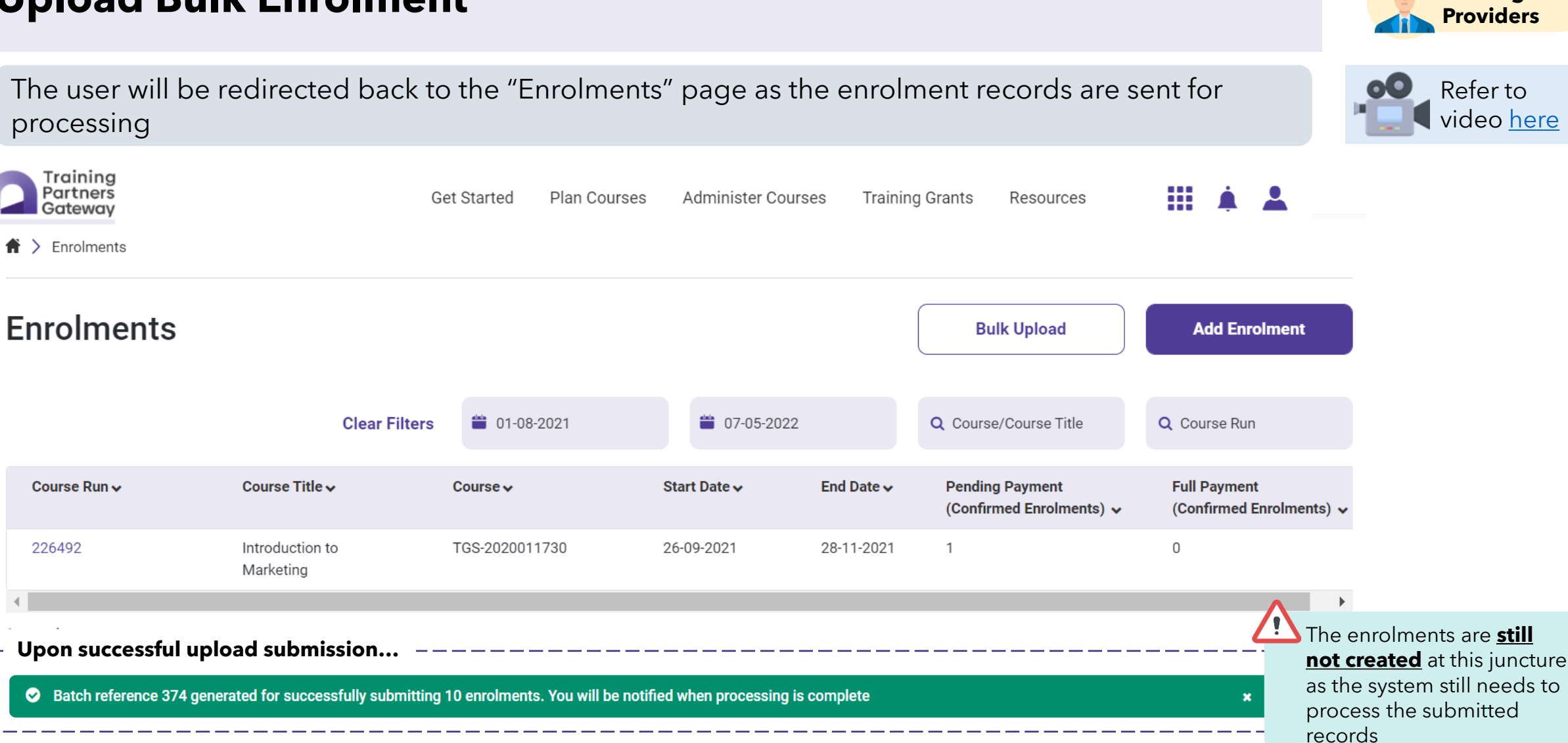

Training

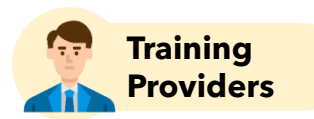

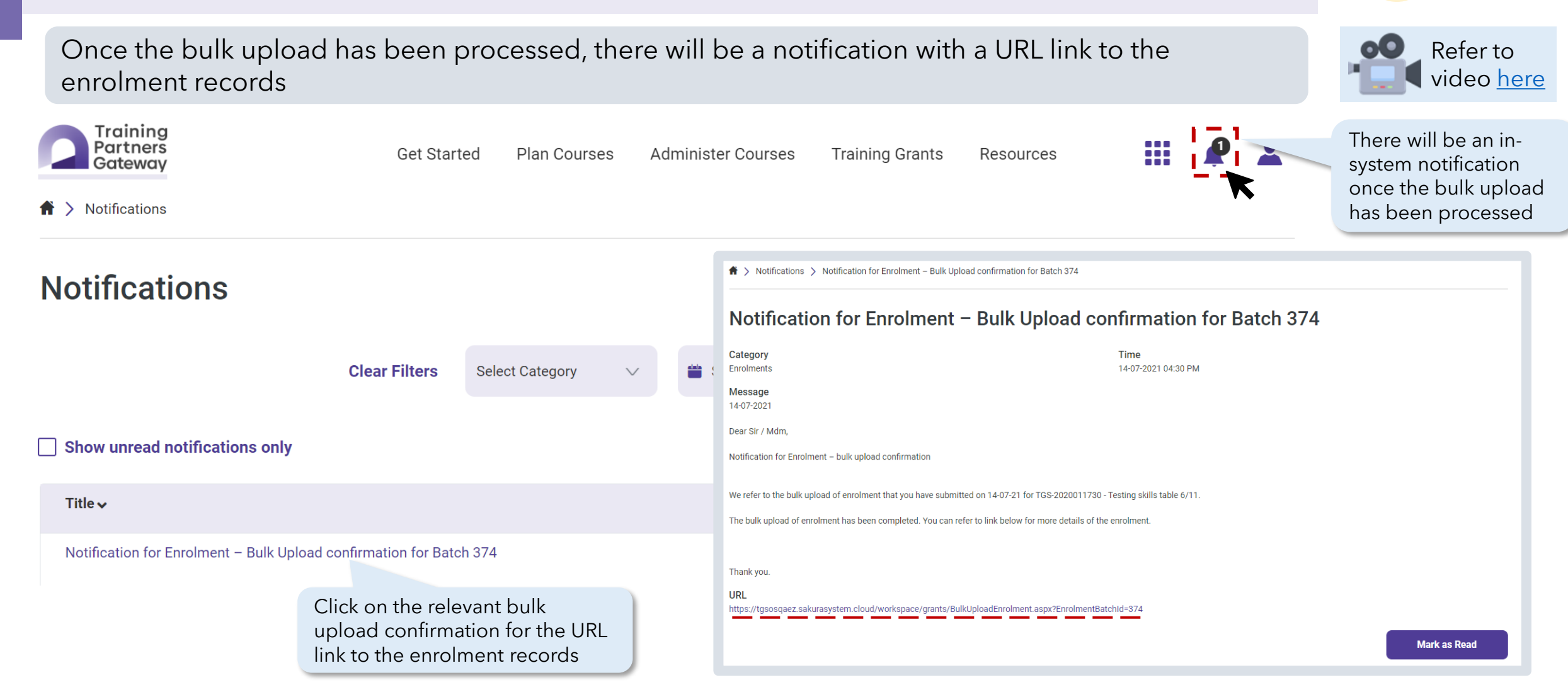

Screenshots are for illustration purposes only and are subject to changes. Updated as of 24 August 2022.

#### Screenshots are for illustration purposes only and are subject to changes. Updated as of 24 August 2022.

#### Upload Bulk Enrolment

| Training<br>Partners<br>Gateway                    |                                            |                                     | Get Started                 | Plan Courses | Administer Courses   | Training Grants    | Resources               | <b>III Å</b>    | <b>_</b>    |
|----------------------------------------------------|--------------------------------------------|-------------------------------------|-----------------------------|--------------|----------------------|--------------------|-------------------------|-----------------|-------------|
| 🏦 > Manage Enrolmen                                | its                                        |                                     |                             |              |                      |                    |                         |                 |             |
| Manage En                                          | rolments                                   | 6                                   |                             |              |                      |                    |                         |                 |             |
| Introduction to I<br>Course : TGS-202007           | Marketing                                  |                                     |                             | Тс           | otal Records Passed: | 1                  | Total Record            | s Failed:       | 2           |
| A unique Enro<br>created for eac<br>enrolment reco | lment ID will k<br>ch successfully<br>ord. | oe<br>y saved                       |                             |              |                      |                    | Clear Filter            | Q Search        |             |
| Enrolment ID 🗸                                     | Trainee 🗸                                  | Course Run 🗸                        | Sponsorship Typ             | e 🗸 Employ   | er Name 🗸 🛛 Employ   | er UEN ✔ Fee Colle | ection Status 🗸         | Approved Course | Fees 🗸      |
| ENR-2107-000091                                    | S7860541C                                  | 210719                              | Individual                  | -            | -                    | Pending            | Payment                 | \$200.00        |             |
|                                                    | F7920220R                                  | 310701                              | Individual                  | -            | -                    | Pending            | Payment                 | -               |             |
| L                                                  | S7890559Z                                  | 210719                              | Individual                  | -            | -                    | Pending            | Payment                 | -               |             |
| 4                                                  | For failed rec<br>Failure" colu            | cords, refer to<br>mn to rectify th | the "Reason fo<br>ne errors | or 📄         | Scroll for           | the "Reason for    | <sup>.</sup> Failure" c | olumn on the ri | ,<br>ight → |

An Enrolment ID will be created for each successfully saved enrolment record. Otherwise refer to the "Reason for Failure" column to rectify the errors and re-upload for processing.

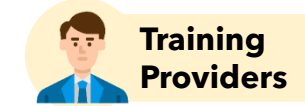

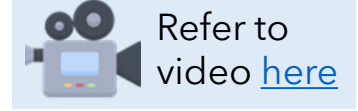

#### **Error messages**

#### **Examples of error messages for enrolments:**

#### **FORMATTING AND SIZE ERRORS**

| ERROR MESSAGE                                                                                  | WHAT WENT WRONG?                     | HOW TO FIX THE ERROR?                                                                         |
|------------------------------------------------------------------------------------------------|--------------------------------------|-----------------------------------------------------------------------------------------------|
| Maximum record count exceeded in<br>upload file. Please try again with 500<br>records or less. | Bulk import file exceeds 500 records | • Ensure no more than 500 records are included in the upload file                             |
| Date of Birth is mandatory in DD-MM-<br>YYYY format                                            | Missing or Incorrect date format     | <ul> <li>Ensure that the date format is either DD-MM-YYYY or<br/>DD/MM/YYYY format</li> </ul> |
| File exceeds size limit of 5 MB                                                                | File exceeds size limit              | • Ensure file size is within 5MB                                                              |

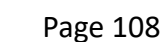

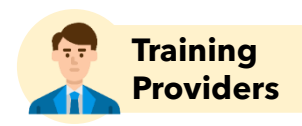

1 of 3

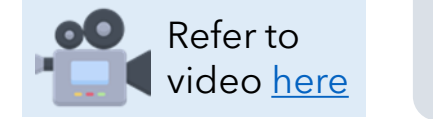
#### **Error messages**

#### **Examples of error messages for enrolments:**

#### TRAINEE/EMPLOYER DETAIL ERRORS

| ERROR MESSAGE                                      | WHAT WENT WRONG?                                                                                                    | HOW TO FIX THE ERROR?                                                                                       |
|----------------------------------------------------|----------------------------------------------------------------------------------------------------|----------------------------------------------------------------------------------------------------|
| Please check particulars of this trainee           | <ul> <li>One of the following errors found:</li> <li>Trainee ID and ID type mismatch</li> <li>Trainee ID not valid</li> <li>Trainee ID and DOB do not match</li> </ul> | <ul> <li>Check the particulars of the trainees to ensure there is no typo</li> </ul>                        |
| Invalid Trainee ID type                            | Trainee ID type is incorrect                                                                                                    | <ul> <li>Only values in the dropdown list are allowed<br/>("NRIC", "FIN" or "Others")</li> </ul>            |
| Invalid trainee / employer contact country code    | Country code for trainee's contact number is invalid                                                                                                    | <ul> <li>Ensure that only digits and "+" sign are indicated.</li> <li>Note: "+" sign is optional</li> </ul> |
| Invalid trainee / employer contact phone<br>number | Trainee's contact number is invalid                                                                                                    | • Ensure that the contact number indicated is valid                                                         |
| Invalid trainee / employer email address           | Trainee's email address is invalid                                                                                                    | • Ensure that the email address indicated is valid                                                          |

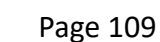

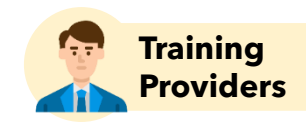

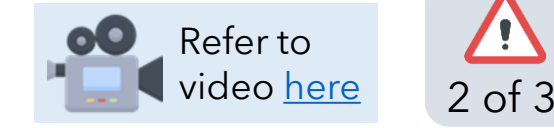

#### **Examples of error messages for enrolments:**

#### **OTHER ERRORS**

| ERROR MESSAGE                            | WHAT WENT WRONG?                                                           | HOW TO FIX THE ERROR?                                                                             |  |  |  |  |
|------------------------------------------|----------------------------------------------------------------------------|---------------------------------------------------------------------------------------------------|--|--|--|--|
| Course run does not belong to the course | Course run is not associated to the course reference number in the request | • Ensure no typos for course run ID indicated                                                     |  |  |  |  |
| Invalid enrolment sponsorship type       | Sponsorship type does not match the values in the static entity            | <ul> <li>Only values in the dropdown list are allowed<br/>("Individual" or "Employer")</li> </ul> |  |  |  |  |
| <field name=""> is mandatory</field>     | Missing mandatory fields from the upload file                              | Ensure all mandatory fields are filled                                                            |  |  |  |  |

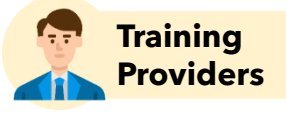

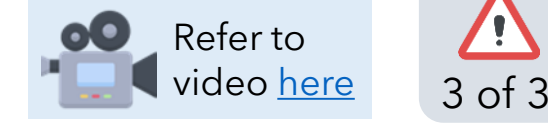

#### **Points to Note**

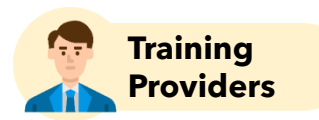

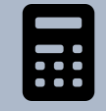

The **personalised grant amount** is calculated based on validated trainee information. The enhanced grant calculation produces a summary of grant amount, relevant schemes and components

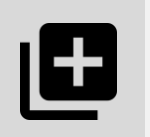

Trainee Enrolments can be submitted using two methods:

- ✓ via Single Enrolment
- ✓ via Excel Bulk Upload (supports enrolments across multiple course runs within the same course)

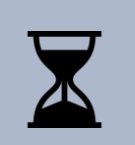

TPs can start submitting enrolment records from anytime before and **up to 45 (public course runs) / 105 (in-house course runs) calendar days after the course start date**. Submissions thereafter are considered late.

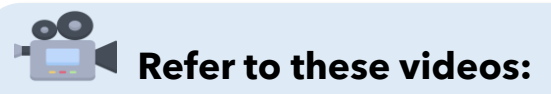

- <u>Bulk Upload of Enrolment Records</u>
- <u>Rectifying Errors for Bulk Upload of Enrolment Records</u>

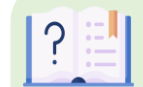

#### Refer to this user guide:

#### ✓ <u>Training Enrolment Guide</u>

# Attendance

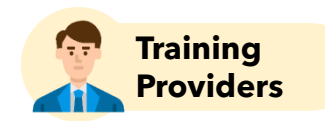

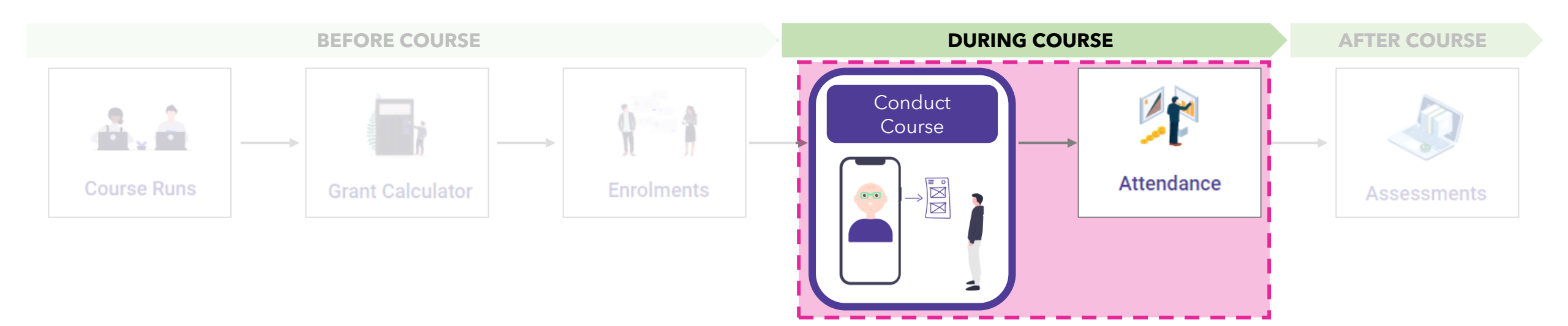

#### Attendance

There are two methods to submit trainee attendance

Digital Attendance Taking RECOMMENDED!

- Trainees can take digital attendance by scanning QR code or entering attendance code into MySF link
- ✓ Attendees' details are automatically captured and instantly synced to TPGateway

Recommended as trainers do not have to keep track of manual/ physical attendance

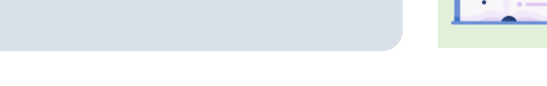

#### Manual Attendance Upload

- Multiple attendances can be uploaded for multiple course sessions
- Might run into the risk of providing inaccurate trainee details (i.e. wrong ID number)
- More steps to be taken to upload attendance
- There is a deadline for submission Upload "Attendance" after each Course Run Session by 45 (public course runs) / 105 (in-house course runs) calendar days after course <u>end date</u>

Can be used to capture any attendance records that were missed out in digital attendance.

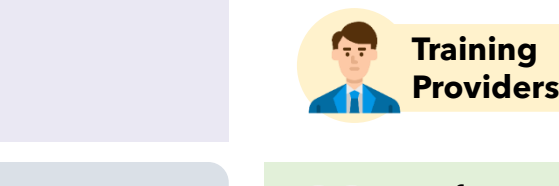

Refer to

auide her

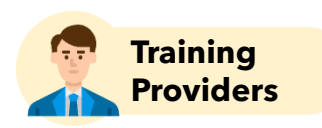

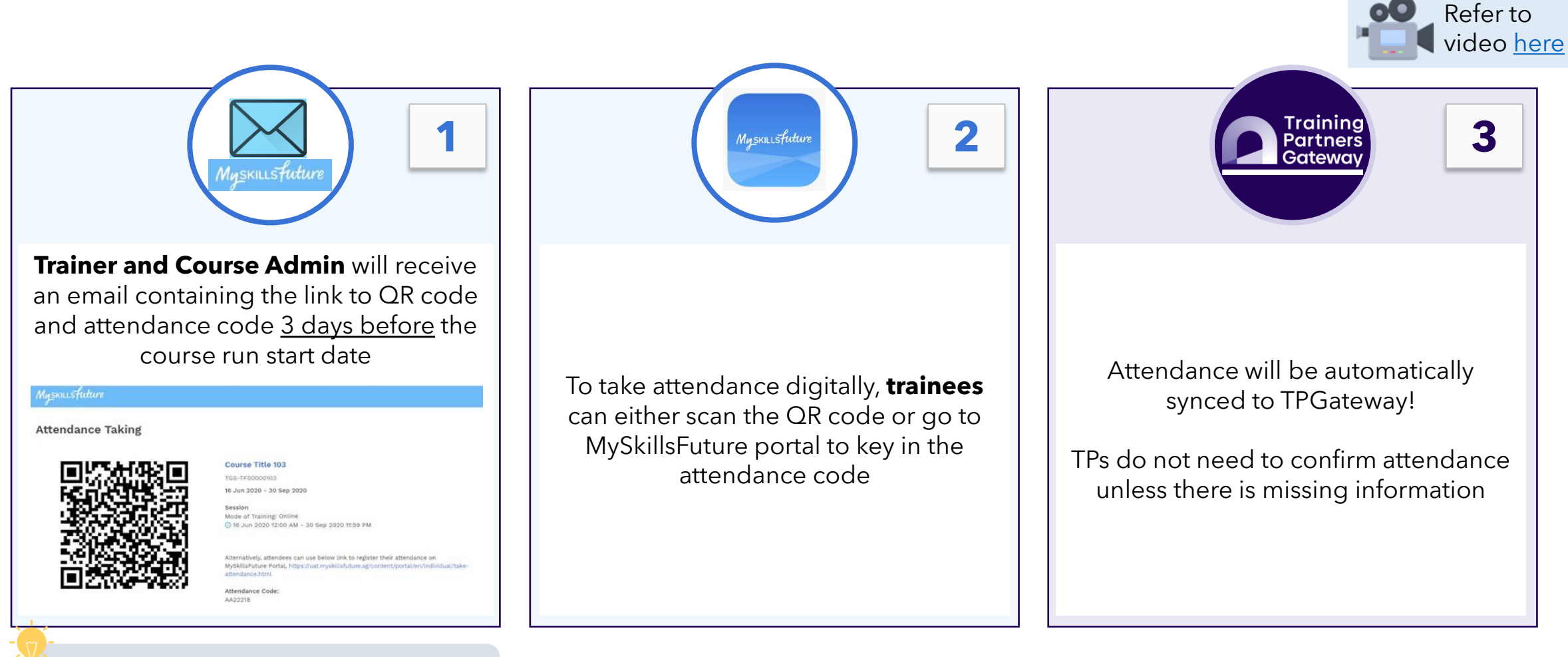

The QR code link can also be retrieved from the Course Runs tile

Example of email containing the link to QR Code/ Attendance Code

#### QR Code for Taking Course Attendance (Course-Title-103 - 07/08/2020 ~ 10/08/2020)

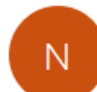

noreply@tpgateway.gov.sg

To Jap Show Foong (NCS); Swapnil .; Singhai Priyam NCS; Manisha Sathyanarayana (NCS); Zhang Wei Wei (NCS)

If there are problems with how this message is displayed, click here to view it in a web browser.

#### [External email] Please be cautious when clicking on any links or attachments.

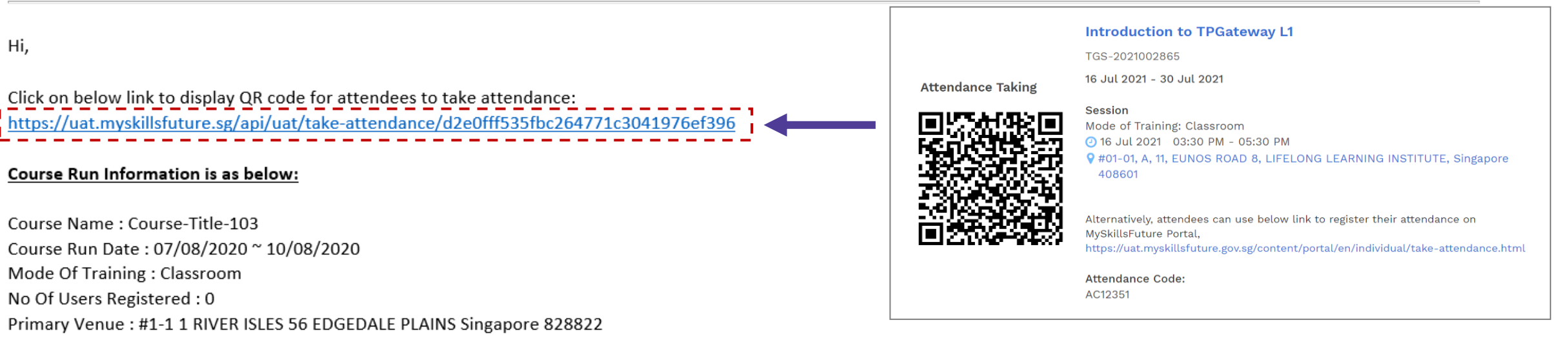

Attendees can use following link to download MySkillsFuture app. Post download, they can use the mobile app to scan QR code.

Google Play - https://play.google.com/store/apps/details?id=sg.skillsfuture.msf

iTunes - https://itunes.apple.com/sg/app/myskillsfuture/id1256315705?mt=8

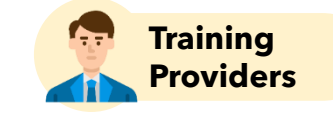

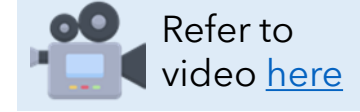

Fri 7/8/2020 5:55 PM

...

→ Forward

≪ Reply All

Reply

The QR code link is the same throughout the course run, but the QR code refreshes for each session

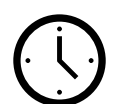

QR code for each session will be available **30 mins before the session** start till **30 mins after session ends** 

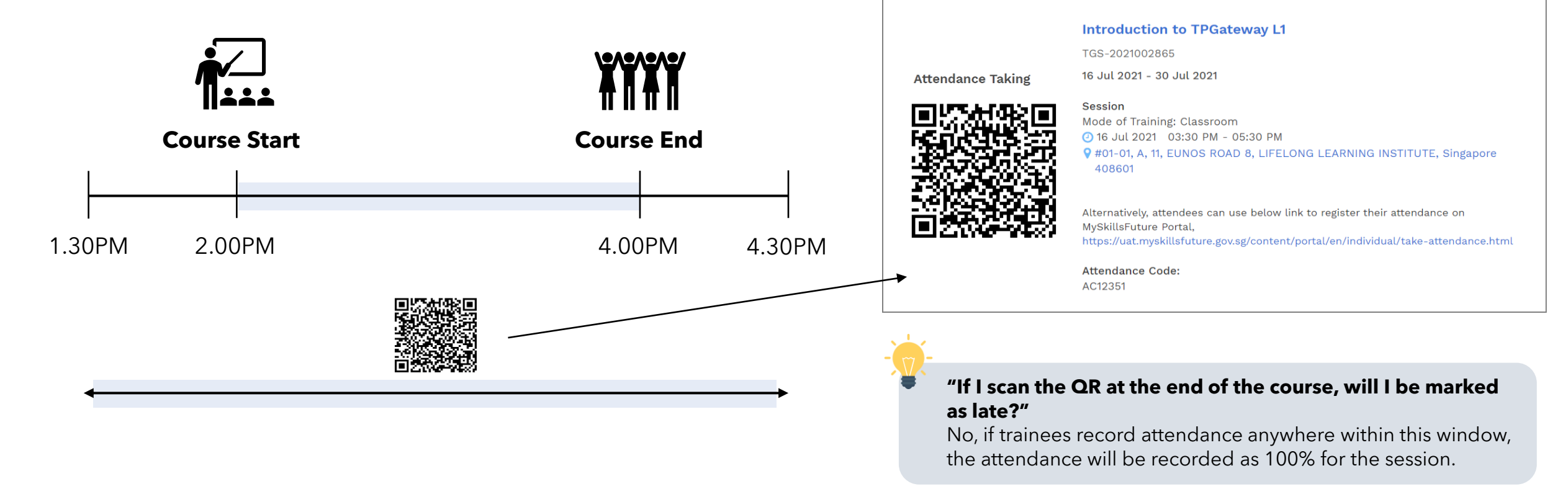

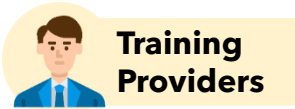

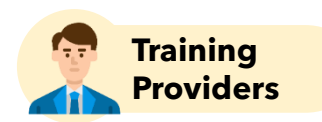

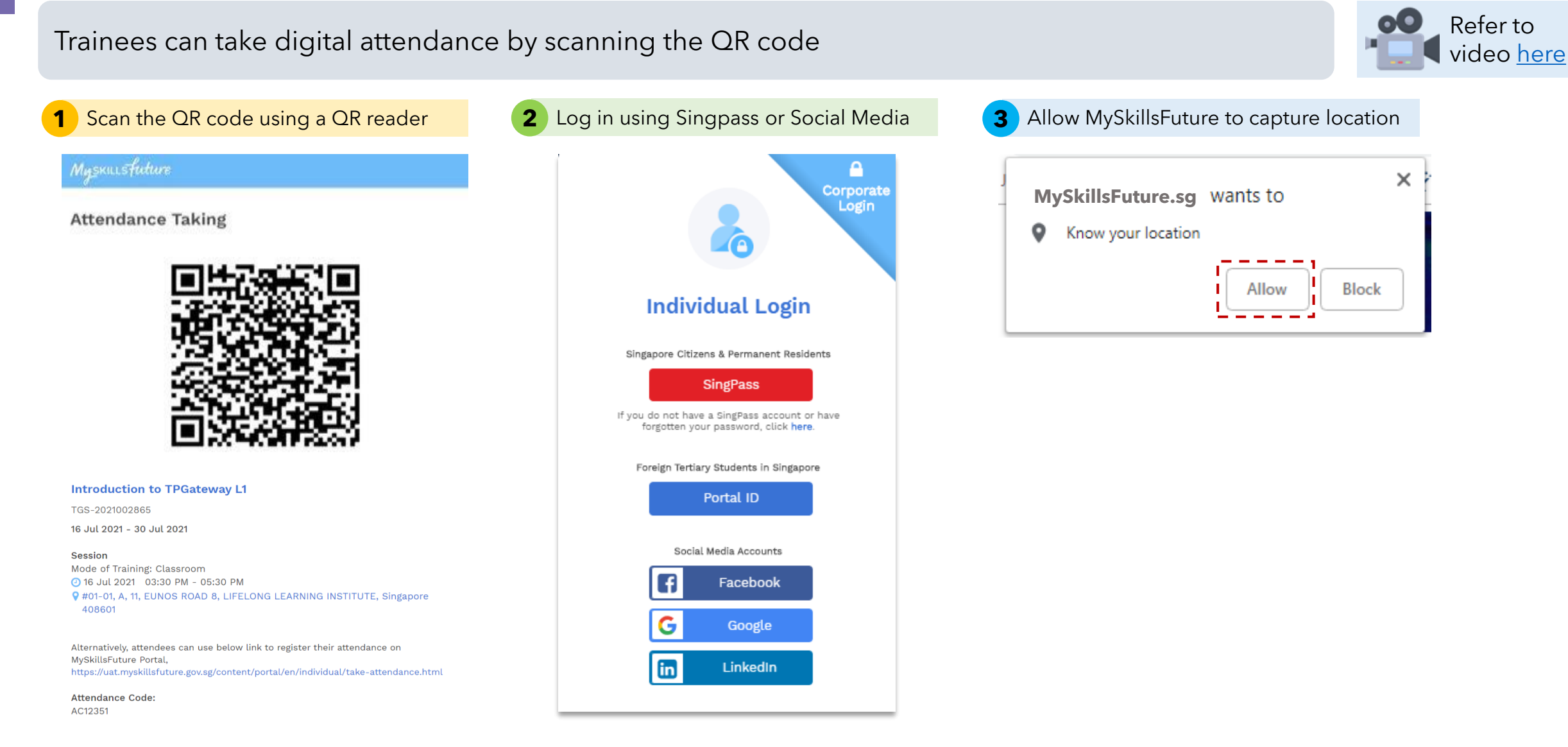

Screenshots are for illustration purposes only and are subject to changes. Updated as of 24 August 2022.

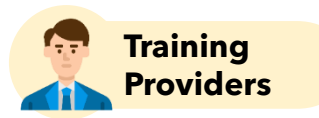

Trainees can take digital attendance by scanning the QR code

#### **4** Click on "Take Attendance"

| Refer to video <u>here</u> |
|----------------------------|
|----------------------------|

| Attendance will be take |
|-------------------------|
|-------------------------|

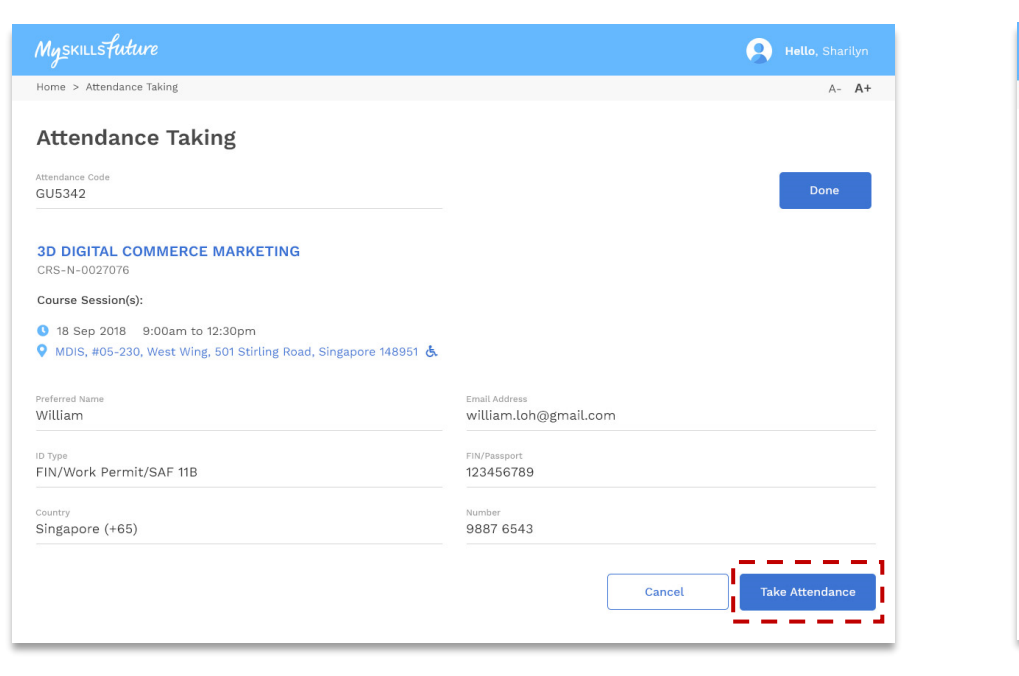

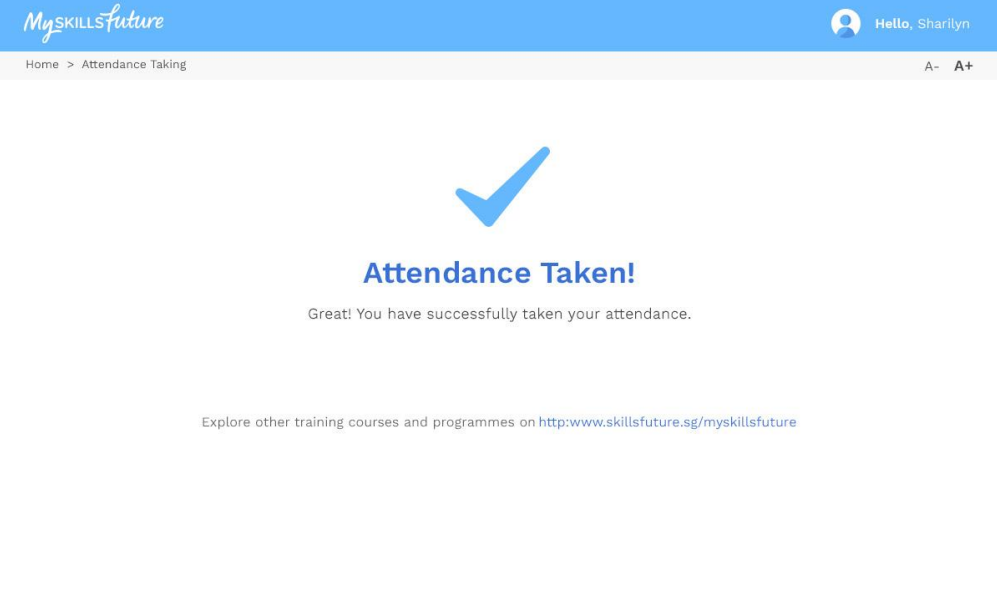

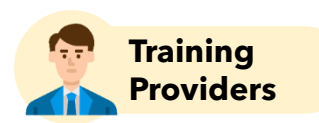

Refer to

video <u>here</u>

#### Trainees can also take digital attendance using **Attendance code**

2

Home > Attendance Taking

Attendance Code

AA22218

Attendance Taking

Attendance Taking

Access attendance taking link/ QR Code

#### Myskusfuture

1

Attendance Taking

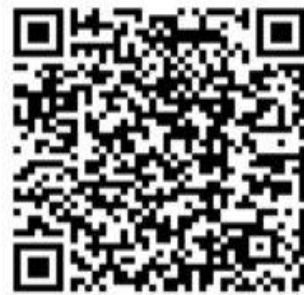

| E 2004030122230                                                                                                    | TGS-2021002865                                                                                                    |            |                                   |                        |
|----------------------------------------------------------------------------------------------------|----------------------------------------------------------------------------------------------------|------------|-----------------------------------|------------------------|
|                                                                                                    | Course Session(s):<br><ul> <li>○ 16 Jul 2021 03:30 PM to 16 Jul 2021</li> <li>♀ #01-01 A Singapore 408601</li> </ul> | 05:30 PM   |                                   |                        |
| Introduction to TPGateway L1                                                                                                    | Mode of Training<br>Classroom                                                                                        |            |                                   |                        |
| TGS-2021002865                                                                                                    | Preferred Name Person_ID_JDCAEBE                                                                                     |            | Email Address<br>test_emailJDCAEB | E@email.com            |
| 16 Jul 2021 - 30 Jul 2021                                                                                                    | Country<br>Singapore                                                                                                 | × 81234567 |                                   |                        |
| Session<br>Mode of Training: Classroom<br>2 16 Jul 2021 03:30 PM - 05:30 PM<br>2 #01-01, A, 11, EUNOS ROAD 8, LIFELONG LEARNING INSTITUTE, Singapore<br>408601                               |                                                                                                    |            |                                   | Cancel Take Attendance |
| Alternatively, attendees can use below link to register their attendance on<br>MySkillsFuture Portal,<br>https://uat.myskillsfuture.gov.sg/content/portal/en/individual/take-attendance.html |                                                                                                    |            |                                   |                        |
| Attendance Code:<br>AC12351                                                                                                    |                                                                                                    |            |                                   |                        |

Enter attendance code and particulars

Courses Programmes Digital Services Resources Q 🛕 👰 <sup>Person\_ID\_JD..</sup>

mes Digital Services Resources Q 🔶 🧕

A- A+

•

Done

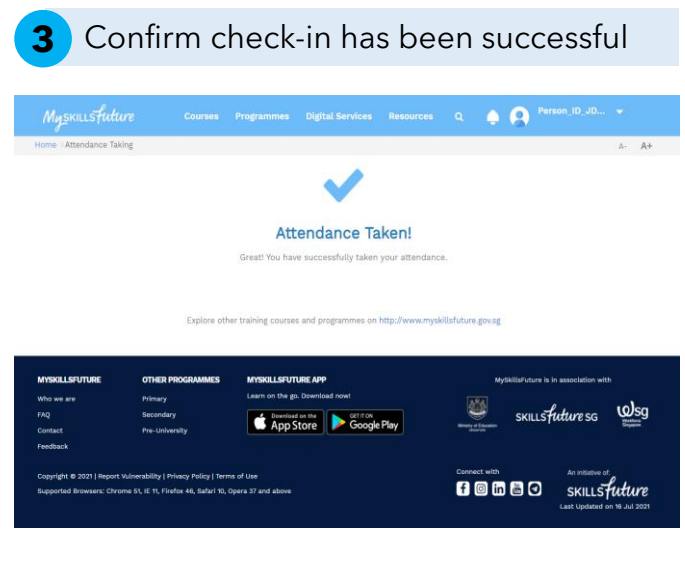

The names of the trainees who have taken digital attendance successfully will be reflected

# Session Mode of Training: Classroom ④ 16 Jul 2021 03:30 PM - 05:30 PM ♥ #01-01, A, 11, EUNOS ROAD 8, LIFELONG LEARNING INSTITUTE, Singapore 408601

Alternatively, attendees can use below link to register their attendance on MySkillsFuture Portal, https://uat.myskillsfuture.gov.sg/content/portal/en/individual/take-attendance.html

Attendance Code: AC12351

Screenshots are for illustration purposes only and are subject to changes. Updated as of 24 August 2022.

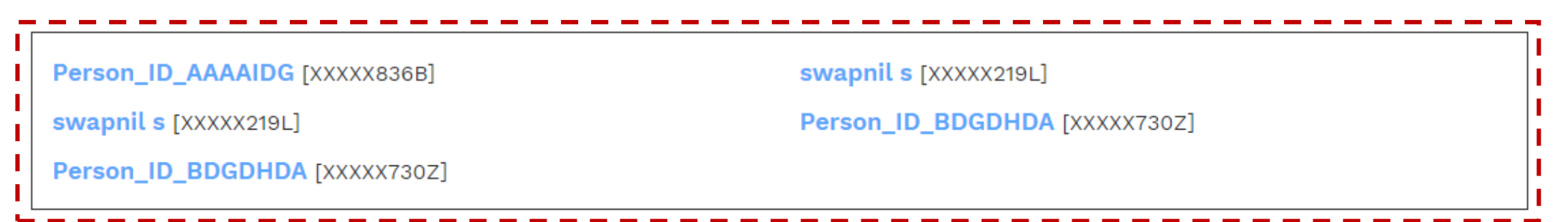

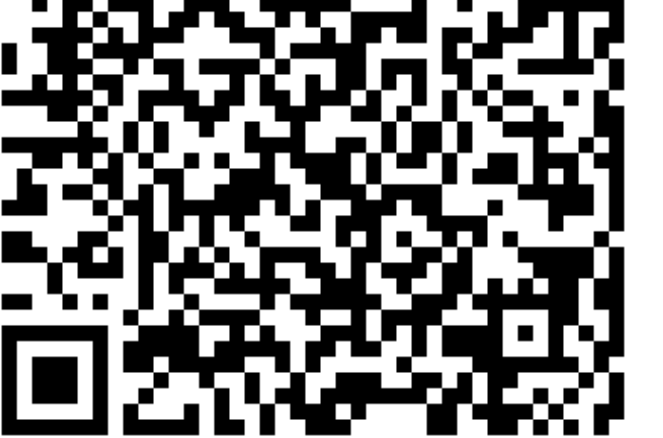

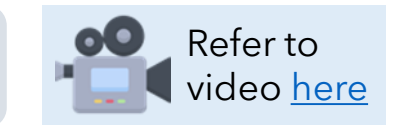

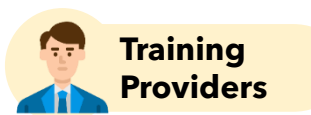

# **Manual Attendance Upload**

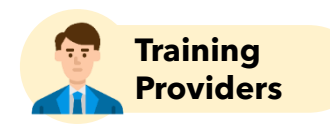

Refer to

#### ? Click on the "Attendance" tile guide here Training Partners Get Started Plan Courses Administer Courses **Training Grants** Resources Gateway . Submit attendance by 45 (public course runs) /105 S & 👗 (in-house course runs) calendar days **Organisation Profile** Qualifications **Course Registry** Attendance **Course Runs** Enrolments after course end date K Anything after this 1 deadline is late and will not be taken Financial into consideration SkillsFuture Credit Certificates Grants SGUnited Skills Assessments Transactions SkillsCannect Grant Calculator **User Management** FMS Tax Invoice

Screenshots are for illustration purposes only and are subject to changes. Updated as of 24 August 2022.

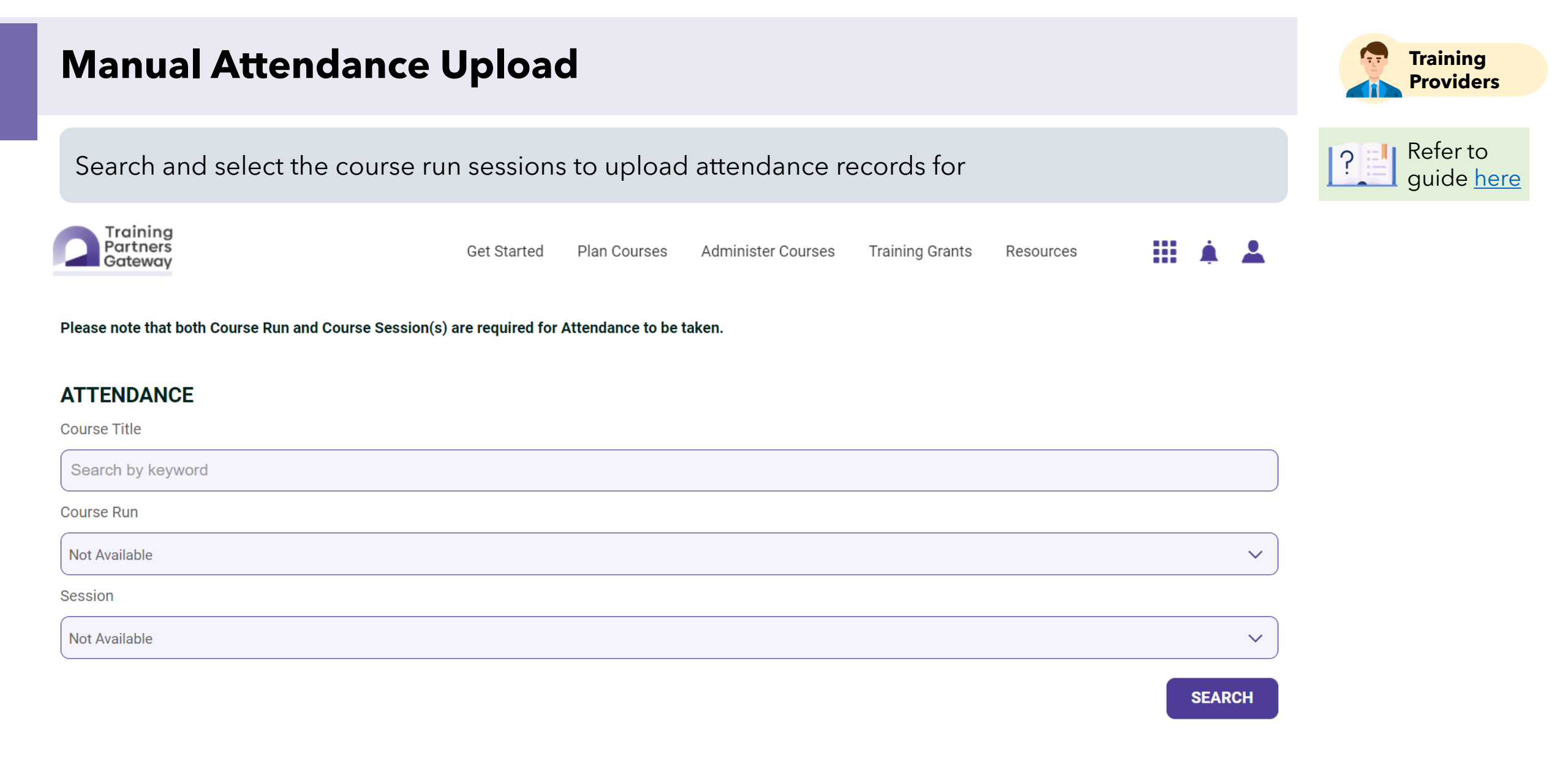

# **Manual Attendance Taking**

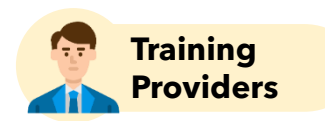

#### TPs can upload attendance onto TGS manually via the Excel spreadsheet

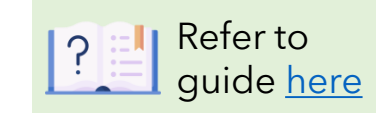

| Access the session(s) to upload attendance for                                                                                                   | <b>3</b> Select 'Upload'                                                                                                    |
|----------------------------------------------------------------------------------------------------|----------------------------------------------------------------------------------------------------|
| Training<br>Partners Who We Are Get Started Plan Courses Administer Courses Training Grants Resources 🏢 🌲 🛓                                      | Training Partners Who We Are Get Started Plan Courses Administer Courses Training Grants Resources III 🗼 🛓                                 |
| ofile Course Run Trainers Course Tagging Brochures Certificates Download Attendance                                                              | Profile Course Run Trainers Course Tagging Brochures Certificates Download Attendance                                                      |
| > Add Attendance A- A+                                                                                                    | A Add Attendance                                                                                                    |
| ADD ATTENDEE(S)                                                                                                    | ADD ATTENDEE(S)                                                                                                    |
| TRODUCTION TO TPGATEWAY L1                                                                                                    | INTRODUCTION TO TPGATEWAY L1                                                                                                    |
| S-2021002665<br>May 2021 - 04 Jun 2021 Classroom #02-01 Training Room 21 11 EUNOS ROAD 8 LIFELONG LEARNING INSTITUTE Singapore 408601<br>sion(s) | TGS-2021002865<br>19 May 2021 - 04 Jun 2021 Classroom #02-01 Training Room 21 11 EUNOS ROAD 8 LIFELONG LEARNING INSTITUTE Singapore 408601 |
| 21/05/2021 21/05/2021 02:30 PM - 05:30 PM Classroom #01-01 Training Room 1 Singapore 408601                                                      | Session(s)                                                                                                    |
| 24/05/2021 24/05/2021 06:45 PM - 07:45 PM Classroom #02-01 Training Room 21 Singapore 408601                                                     | 24/05/2021 24/05/2021 06:45 PM - 07:45 PM Classroom #02-01 Training Room 21 Singapore 408601                                               |
| 26/05/2021 26/05/2021 02:30 PM - 05:30 PM Classroom #01-01 Training Room 1 Singapore 408601                                                      | 26/05/2021 26/05/2021 02:30 PM - 05:30 PM Classroom #01-01 Training Room 1 Singapore 408601                                                |
| 28/05/2021 28/05/2021 03:00 PM - 05:00 PM Classroom #02-01 Training Room 21 Singapore 408601                                                     | 28/05/2021 28/05/2021 03:00 PM - 05:00 PM Classroom #02-01 Training Room 21 Singapore 408601                                               |
| LOAD ATTENDEE(S)                                                                                                    | UPLOAD ATTENDEE(S)                                                                                                    |
| PLOAD FILE UPLOAD                                                                                                    | UPLOAD FILE  Download File Template UPLOAD                                                                                                 |
| Download Attendance File Template and fill in the relevant                                                                                       | 4 Click on 'Publish Attendees'                                                                                                    |
| to be filled:                                                                                                    | UPLOAD ATTENDEE(S) UPLOAD GOURSE RUN SESSION ATTENDANC                                                                                     |
| Identification Number                                                                                                    | PUBLISH ATTENDEE(S)                                                                                                    |
| (Identification Type                                                                                                    | 1 result(s) found                                                                                                    |
|                                                                                                    | Select All   Unselect All                                                                                                    |
| ´ Email address                                                                                                    | ATTENDEE 1 S8642526B     Section 2 Ready to publish                                                                                        |
| Ó Mobile number                                                                                                    | ATTENDEE NAME ATTENDEE ID ID TYPE EMAIL<br>Attendee 1 S8642526B Singapore Blue Identification Card attendee Teattendee.com                 |

MOBILE COUNTRY CODE

MOBILE AREA CODE

MOBILE

SURVEY LANGUAGE

# Manual Attendance Taking

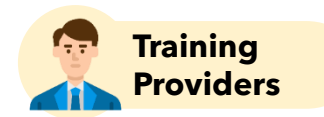

#### TPs can upload attendance onto TGS manually via the Excel spreadsheet

Refer to guide here

| 5 | Select the checkbox of the attendee to upload attendance for and |
|---|------------------------------------------------------------------|
|   | click 'Confirm'                                                  |

|   | ITRO  | DUCTION<br>1002865   | TO TPGATE                     | WAY L1                                |                            |               |               |                                      |                    |                                        |
|---|-------|----------------------|-------------------------------|---------------------------------------|----------------------------|---------------|---------------|--------------------------------------|--------------------|----------------------------------------|
| 1 | Sess  | ion(s) fou           | nd                            |                                       |                            |               |               | VIE                                  | W ALL SESSIC       | ONS ADD ATTENDEE(S)                    |
|   | Selec | t All                | Unselect All                  |                                       |                            | EDIT          | Col           | NFIRM                                | UNCONFIRM          | M VOID DELETE                          |
|   |       | 28/05/20<br>8,Singap | 021 - 28/05/202<br>ore 408601 | 21 15:00-17:00 Class                  | sroom LIFELONG LEARN       | ING INSTITUTE | E,#02-Trai    | ning Room 2                          | 1,01,11 EUNO       | IS ROAD                                |
|   |       | ATTENDEE<br>NAME     | ATTENDEE<br>ID                | ID<br>TYPE                            | EMAIL                      | MOBILE        | ENTRY<br>MODE | edited<br>By<br>Training<br>Provider | SURVEY<br>LANGUAGE | STATUS                                 |
|   |       | Attendee 1           |                               | Singapore Blue<br>Identification Card | attendee1@attendee.co<br>m |               | Manual        | Yes                                  | English            | Confirmed<br>TRAQOM: Pending Upload to |

#### Select 'Confirm' to submit the attendance

6

| Partners<br>Gateway            |                                                    | Who We Are                 | Get Started   | Plan Courses  | Administer Courses  | Training Grants   | Resources    |      | ۰   | *        |   |
|--------------------------------|----------------------------------------------------|----------------------------|---------------|---------------|---------------------|-------------------|--------------|------|-----|----------|---|
| NFIRM SELECT                   | ED ATTENDEE(S                                      | )                          |               |               |                     |                   |              |      |     |          | × |
|                                |                                                    |                            |               |               |                     |                   |              |      |     |          |   |
| he following list will         | I be sent for confirmati                           | on:                        |               |               |                     |                   |              |      |     |          |   |
| ATTEMPTE                       |                                                    |                            |               |               |                     |                   |              |      |     |          |   |
| NAME                           | SESSION                                            |                            |               |               |                     |                   |              |      | 517 | TUS      |   |
| Attendee 1                     | SESSION<br>28/05/2021 - 28/05<br>8,Singapore 40860 | 5/2021 15:00-17:0<br>01 &  | 0 Classroom L | LIFELONG LEAF | RNING INSTITUTE,#02 | -Training Room 21 | ,01,11 EUNOS | ROAD | Unc | onfirmed |   |
| ATTENDEE<br>NAME<br>Attendee 1 | SESSION<br>28/05/2021 - 28/05<br>8,Singapore 40860 | 5/2021 15:00-17:0<br>)1 승. | 0 Classroom L | LIFELONG LEAP | CONFIRM             | -Training Room 21 | ,01,11 EUNOS | ROAD | Unc | onfirmed |   |

### Manual Attendance Taking

#### **Template Walkthrough:**

How to complete Manual Attendance excel template

#### **Points to Note**

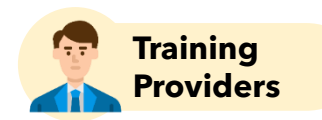

| ſ | -<br>] |   |  |
|---|--------|---|--|
| Ľ |        | Έ |  |

The QR code link for digital attendance is the same throughout the course run, but the QR code **refreshes for each session** 

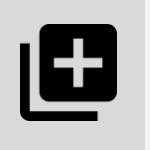

Attendance can be submitted using two methods:

- ✓ via Digital Taking Function (recommended)
- ✓ via Manual Upload

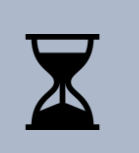

TPs need to ensure that attendance records are submitted before **45 (public course runs) / 105 (in-house course runs) calendar days after the course end date**. Submissions thereafter are considered late.

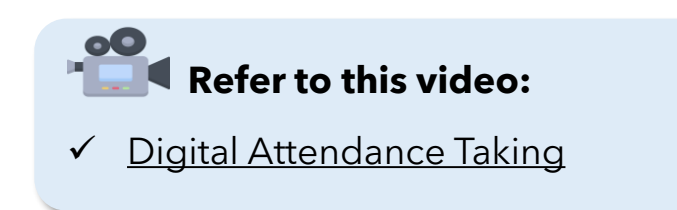

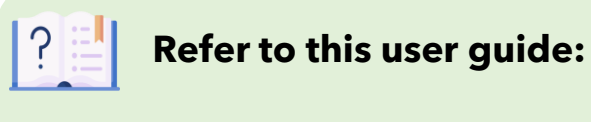

✓ Attendance Guide

#### Assessments

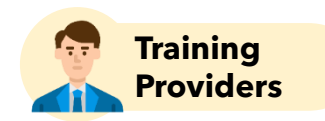

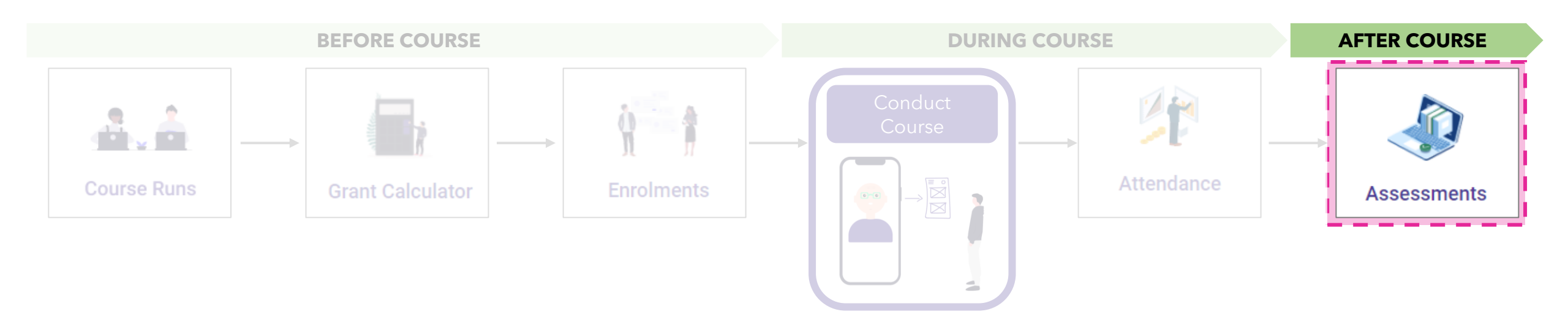

#### Assessments

There are two methods to submit trainee assessments

Submit Single Assessment

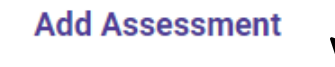

- Assessment records created one at a time
- ✓ Instant validation and process of assessment record

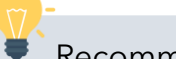

Recommended

- If enrollments are already created
- If there is only one Skill Code for the course
- If the assessment submission deadline is approaching

#### Upload Bulk Assessment

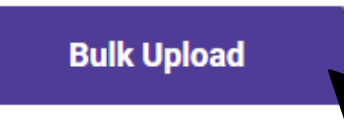

- ✓ Multiple assessment records can be submitted across different courses and course runs in a single file upload
- Only formatting of excel file validated during upload, additional processing time required before assessment records are processed

Recommended

- If there are multiple assessment records to be submitted across courses or course runs
- If there are sufficient time before assessment submission deadline
- If there is more than one Skill Code for the course

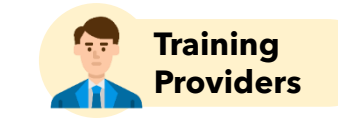

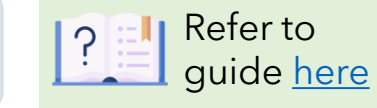

Bulk upload for

enrolments are limited

to the same course

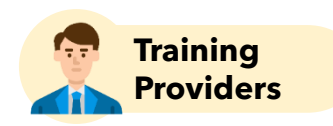

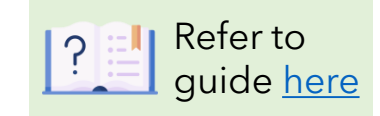

Click on the "Assessments" tile

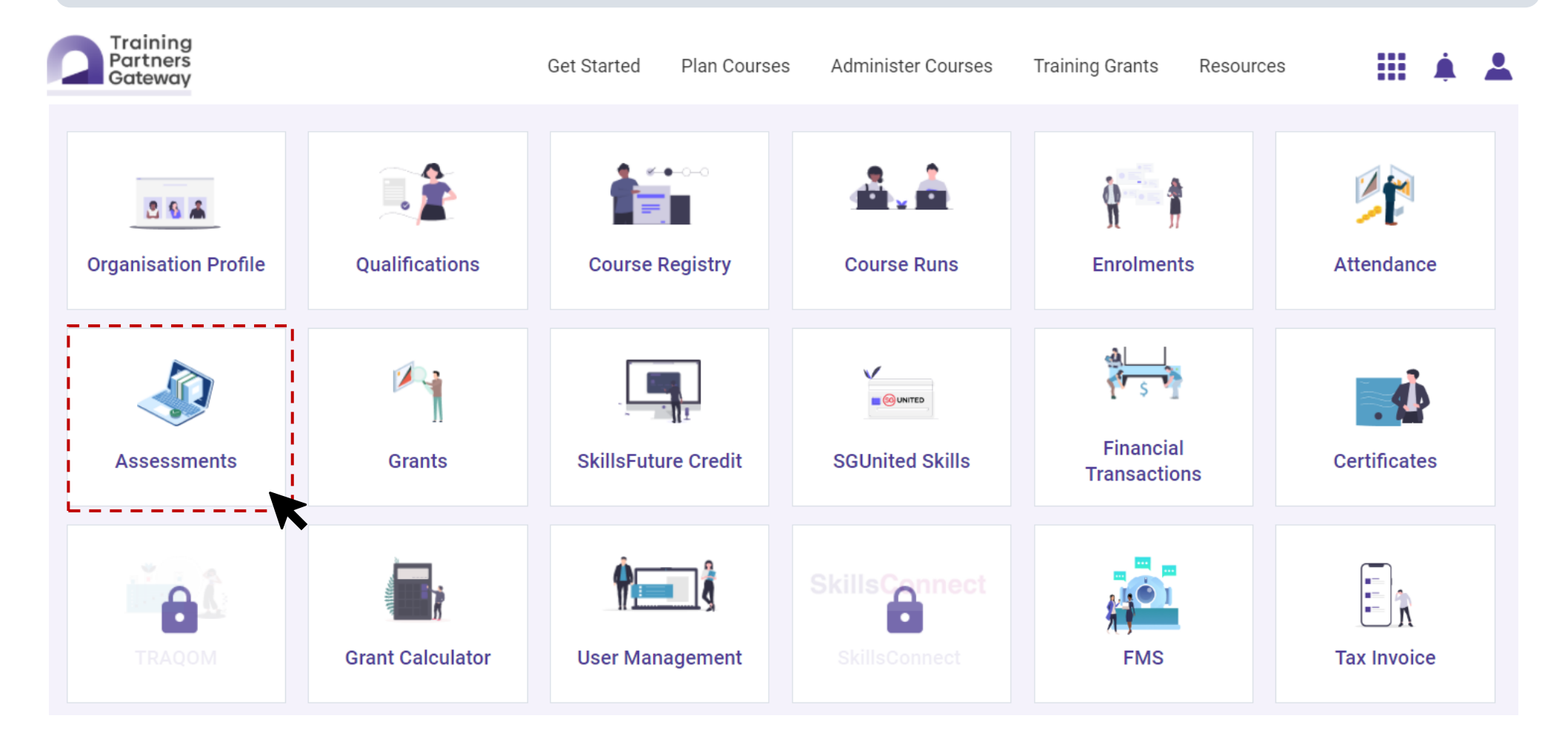

Training Providers

|   | Search and select a course from the listing to upload assessment records for |              |               |                                              |           |                       |                  |             |               |          | Refer to guide h |  |  |
|---|------------------------------------------------------------------------------|--------------|---------------|----------------------------------------------|-----------|-----------------------|------------------|-------------|---------------|----------|------------------|--|--|
|   | Training<br>Partners<br>Gateway                                              |              |               | Get Started Plar                             | n Courses | Administer Courses    | Training Grants  | Resources   |               | <b>İ</b> | <b>.</b>         |  |  |
| f | > Assessments                                                                |              |               |                                              |           |                       |                  |             |               |          |                  |  |  |
| A | ssessme                                                                      | ents         |               |                                              |           |                       | Manage A         | ssessments  | Bu            | lk Uplo  | bad              |  |  |
|   |                                                                              |              | Clear Filters | <b>*************************************</b> |           | <b>*</b> 07-05-2022   | Q Course/C       | ourse Title | Q Course      | Run      |                  |  |  |
|   | Course Run 🗸                                                                 | Start Date 🗸 | End Date ✔    | Course 🗸                                     | Cou       | rse Title ✔           | Confirmed Enrolm | ents 🗸      | Assessments I | Receive  | ed 🗸             |  |  |
| ľ | 226492                                                                       | 26-09-2021   | 28-11-2021    | TGS-2020011730                               | Intro     | oduction to Marketing | 1                |             | 0             |          |                  |  |  |

1 record

Any enrolment records submitted to the course run previously will be populated in the page

| Training<br>Partners<br>Gateway                                                                                | Get Started Pl               | lan Courses A               | Administer Courses         | Training Gra                    | nts Resourc                      | es                                 | <b></b> | 2                                                                                                    |
|----------------------------------------------------------------------------------------------------|------------------------------|-----------------------------|----------------------------|---------------------------------|----------------------------------|------------------------------------|---------|----------------------------------------------------------------------------------------------------|
| ♠ > Assessments > Manage Assessments                                                                           |                              |                             |                            |                                 |                                  |                                    | -       | ·                                                                                                    |
| Manage Assessments                                                                                             |                              |                             | Back                       | Add Asse                        | essment                          | Bulk Upload                        |         | Assessment records can<br>only be added or edited<br>within the assessment<br>submission deadline              |
| Introduction to Marketing                                                                                      |                              |                             |                            | Click on <b>"A</b><br>enrolment | <b>dd Assessn</b><br>was not sub | ent" if trainee<br>mitted previous | sly     | The "edit button" will not<br>appear after the                                                                 |
| Course : TGS-2020011730                                                                                        |                              | Confirm                     | ned Enrolments:            | 1                               | Assessment                       | Received:                          | 0       | submission deadline has lapsed.                                                                                |
| The current page has been filtered to a specific cour<br>Please save changes before adding/editing another rec | se run. Please procee<br>ord | ed to the <u>course p</u> a | <u>age</u> to view assessn | nents across multi              | ple runs for the (               | course.                            |         | Assessment submission<br>deadlines for:<br>✓ <b>Public Course Runs</b> : 45                                    |
| Click on the <b>"edit" icon</b> to add<br>assessment results for the<br>selected trainee enrolment             | Cle                          | ear Filter 🖀 As             | ssessment Date             | Select Result                   | $\vee$                           | Q Search                           |         | <ul> <li>Calendar days from course end date</li> <li>✓ In-house Course Runs: 105 calendar days from</li> </ul> |
| Enrolment ID 🗸 Assesment No. 🗸                                                                                 | ID Type * 🗸 🛛 Tra            | ainee ID * 🗸                | Trainee 🗸 🛛 Co             | ourse Run * 🗸                   | Result * 🗸                       | Grade 🗸 S                          | core 🗸  | course end date                                                                                                |
| ENR-2107-000090 -                                                                                              | NRIC SX                      | XXXXXXX                     | Trainee 22                 | 26492                           | -                                |                                    |         |                                                                                                    |
| 4                                                                                                    |                              |                             |                            |                                 |                                  |                                    | •       |                                                                                                    |

Screenshots are for illustration purposes only and are subject to changes. Updated as of 24 August 2022.

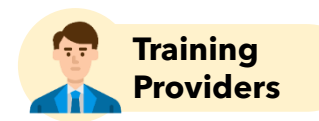

Refer to

guide here

Enter the assessment results of the trainee and click on the "save" icon on the left before adding another assessment record

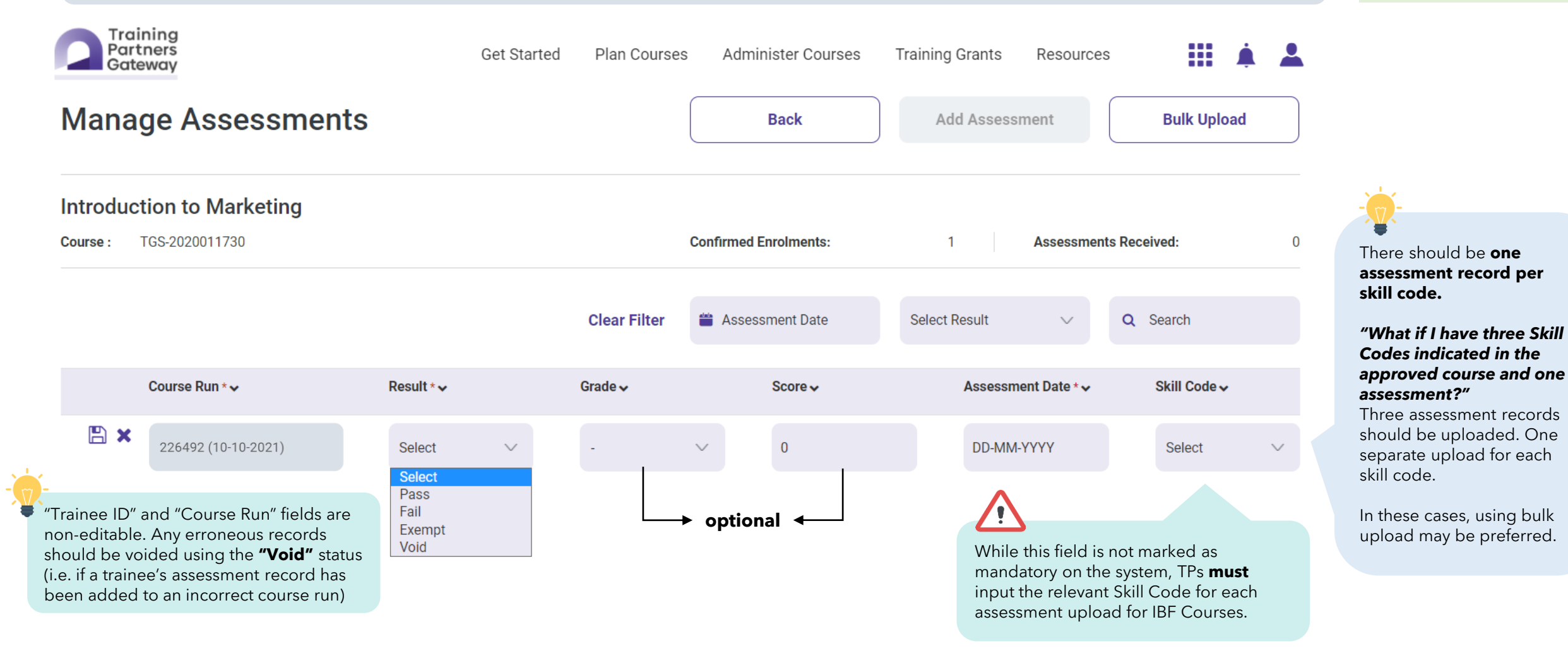

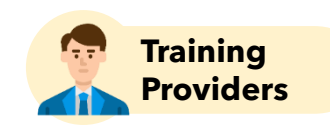

Refer to quide here

# **Locating Skill Codes**

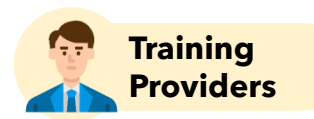

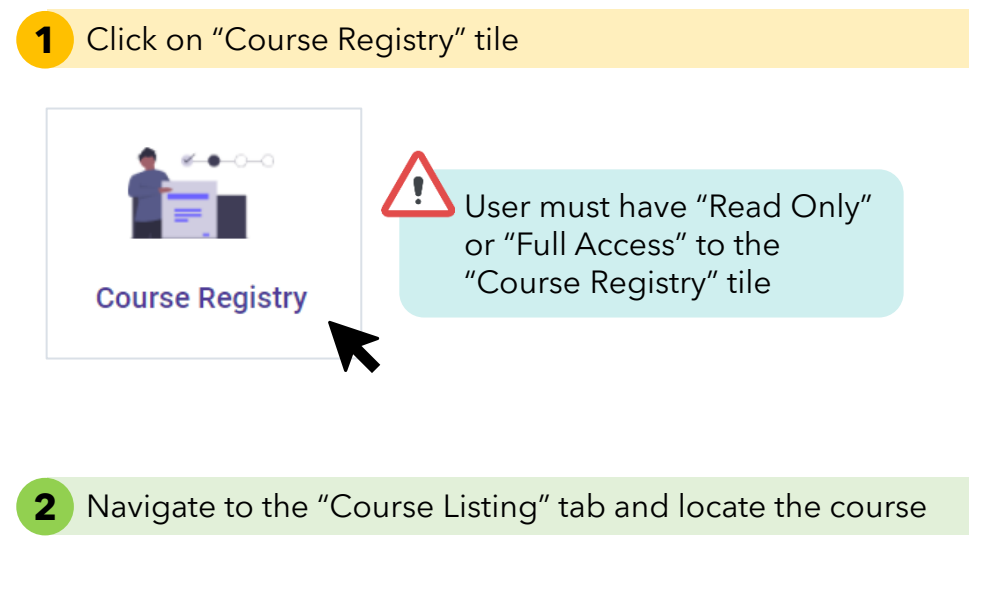

#### **3** The skills codes will be indicated in the "Skills and Industry Relevance" section

#### Skills and Industry Relevance

| Jo             | b Role         |                     |                  |                    |              | Educational Profile of the Target Audience |                            |                     |  |  |
|----------------|----------------|---------------------|------------------|--------------------|--------------|--------------------------------------------|----------------------------|---------------------|--|--|
| ITI<br>-       | M Referenced 1 | to the course       |                  |                    |              | Sector                                     |                            |                     |  |  |
| Та             | rget Workforce | e Segment (PME / N  | Ion-PME)         |                    |              | Area of Training                           |                            |                     |  |  |
| Ali            | ignment to the | areas under the Pro | ogressive Wage N | Nodel (PWM) sector | Keyword Tags |                                            |                            |                     |  |  |
| Skills Mapping |                |                     |                  |                    |              |                                            |                            |                     |  |  |
| <u>.</u>       | Skill Code     | Skill Title         | Framework        | Proficiency Lvl    | Credit Value | Recommended Training Hrs                   | Recommended Assessment Hrs | Skill Cert Template |  |  |
| 1              | XXX            | XXX                 | XXX              |                    |              |                                            |                            | XXX                 |  |  |
|                | XXX            | ххх                 | XXX              |                    |              |                                            |                            | ХХХ                 |  |  |
| 2 r            | ecords         |                     |                  |                    |              |                                            |                            |                     |  |  |

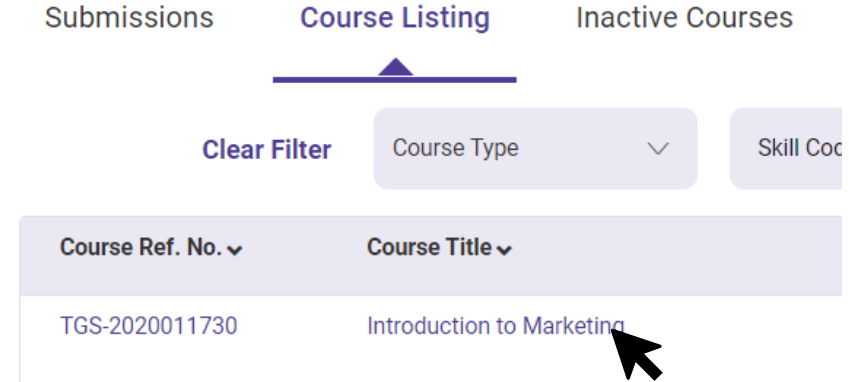

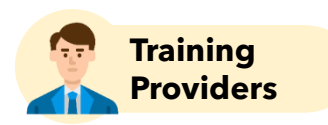

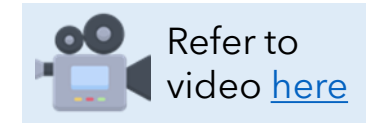

Click on the "Assessments" tile

| Partners<br>Gateway  |                  | Get Started Plan Courses | s Administer Courses | Training Grants Resourc   | es 🔛 🌲 🛓     |
|----------------------|------------------|--------------------------|----------------------|---------------------------|--------------|
| Organisation Profile | Qualifications   | Course Registry          | Course Runs          | Enrolments                | Attendance   |
| Assessments          | Grants           | SkillsFuture Credit      | SGUnited Skills      | Financial<br>Transactions | Certificates |
| TRAQOM               | Grant Calculator | <b>Vser Management</b>   | SkillsConnect        | FMS                       | Tax Invoice  |

Click on "Bulk Upload" button

Manage Assessments

1

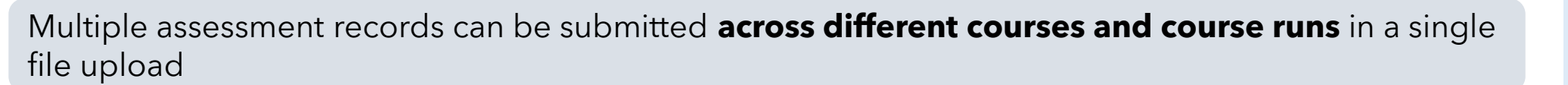

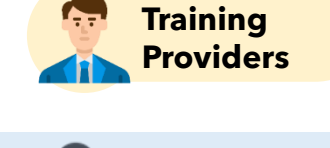

Refer to video <u>here</u>

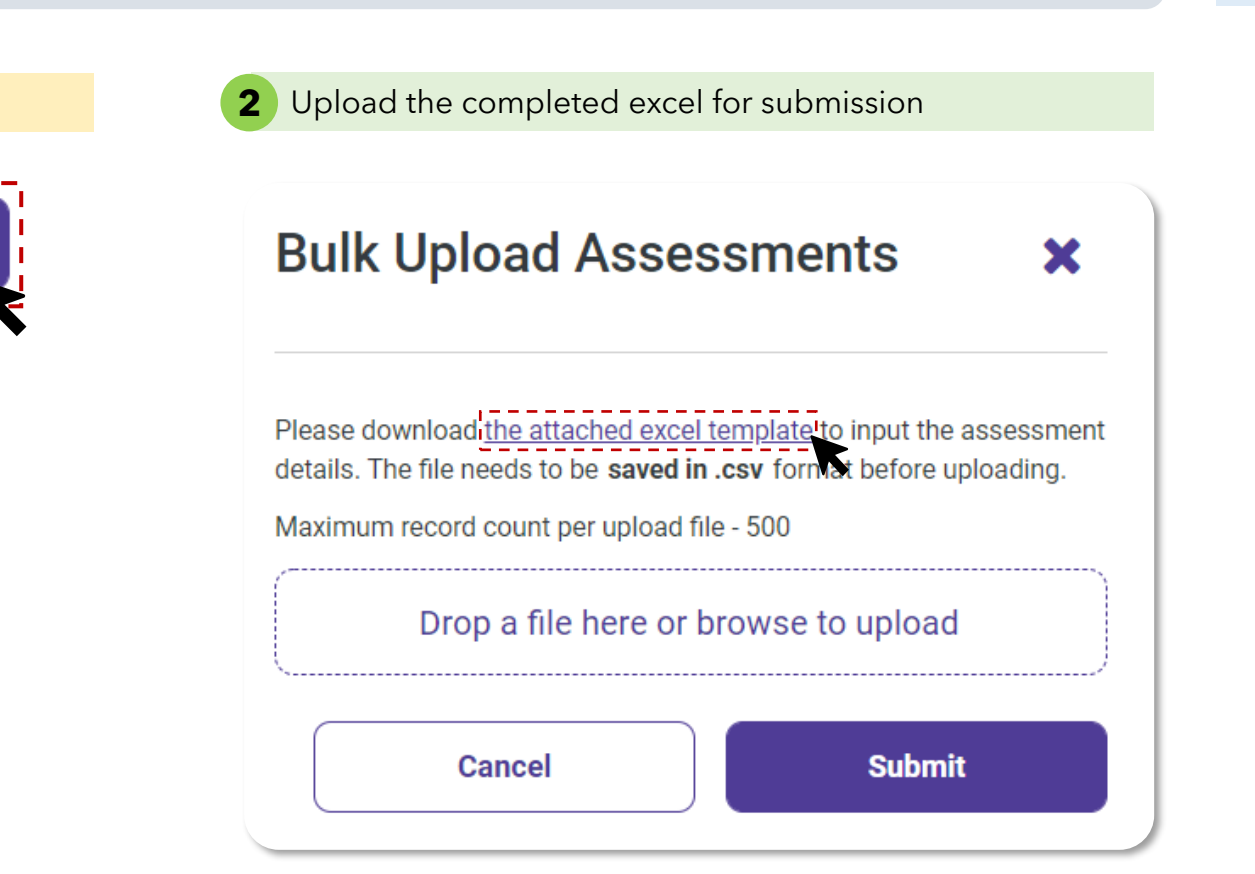

**Bulk Upload** 

1

#### In the Excel template, complete the "Assessment Upload Template" tab with reference to the "Instructions" tab

Refer to the "Instructions" tab to complete the "Assessment Upload Template" tab

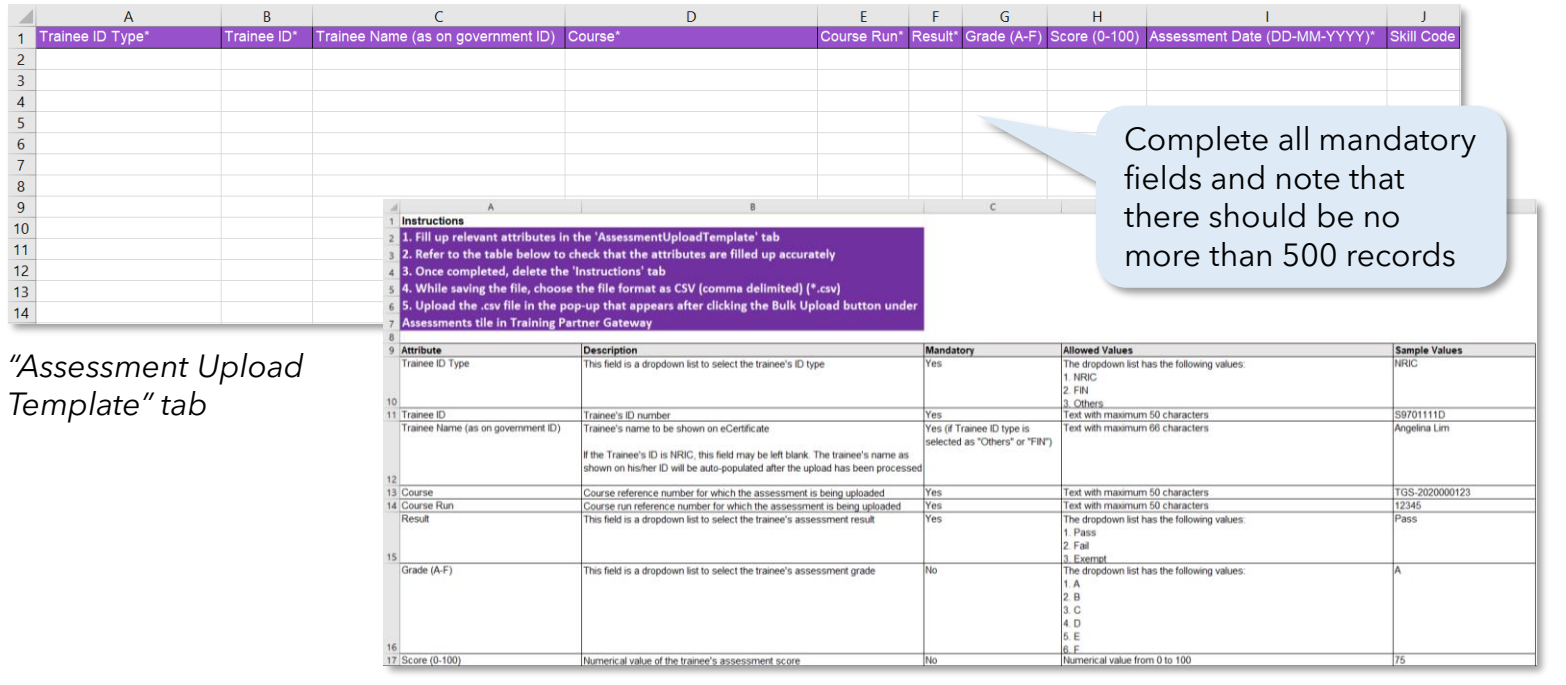

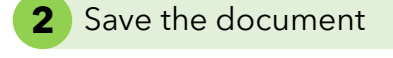

| Enrolment Upload Template_V1             |                                                   |          |  |  |  |  |
|------------------------------------------|---------------------------------------------------|----------|--|--|--|--|
| Excel Workbook (*.xlsx)                  |                                                   | ▼ 🐺 Save |  |  |  |  |
| Excel Macro-Enabled Template (*.xltm)    |                                                   | ^        |  |  |  |  |
| Excel 97-2003 Template (*.xlt)           |                                                   |          |  |  |  |  |
| Text (Tab delimited) (*.txt)             |                                                   |          |  |  |  |  |
| Unicode Text (*.txt)                     |                                                   |          |  |  |  |  |
| XML Spreadsheet 2003 (*.xml)             |                                                   |          |  |  |  |  |
| Microsoft Excel 5.0/95 Workbook (*.xls)  |                                                   |          |  |  |  |  |
| CSV (Comma delimited) (*.csv)            |                                                   |          |  |  |  |  |
| Formatted Text (Space delimited) (*.prn) |                                                   |          |  |  |  |  |
| Text (Macintosh) (*.txt)                 |                                                   |          |  |  |  |  |
| Text (MS-DOS) (*.txt)                    |                                                   |          |  |  |  |  |
|                                          |                                                   |          |  |  |  |  |
|                                          | Save the document in C<br>(comma delimited) (*.cs | CSV      |  |  |  |  |

format) before uploading

"Instructions" tab

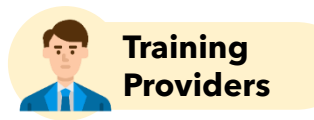

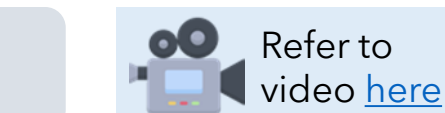

#### **Template Walkthrough:**

How to complete Bulk Assessment excel template

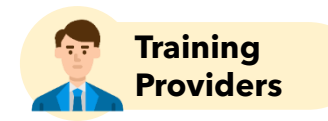

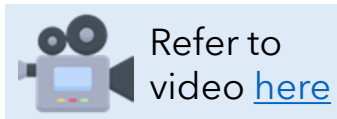

Once the upload is complete, this page will display the records as read from the uploaded file Training Partners Get Started Plan Courses Administer Courses Training Grants Resources Gateway Assessments > Bulk Upload Assessments  $\uparrow$ **Bulk Upload Assessments** Cancel Save **Clear Filter Q** Search Assessment Date Select Result  $\sim$ Verify information populated and make ID Type \* 🗸 Trainee ID \* 🗸 Trainee 🗸 Course \* 🗸 Course Run \* 🗸 edits if required before clicking 'Save' Ŵ SXXXXXXXX NRIC Introduction to Marketing  $\sim$ Trainee 226492

There will be more fields on the right  $\rightarrow$ 

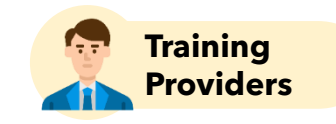

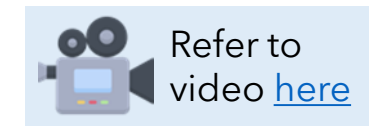

The user will be redirected back to the "Assessments" page as the assessment records are sent for processing

| Training<br>Partners<br>Gateway |             | G             | Get Started              | Plan Courses | Administer Courses    | Training Grants   | Resources   |               | <b>Å</b> | <b>±</b> |
|---------------------------------|-------------|---------------|--------------------------|--------------|-----------------------|-------------------|-------------|---------------|----------|----------|
| Assessments                     |             |               |                          |              |                       |                   |             |               |          |          |
| Assessments                     | 6           |               |                          |              |                       | Manage A          | ssessments  | Bull          | k Uploa  | Id       |
|                                 |             | Clear Filters | 📸 01-08-202 <sup>-</sup> | 1            |                       | Q Course/Co       | ourse Title | Q Course I    | Run      |          |
| Course Run ✔ Sta                | tart Date 🗸 | End Date 🗸    | Course 🗸                 | Соц          | urse Title 🗸          | Confirmed Enrolme | ents∨ A     | Assessments R | eceived  | ~        |
| 226492 26                       | 6-09-2021   | 28-11-2021    | TGS-2020011730 In        |              | oduction to Marketing | 1                 |             | )             |          |          |

| 1 record                                                                                                    | $\wedge$                                                         |  |
|----------------------------------------------------------------------------------------------------|------------------------------------------------------------------|--|
| Upon successful upload submission                                                                                                   | The assessments are <b>still</b>                                 |  |
| Batch reference number 130 generated for successfully submitting 5 assessments. You will be notified when<br>processing is complete | as the system still needs to<br>process the submitted<br>records |  |

Screenshots are for illustration purposes only and are subject to changes. Updated as of 24 August 2022.

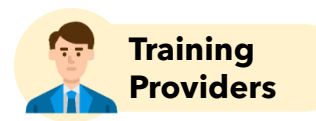

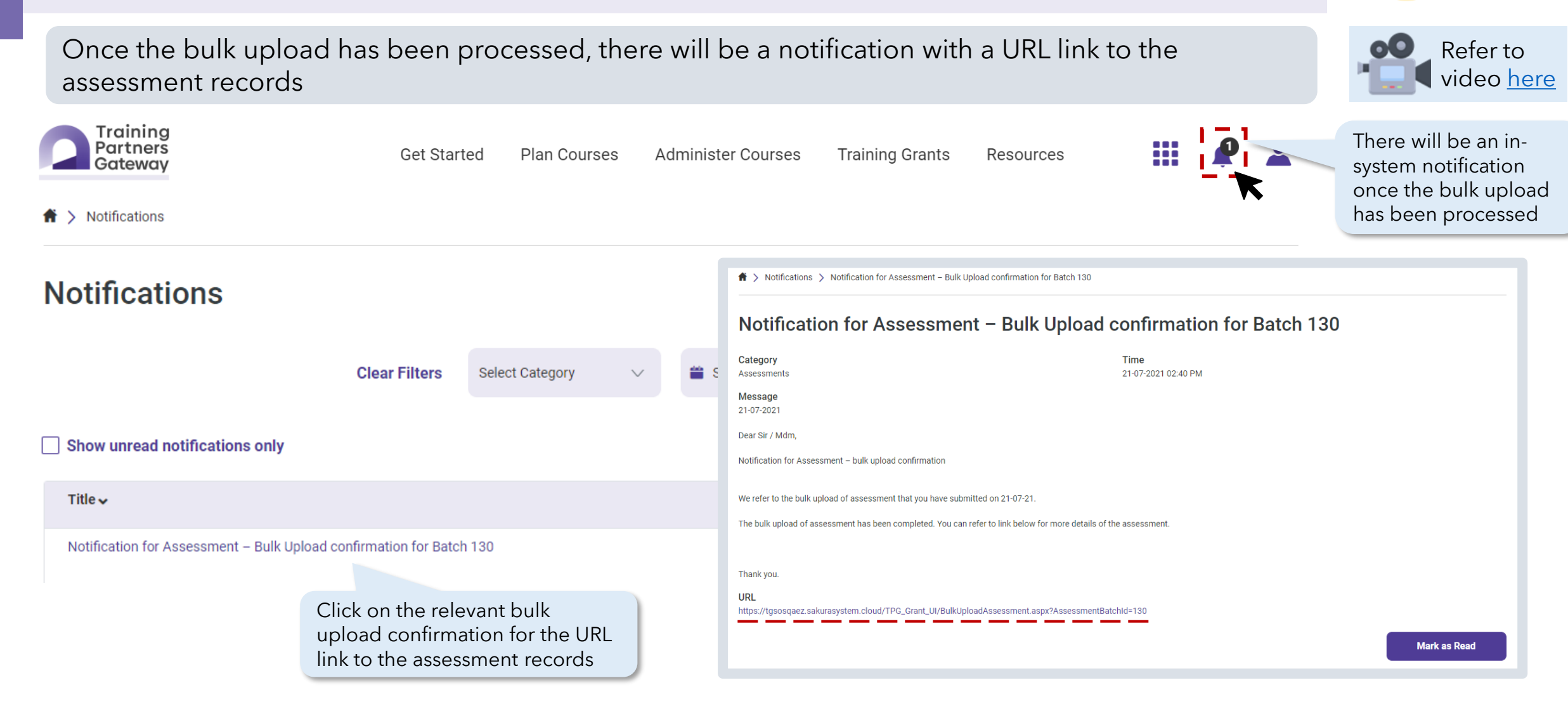

#### Screenshots are for illustration purposes only and are subject to changes. Updated as of 24 August 2022.

| Page 141 |
|----------|

| Batch: 130                      |                                           |                             |                |              |          |              |                 |                               |  |
|---------------------------------|-------------------------------------------|-----------------------------|----------------|--------------|----------|--------------|-----------------|-------------------------------|--|
| Total Records Passed:           | 3                                         | Total Records               | Failed:        | 2            |          |              |                 |                               |  |
| A unique Asse<br>each successfu | essment No. will be<br>ully saved assessm | e created for<br>ent record |                |              |          |              | Clear Filter    | Q Search                      |  |
| Enrolment 🗸                     | Assessment 🗸                              | Trainee 🗸                   | Course 🗸       | Course Run 🗸 | Result 🗸 | Skill Code 🗸 | Reason of Fa    | ailure 🗸                      |  |
| ENR-2107-000084                 | ASM-2107-000076                           | S7784813D                   | TGS-2020011730 | 210719       | Pass     | ES-FSI-107G  | -               |                               |  |
| ENR-2107-000092                 | ASM-2107-000077                           | F7920220R                   | TGS-2020011730 | 210719       | Pass     | ES-FSI-107G  | -               |                               |  |
| ENR-2107-000091                 | ASM-2107-000078                           | S7860541C                   | TGS-2020011730 | 210719       | Pass     | ES-FSI-107G  | -               |                               |  |
| -                               | <br>                                      | S7780079D                   | TGS-2020011728 | 210719       | Pass     | ES-FSI-107G  | Invalid confe   | rring institute.              |  |
| -                               |                                           | S7626576C                   | TGS-2020011730 | 210719       | Pass     | -            | Invalid skill c | ode for the specified course. |  |
|                                 |                                           |                             |                |              |          |              |                 |                               |  |

Administer Courses

#### **Bulk Upload Assessment Notification**

Datab. 120

Training Partners

Gateway

👚 > Bulk Upload Assessment Notification

# **Upload Bulk Assessment**

Get Started

Plan Courses

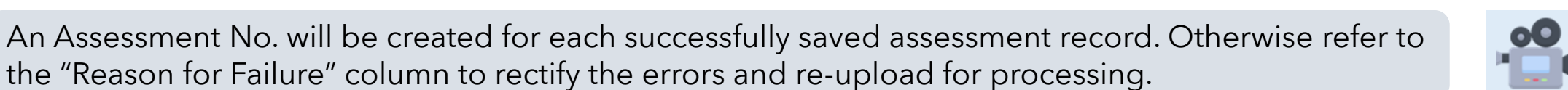

**Training Grants** 

Resources

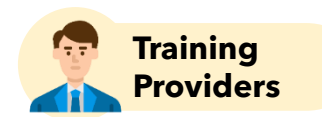

Refer to video here

#### **Error messages**

#### **Examples of error messages for assessments:**

#### FORMATTING AND SIZE ERRORS

| ERROR MESSAGE                                                                                  | WHAT WENT WRONG?                     | HOW TO FIX THE ERROR?                                                 |
|------------------------------------------------------------------------------------------------|--------------------------------------|-----------------------------------------------------------------------|
| Maximum record count exceeded in<br>upload file. Please try again with 500<br>records or less. | Bulk import file exceeds 500 records | • Ensure no more than 500 records are included in the upload file     |
| Assessment Date is mandatory in DD-<br>MM-YYYY format                                          | Missing or Incorrect date format     | Ensure that the date format is either DD-MM-YYYY or DD/MM/YYYY format |
| File exceeds size limit of 5 MB                                                                | File exceeds size limit              | • Ensure file size is within 5MB                                      |

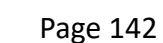

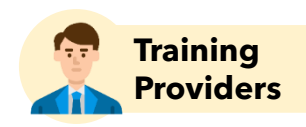

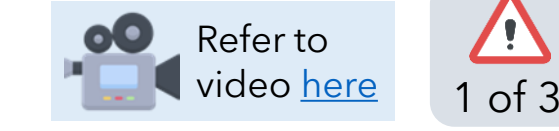

#### **Error messages**

#### **Examples of error messages for assessments:**

#### **TRAINEE DETAIL ERRORS**

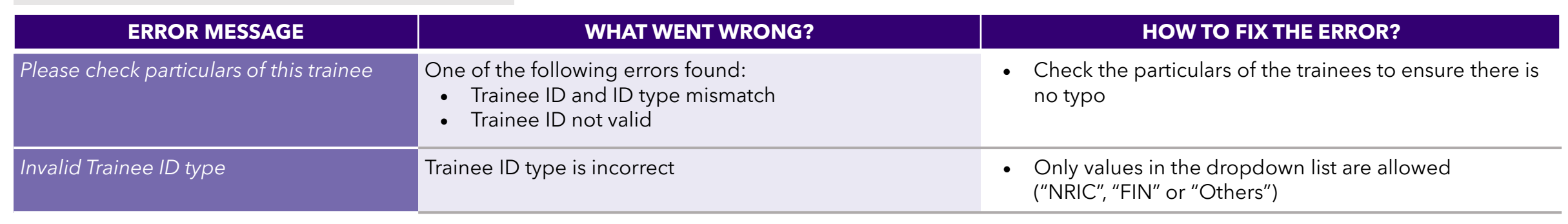

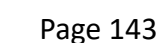

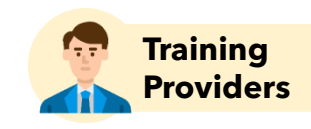

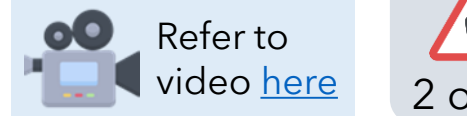

#### **Examples of error messages for assessments:**

#### **OTHER ERRORS**

| ERROR MESSAGE                            | WHAT WENT WRONG?                                                                                                    | HOW TO FIX THE ERROR?                                                                                                    |
|------------------------------------------|----------------------------------------------------------------------------------------------------|----------------------------------------------------------------------------------------------------|
| Course run does not belong to the course | Course run is not associated to the course reference number in the request                                                                                                    | Ensure no typos for course run ID indicated                                                                                                    |
| <field name=""> is mandatory</field>     | Missing mandatory fields from the upload file                                                                                                    | Ensure all mandatory fields are filled                                                                                                    |
| Invalid assessment grade                 | Assessment grade is invalid                                                                                                    | <ul> <li>Only values in the dropdown list are allowed<br/>("A", "B", "C", "D", "E" or "F")</li> </ul>                                                                                                    |
| Invalid assessment score                 | Assessment score is invalid                                                                                                    | Only numerical values from 0 to 100 allowed                                                                                                    |
| Invalid assessment result                | Assessment result is invalid                                                                                                    | <ul> <li>Only values in the dropdown list are allowed<br/>("Pass", "Fail", "Exempt")</li> <li>Note: "Void" is used to void any records uploaded<br/>erroneously, and may only be updated over UI on<br/>existing records</li> </ul> |
| Invalid assessment date                  | <ul> <li>One of the following errors found:</li> <li>Assessment date entered is a future date</li> <li>Assessment date format is incorrect</li> <li>Assessment date is invalid</li> </ul> | <ul> <li>Ensure that the assessment date is within the course run period and not future-dated</li> <li>Ensure that the date format is either DD-MM-YYYY or DD/MM/YYYY format</li> </ul>                                             |

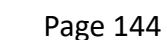

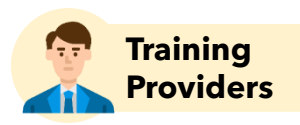

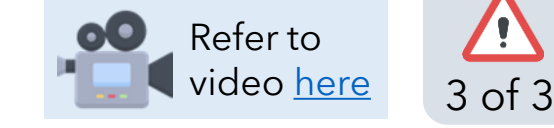
## **Re-assessment**

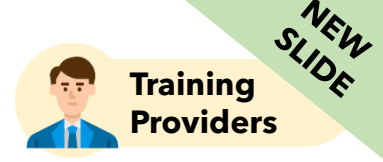

If trainees require to sit for re-assessment, Training Providers must ensure re-assessment results are uploaded within 120 calendar days from the course run end date

Scenario 1: Trainee attends re-assessment from another existing course run

- **Course Run**: Course run and course run session(s) should have been created for the existing course run
- **Enrolment**: No re-enrolment required
- **Attendance**: Trainee to take attendance as per normal during the re-assessment
- **Assessment:** Assessment record should be uploaded under the make-up course run

Scenario 2: Trainee attends re-assessment that is <u>not</u> from an existing course run

**Course Run**: Create course run and course run session(s) for the make-up session(s)

The course start and end date of the course run should correspond with the start and end date of the make-up session(s) required from the trainee

- **Enrolment**: No re-enrolment required
- **Attendance**: Trainee to take attendance as per normal during the re-assessment

**Assessment**: Assessment record should be uploaded under the make-up course run

#### **Re-assessment course run**

Enrolment submitted here

Attendance submitted here

#### (Existing course run)

**Original course run** 

 $\checkmark$ 

 $\checkmark$ 

 $\checkmark$ 

×  $\checkmark$ 

 $\checkmark$ 

- **No** enrolment submitted here x
- **Only** attendance for re- $\checkmark$ assessment submitted here
- **Only** re-assessment record  $\checkmark$ submitted here

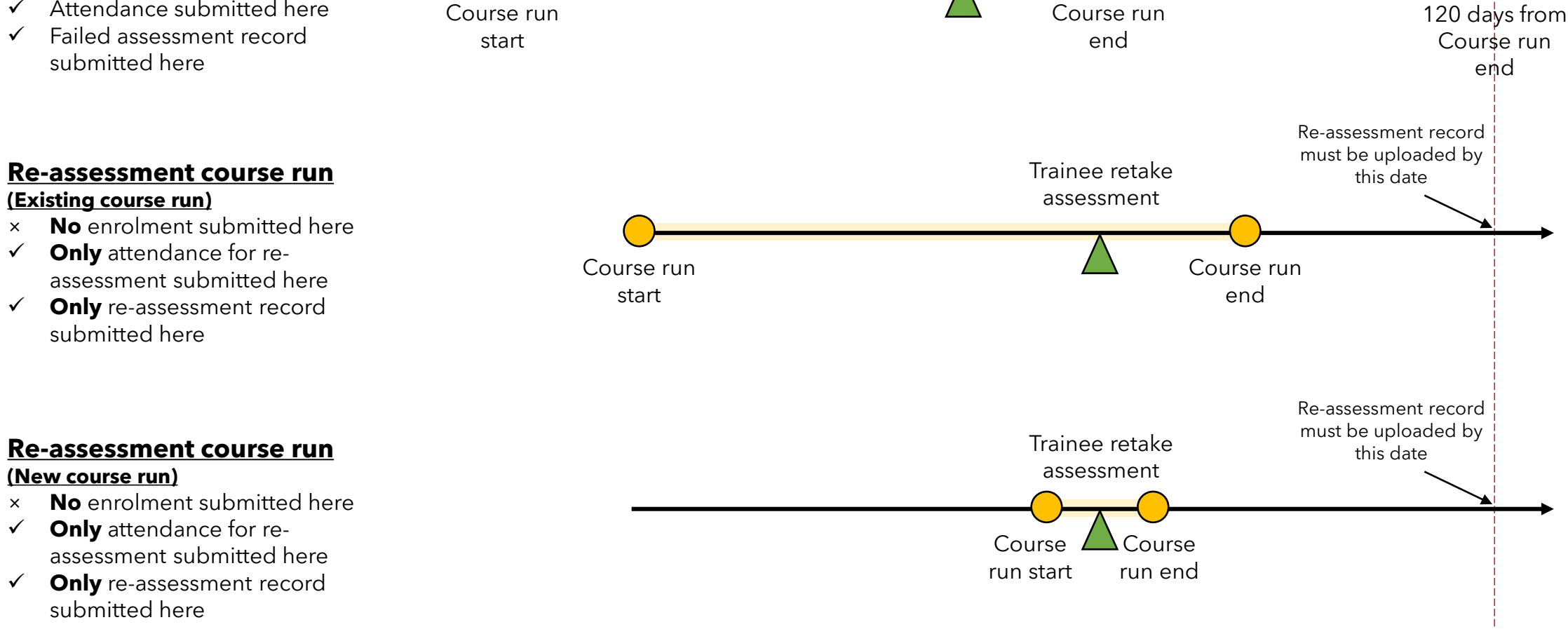

Trainee failed assessment

### **Points to Note**

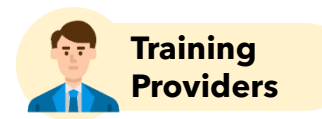

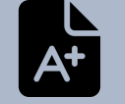

There should be one assessment record per skill code for each trainee

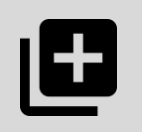

Assessments can be submitted using two methods:

- ✓ via Single Submission
- ✓ via Excel Bulk Upload (supports assessments across multiple course runs across different courses)

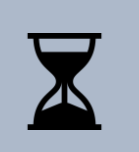

TPs need to ensure that assessment records are submitted **after 45 (public course runs) / 105 (in-house course runs) calendar days from the course end date**. Submissions thereafter are considered late.

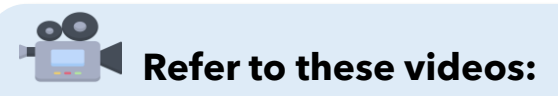

- <u>Bulk Upload of Assessment Records</u>
- ✓ Rectifying Errors for Bulk Upload of Assessment Records

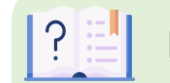

#### Refer to this user guide:

Assessment Quick Reference <u>Guide</u>

## **Disbursement Checks**

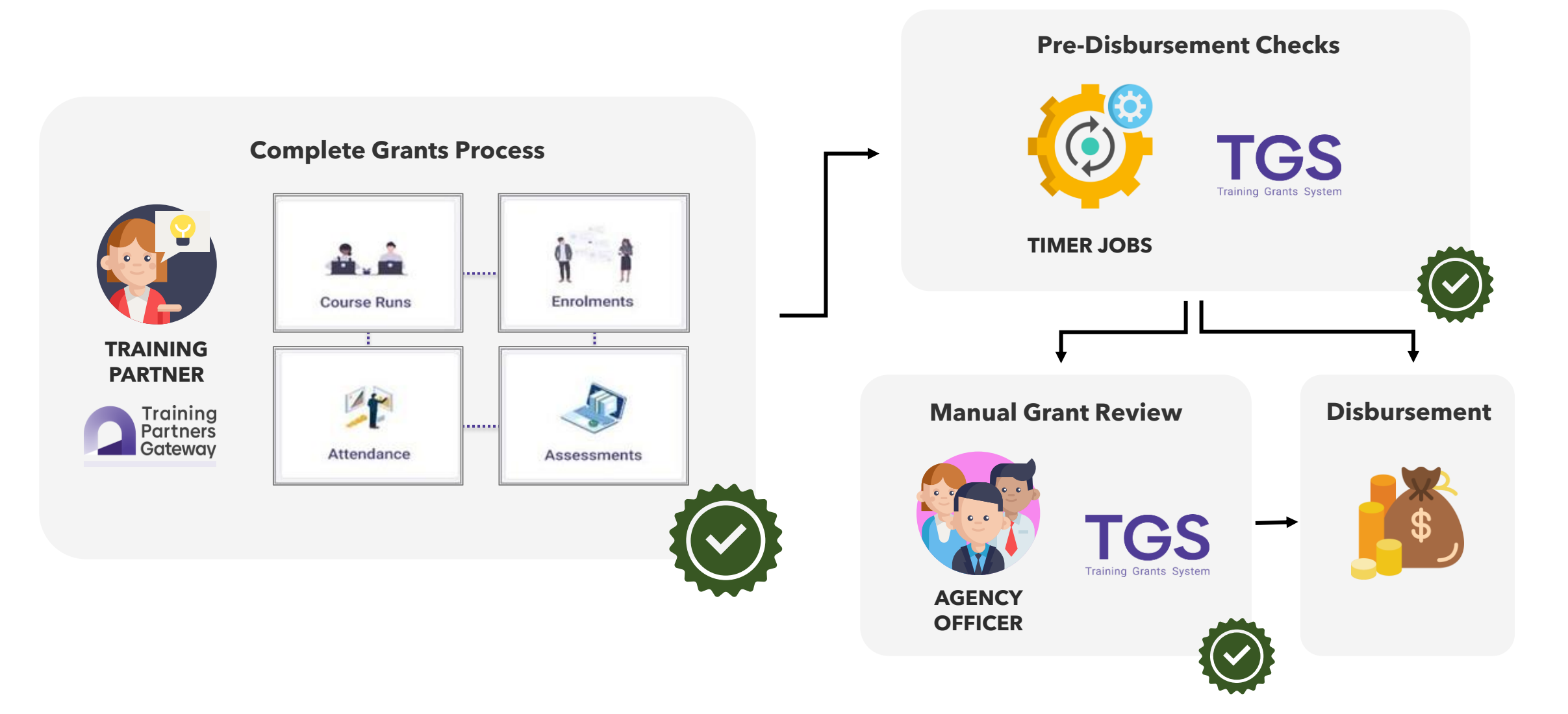

Screenshots are for illustration purposes only and are subject to changes. Updated as of 24 August 2022.

## **Grants and Financial Transactions**

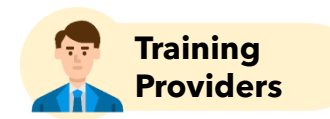

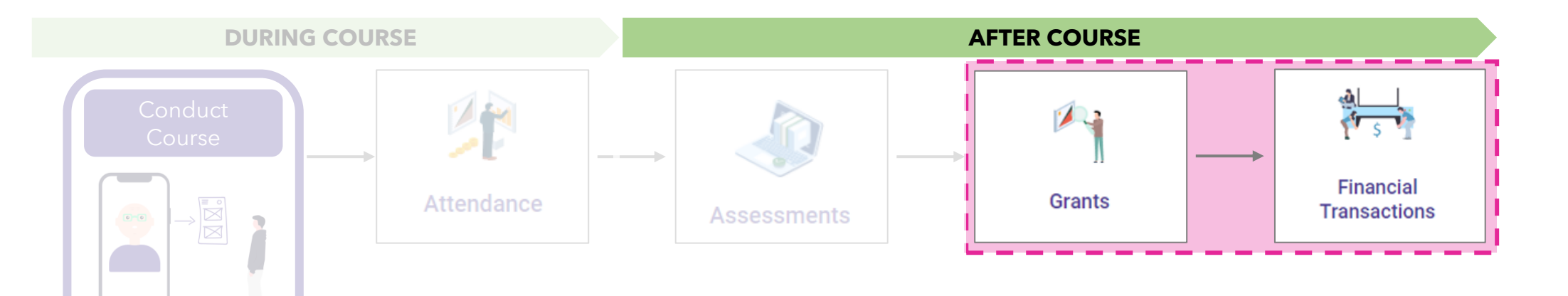

4

## **Managing Grants**

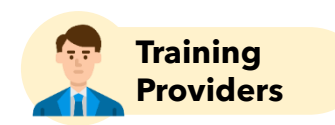

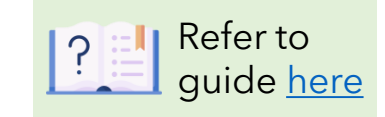

Click on the "Grants" tile

| Training<br>Partners<br>Gateway |                  | Get Started Plan Courses | s Administer Courses | Training Grants Resource  | ces 🔡 🌲 🛓    |
|---------------------------------|------------------|--------------------------|----------------------|---------------------------|--------------|
| Organisation Profile            | Qualifications   | <b>Course Registry</b>   | Course Runs          | Enrolments                | Attendance   |
| Assessments                     | Grants           | SkillsFuture Credit      | SGUnited Skills      | Financial<br>Transactions | Certificates |
| TRAQOM                          | Grant Calculator | <b>Vser Management</b>   | SkillsConnect        | FMS                       | Tax Invoice  |

### Grants

#### Recap of submission deadlines

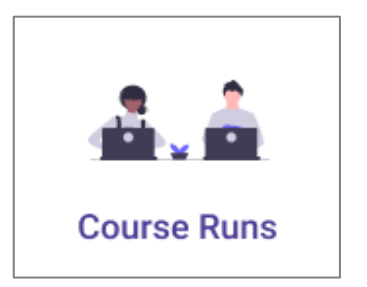

 ✓ Create Course Runs and Session(s) <u>before</u> <u>course run start date</u>

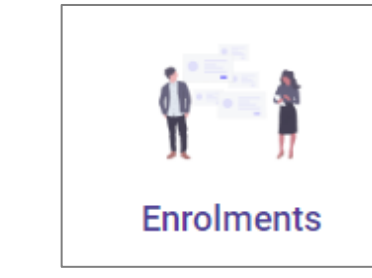

- ✓ Trainee must have paid the nett course fees and <u>fee collection status</u> <u>must be updated by</u> <u>120 days from course</u> <u>run end date</u>
- ✓ Submit Trainee Enrolment(s) by 45 (public course runs)/ 105 (in-house course runs) calendar days after course start date

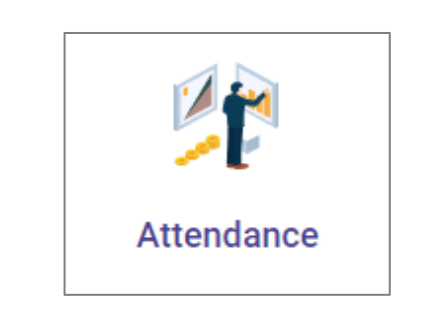

 $\rightarrow$ 

- ✓ Trainee must have met at least <u>75%</u> of attendance
- ✓ Submit manual Attendance Record(s)
   by 45 (public course runs) / 105 (in-house
   course runs) calendar
   days after course run
   end date

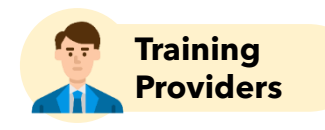

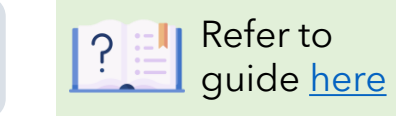

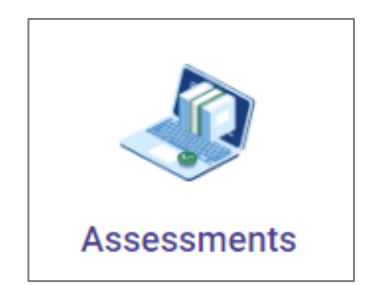

 $\rightarrow$ 

- ✓ Trainee must have passed assessment (for courses with assessment)
- ✓ Submit Trainee
   Assessment Record(s)
   by 45 (public course
   runs) / 105 (in-house
   course runs) calendar
   days after course run
   end date

 $\rightarrow$ 

| Grants                               |                          |                      |                               |                 | Training<br>Providers      |
|--------------------------------------|--------------------------|----------------------|-------------------------------|-----------------|----------------------------|
| Select a course run to find out r    | nore details of the      | action(s) require    | d                             |                 | Refer to guide <u>here</u> |
| Training<br>Partners<br>Gateway      | Get Started Plan Courses | s Administer Courses | Training Grants Resources     | III 🔺 🔺         |                            |
| ★ Grants                             |                          |                      |                               |                 |                            |
| Grants Overview                      |                          |                      |                               | Add Enrolment   |                            |
| Clear Filters                        | 04-08-2021               | <b>11-06-2022</b>    | Q Course/Course Title         | Q Course Run    |                            |
| Course Run ✓ Course ✓ Course Title ✓ | Start Date 🗸             | End Date 🗸 Confirmed | Enrolments 🗸 Estimated Amount | ✓ Paid Amount ✓ |                            |
| TGS-2020011730 Introduction to       | Marketing 26-09-2021     | 28-11-2021 1         | \$700.00                      | \$0.00          |                            |

| Grants                          | 5                            |                           |                    |                |                   |                                   |           |                              |          | Training<br>Providers                                        |
|---------------------------------|------------------------------|---------------------------|--------------------|----------------|-------------------|-----------------------------------|-----------|------------------------------|----------|--------------------------------------------------------------|
| Enter the                       | e Training Su                | immary to                 | have a vie         | w of the ac    | ction(s) req      | uired                             |           |                              |          | Refer to guide <u>here</u>                                   |
| Training<br>Partners<br>Gateway |                              |                           | Get Started        | Plan Courses   | Administer Cou    | rses Training Grants              | Resources | <b></b>                      | <b>.</b> |                                                              |
| 角 〉 Grants 〉 Tr                 | aining Summary               |                           |                    |                |                   |                                   |           |                              |          |                                                              |
| 226492                          |                              |                           |                    |                | Back              | Add Enroln                        | nent      | View Grants                  |          |                                                              |
| Overview                        |                              |                           |                    |                | Grants            |                                   |           |                              |          |                                                              |
| Course:                         | Introduction to<br>Marketing | Start Date:               | 26-09-2021         |                | Grants Estimated: | \$700.00                          |           |                              |          |                                                              |
| Course Run:                     | 226492                       | End Date:                 | 28-11-2021         |                | Grants Paid:      | \$0.00                            |           |                              |          |                                                              |
|                                 | · · · · · ·                  |                           |                    |                |                   | â                                 |           |                              | ¦ -      | Summary of actions                                           |
| Enrolment<br>01-09              | Start Date<br>- <b>2021</b>  | Course Run St<br>26-09-20 | arted<br><b>21</b> | Enrolment Cut- | -off :            | Attendance Submission<br>Cut-off: | Asses     | sment Submission<br>Cut-off: |          | required and their<br>respective deadlines<br>can be tracked |
| i<br>L                          |                              |                           |                    | 10-11-202      | 21                | 12-01-2022                        | 1         | 2-01-2022                    |          |                                                              |

Screenshots are for illustration purposes only and are subject to changes. Updated as of 24 August 2022.

## Grants

| Scroll down to                  | o view statu        | ses by trainee            | s and the assessr             | ments status                            |                             |                                            | Refer<br>guide                                                               | to<br>e <u>here</u> |
|---------------------------------|---------------------|---------------------------|-------------------------------|-----------------------------------------|-----------------------------|--------------------------------------------|------------------------------------------------------------------------------|---------------------|
| Training<br>Partners<br>Gateway |                     | Get Starte                | ed Plan Courses Adm           | ninister Courses Training               | Grants Resources            | III 🔺 🔺                                    |                                                                              |                     |
| Trainees                        | Clear Filters       | Enrolment Status          | ✓ Fee Collection Status       | <ul> <li>✓ Assessment Result</li> </ul> | V Q Search                  | The filte<br>can be<br>that hay<br>disburg | er for Fee Collection S<br>used to check for trair<br>ve yet to complete the | tatus<br>nees       |
| Enrolment ID 🗸                  | Trainee 🗸           | Enrolment Status 🗸        | Attendance 🗸                  | Assessment 🗸                            | Fee Collection Status 🗸     | aisburs                                    | sement criteria                                                              |                     |
| ENR-2107-000090                 | Trainee             | Confirmed                 | -                             | -                                       | Full Payment                |                                            |                                                                              |                     |
| 1 record                        |                     |                           |                               |                                         |                             | Atter                                      | idance scoring and                                                           |                     |
| Session ID 🗸                    | Session Sta         | art 🗸                     | Session End 🗸                 | Session Mode of Training 🗸              | No. of Attendees 🗸          | asses<br>this "                            | sment status under<br>Trainees" section will                                 |                     |
| 210719-S1                       | 29-10-2021          | 10:00 AM                  | 29-10-2021 12:00 PM           | Classroom                               | 1                           | only <u>subm</u>                           | be reflected <u>after</u><br>hission deadlines                               |                     |
| 1 record                        |                     |                           |                               |                                         |                             |                                            |                                                                              |                     |
| Assessments                     |                     |                           |                               |                                         | Manage As                   | sessments                                  |                                                                              |                     |
| Assessments Received            |                     | Passed Assessments        | Pending Assess                | ments As                                | ssessment Without Enrolment |                                            |                                                                              |                     |
| 1                               |                     | 1                         | 0                             | 0                                       |                             |                                            |                                                                              |                     |
| eenshots are for illustratio    | n purposes only and | d are subject to changes. | . Updated as of 24 August 202 | 22.                                     |                             |                                            |                                                                              | Page 154            |

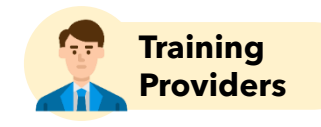

## **Updating Fee Collection Status**

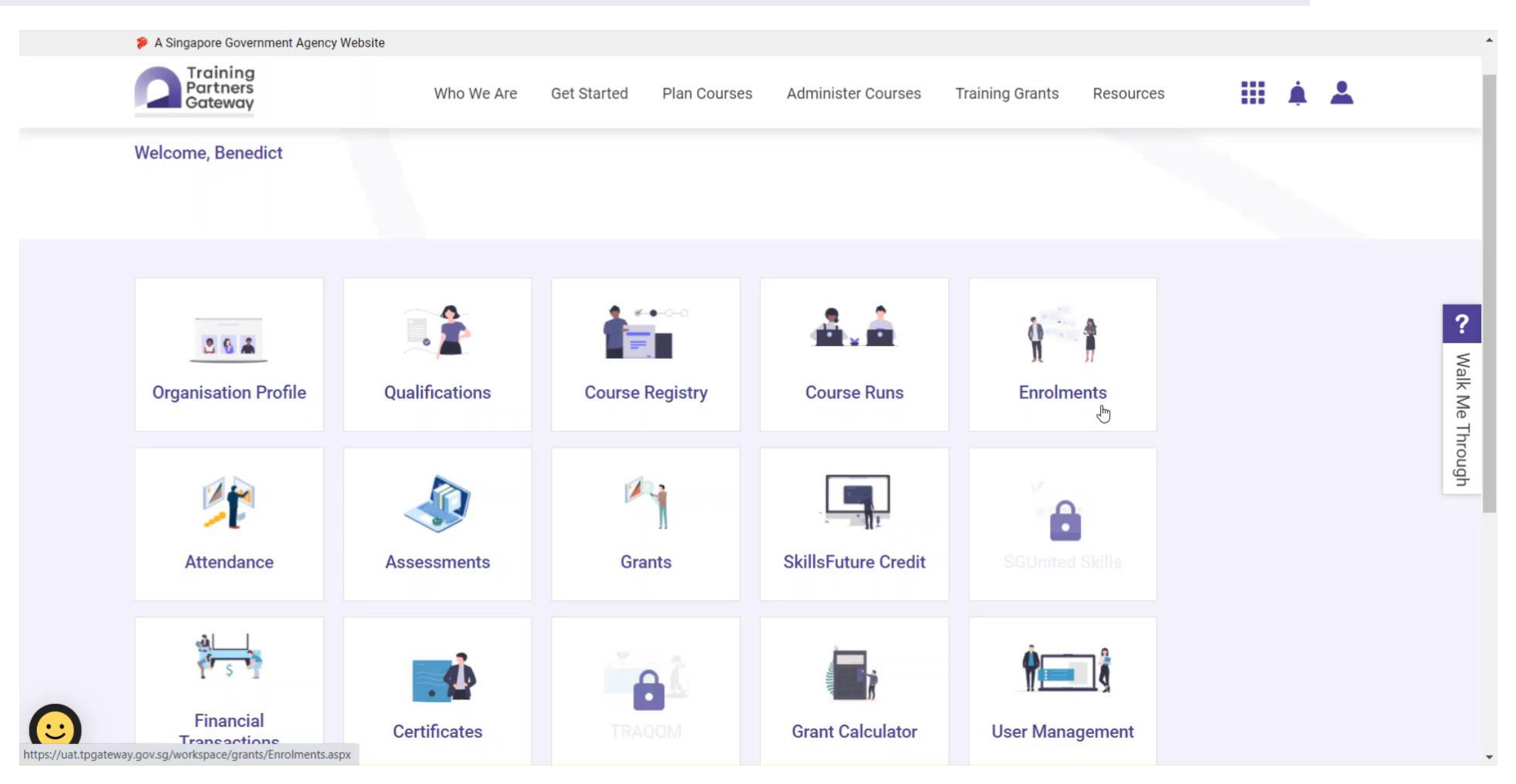

Screenshots are for illustration purposes only and are subject to changes. Updated as of 24 August 2022.

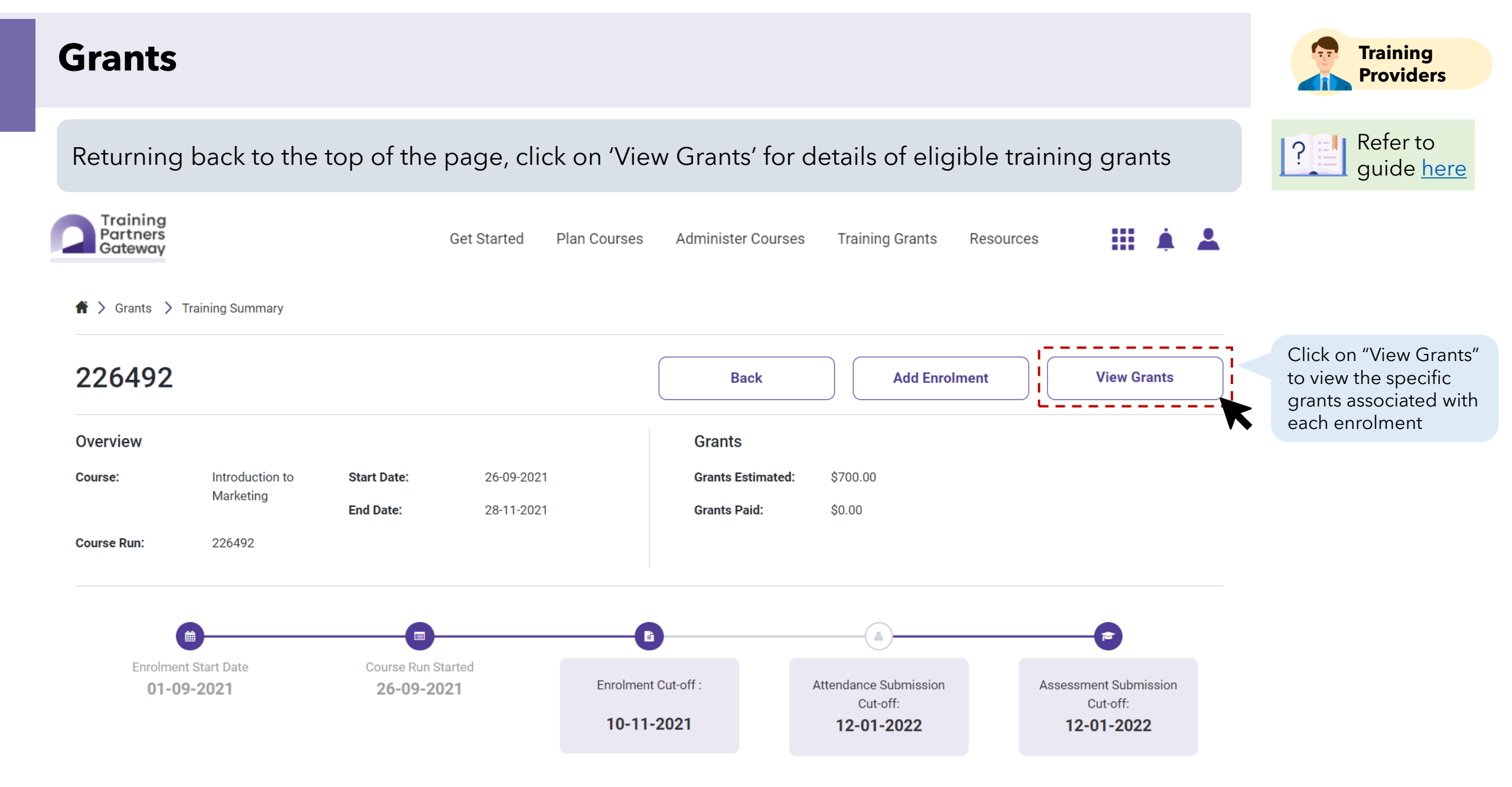

|                                 |                       |           |                    |         |                  |                     |                   |          |                      |     | Providers                                                       |
|---------------------------------|-----------------------|-----------|--------------------|---------|------------------|---------------------|-------------------|----------|----------------------|-----|-----------------------------------------------------------------|
| The amount o                    | of eligible g         | rants per | trainee will       | be av   | ailable for      | <sup>r</sup> viewii | ng                |          |                      |     | Refer to guide here                                             |
| Training<br>Partners<br>Gateway |                       | (         | Get Started Plan ( | Courses | Administer Co    | ourses              | Training Grants   | Resource | s 🚺                  |     |                                                                 |
| 🚔 〉 Grants 〉 Training S         | ummary 〉 226492       |           |                    |         |                  |                     |                   |          |                      |     |                                                                 |
| Course Run                      | Grants                |           |                    |         |                  |                     |                   |          | Back                 |     |                                                                 |
| Introduction to Ma              | arketing              |           |                    |         |                  |                     |                   |          |                      |     |                                                                 |
| Overview                        |                       |           |                    |         | Grants           |                     |                   |          |                      |     |                                                                 |
| Course: Intro                   | oduction to Marketing |           |                    |         | Grants Estimat   | <b>ed:</b> \$70     | 0.00              |          |                      |     |                                                                 |
| Course Run: 226                 | 492                   |           |                    |         | Grants Paid:     | \$0.0               | 00                |          |                      |     |                                                                 |
| Clear Filt                      | er Scheme             | $\vee$    | Funding Component  | ~       | Sponsorship Type | $\vee$              | Status            | $\vee$   | Q Search             |     | The "Estimated Grant<br>Amount" is an<br>indicative amount. The |
| Grant ID 🗸                      | Enrolment ID 🗸        | Trainee 🗸 | Sponsorship Type 🗸 | Empl    | loyer 🗸 🤉 Sche   | eme 🗸               | Funding Component | ✔ Esti   | mated Grant Amount 🗸 | Pi  | final grant amount<br>disbursed is subject to                   |
| GRN-2208-000003                 | ENR-2107-000090       | Trainee   | Individual         | -       | IBF S            | STS                 | Course Fees       | \$70     | 0.00                 | \$( | fulfilment of the grants<br>disbursement criteria               |
| 4                               |                       |           |                    |         |                  |                     |                   |          |                      | •   |                                                                 |

Screenshots are for illustration purposes only and are subject to changes. Updated as of 24 August 2022.

Grants

There will be more fields on the right ightarrow

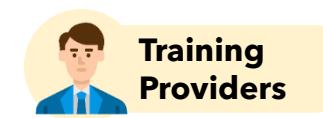

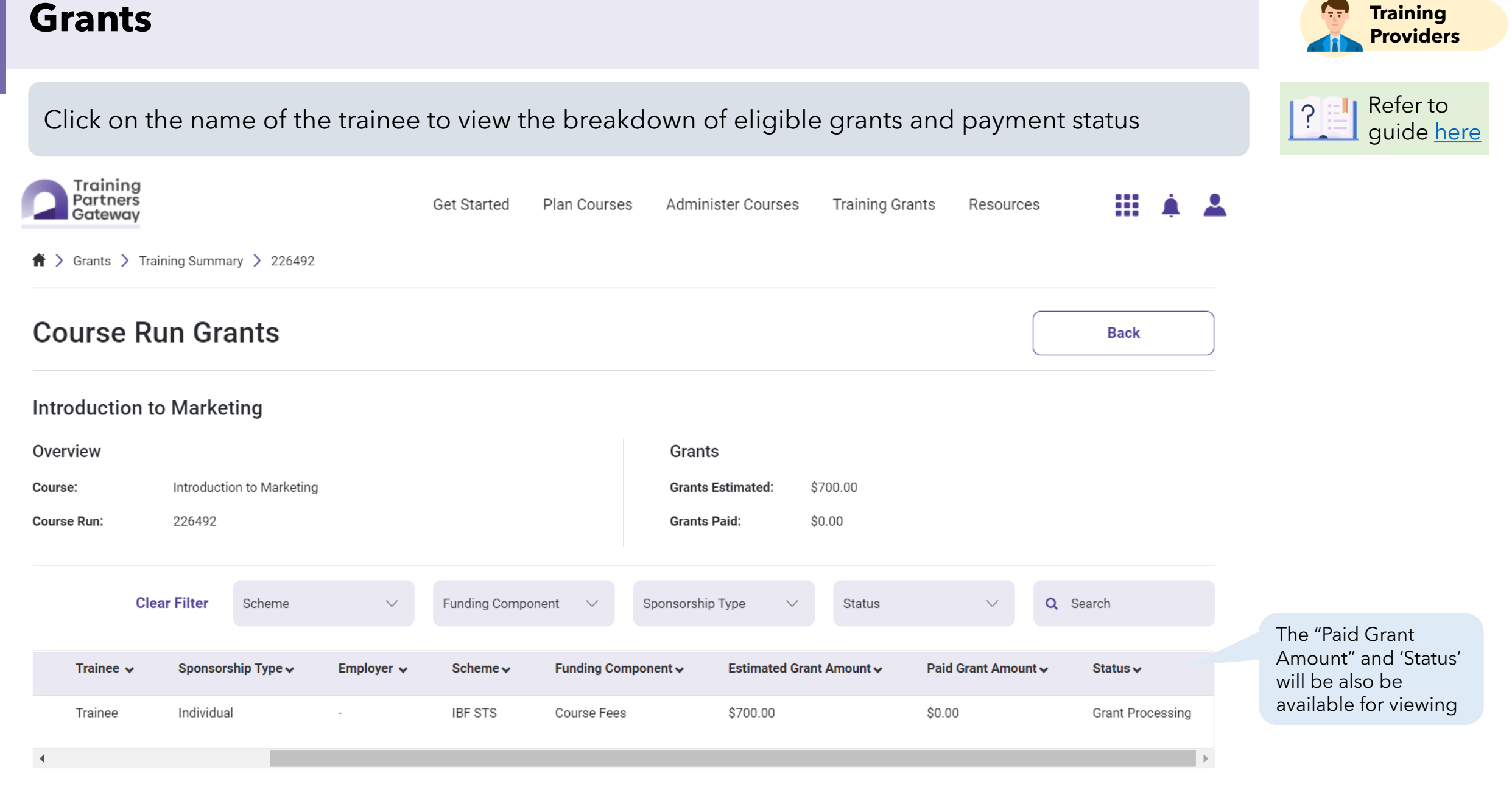

Screenshots are for illustration purposes only and are subject to changes. Updated as of 24 August 2022.

Training

## **Managing Financial Transactions**

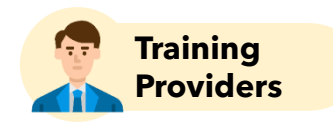

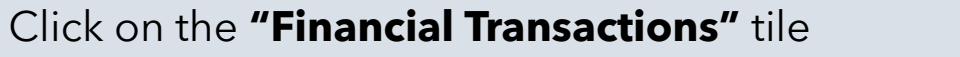

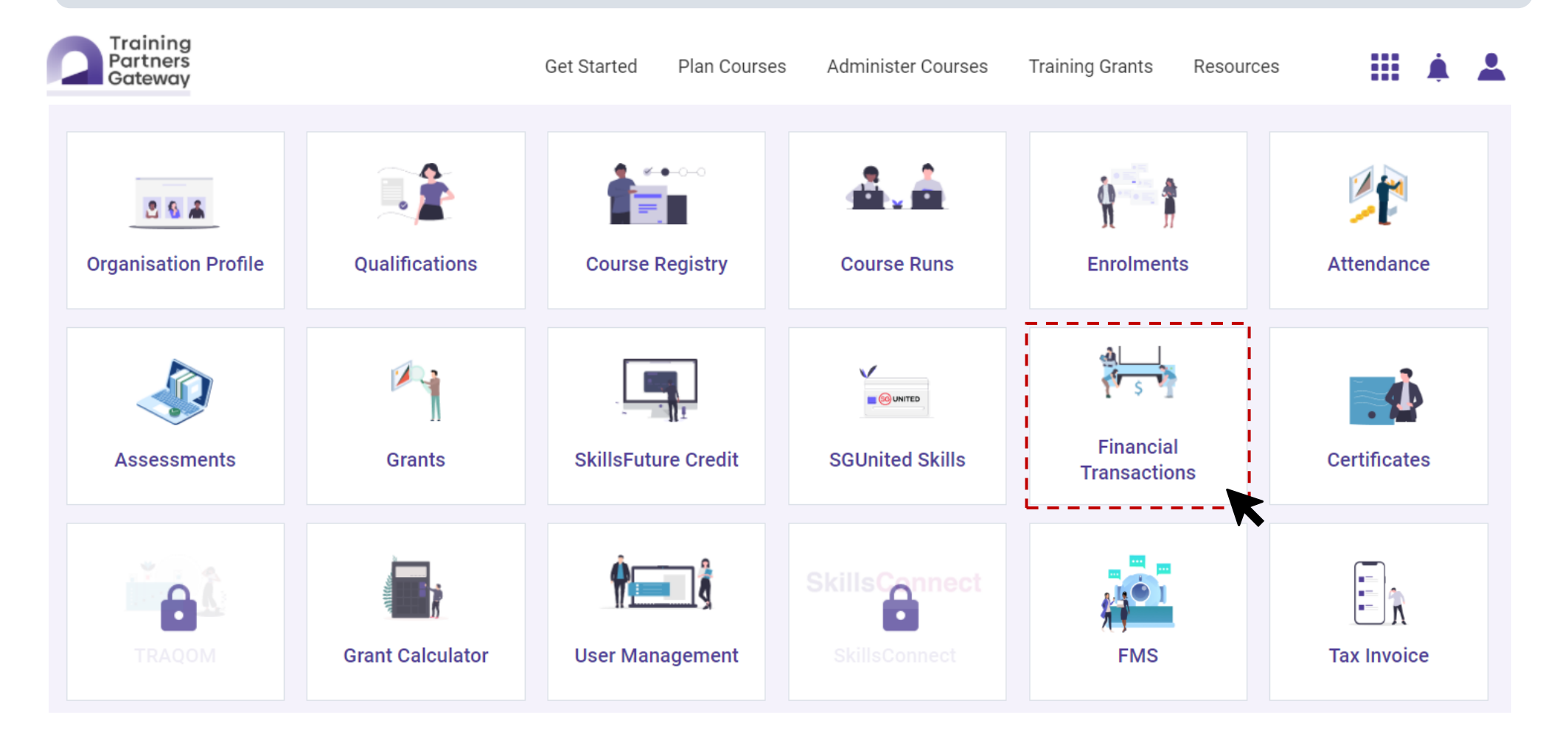

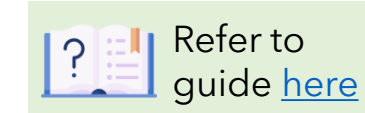

Screenshots are for illustration purposes only and are subject to changes. Updated as of 24 August 2022.

#### **Financial Transactions** Training **Providers** Refer to ? All received disbursements will be available for viewing in this financial transactions tile guide here Training Partners Get Started Plan Courses Administer Courses Training Grants Resources Gateway Financial Transactions Export current **Financial Transactions** Excel View view in excel file Disbursement Recovery Q Claim Funding Compon Q Employer Name 01-09-2021 27-02-2022 Funding Component Q Course Run $\sim$ Use filters to locate financial transactions **Clear Filter** Q Claim ID Q Agreement ID Status Q Search Q Bank Reference Id $\sim$

| Financial Transaction ID 🗸 | Enrolment ID 🗸  | Grant ID 🗸      | Course Title 🗸            | Course Run 🗸 | Start Date 🗸 | End Date 🗸 | Funding Component 🗸 |
|----------------------------|-----------------|-----------------|---------------------------|--------------|--------------|------------|---------------------|
| FTX-XXXXXXXX               | ENR-2107-000090 | GRN-2208-000003 | Introduction to Marketing | 226492       | 26-09-2021   | 28-11-2021 | Course Fees         |
| 1                          |                 |                 |                           |              |              |            | •                   |

## **Disbursements**

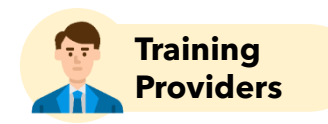

Refer to quide here

**PayNow will be the default disbursement mode in TPGateway.** Training Providers will need to update their PayNow account details to receive disbursements via TPGateway.

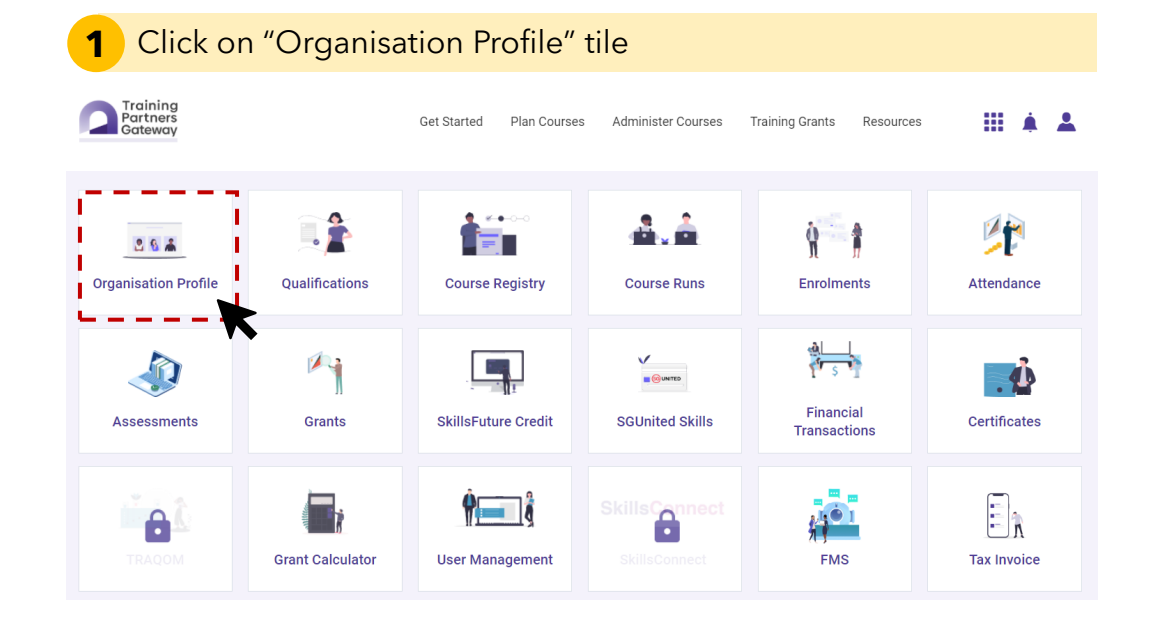

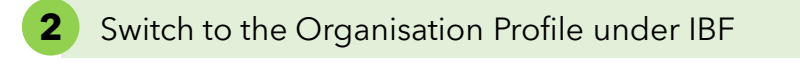

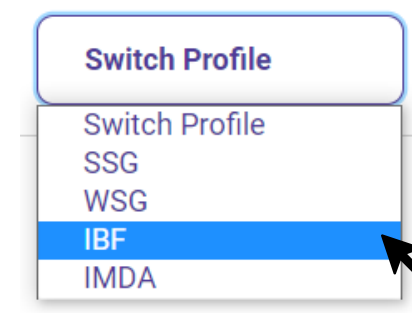

**3** Click "Update Profile"

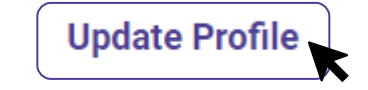

## **Disbursements**

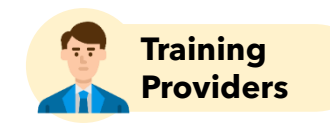

## **PayNow will be the default disbursement mode in TPGateway.** Training Providers will need to update their PayNow account details to receive disbursements via TPGateway.

| 4 Under PayNow Account section, click "Add Record" |             |            |  |  |
|----------------------------------------------------|-------------|------------|--|--|
| PayNow Account *                                   |             |            |  |  |
| Company UEN *                                      | Suffix Code | Is Default |  |  |
| • Add Record                                       |             |            |  |  |

#### 5 Enter the Company UEN and Suffix Code (where applicable, to leave blank if not applicable), check "Is Default" and click "Validate"

| Company UEN *     | Suffix Code                 | Is Default |
|-------------------|-----------------------------|------------|
| Enter Company UEN | Enter Suffix Code           |            |
| O Add Record      | <ul> <li>✓ × iii</li> </ul> |            |
|                   |                             | Validate   |
| Click "Submit"    |                             |            |
|                   |                             |            |

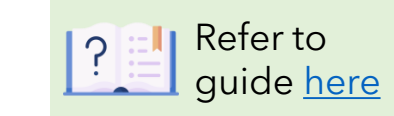

### **Points to Note**

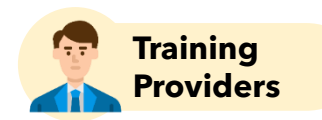

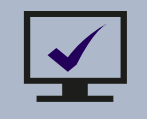

Training grants in TPGateway will be disbursed once the disbursement criteria is met

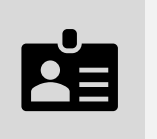

 All grants in TPGateway will be disbursed via PayNow:
 ✓ Training Providers should verify and update their organisation's PayNow ID upon first login into TPGateway

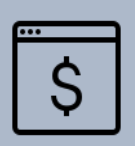

For claims submitted in IBF Portal relating to courses with course run start date before 10 October 2022, TPs will continue to receive disbursements via existing process on IBF Portal

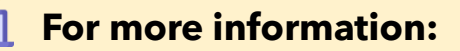

- ✓ Visit <u>https://www.abs.org.sg/consumer-banking/pay-now</u>
- ✓ Contact local bank to link corporate account to PayNow

5

# Next Steps & Reminder to Training Providers

- Summary of Next Steps
- Reminder to Training Providers Update of Terms & Conditions

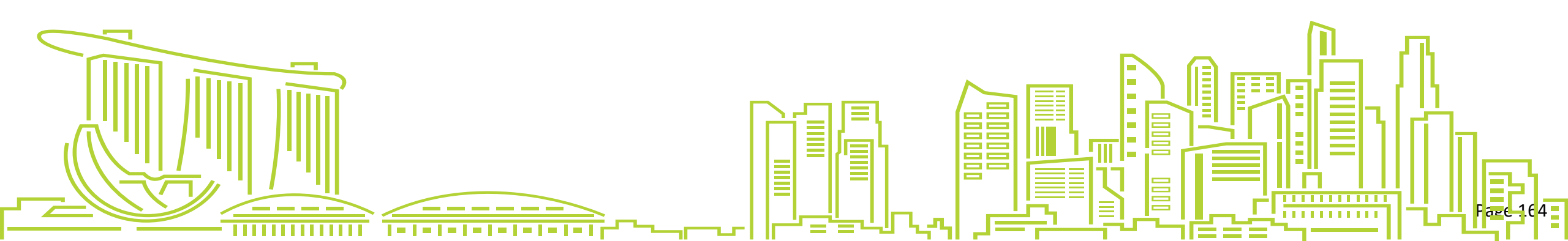

### **Actions Required on TPGateway**

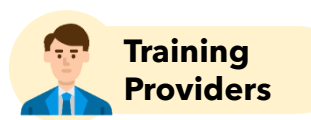

#### 1 Where to perform transactional services (from 10 October 2022)

#### **TPGateway:**

- All Organisation and Course Applications
- Course Runs, Enrolment, Attendance and Assessment for courses starting on or after 10 October 2022

#### **IBF Portal:**

- All Organisation and Course Applications before 5 October 2022
- Claims submission for courses commencing before 10 October 2022

#### 2 Setup Corppass for TPGateway

- Corppass Administrator should assign users with "TPGAdmin" or "TPGUser" permissions on Corppass portal
- Users with "TPGAdmin" permission will log into TPGateway to set up user profiles for other users

#### **3** Setup PayNow

5

- Set up Corporate PayNow for the organization with local SGD bank account
- Add PayNow account in the "Organisation" tile on TPGateway

#### **4** Verify and Update Organisation Profile and Course Information

- Verify organisation and course information migrated from IBF Portal to TPGateway
- Submit request to update where necessary e.g. contact details under Organisation Profile, Mode of Training and Assessment and Course Duration for all the active courses

#### [For Newly OE Approved Training Providers in IBF Portal] Submit Organisation and Course Application in TPGateway

• Submit organisation information again under Organisation Application during the first course application for recognition under IBF STS / FTS

## Updates to Terms & Conditions (T&Cs) as IBF Approved Training Providers

Terms & Conditions for FTS and IBF-STS Training Providers will be combined. Key updates as follow:

| Focus                                       | Requirements                                                                                                    |
|---------------------------------------------|----------------------------------------------------------------------------------------------------|
| System                                      | Include reference to Training Partners Gateway as an additional system relevant to IBF Approved Training Providers                                                                                                    |
| Audit                                       | Both IBF-STS and FTS Training Providers will be subjected to audit by IBF to ensure that the accreditation / recognition Criteria, and Terms and Conditions are adhered to.                                                                                                    |
| Financial soundness of Training<br>Provider | <ul> <li>Both IBF-STS and FTS Training Providers shall be required to submit financial statement to IBF annually:</li> <li>Audited or Unaudited Financial Statement depending on the organization's obligations to ACRA</li> <li>Submit within 6 months from end of organisation's financial year</li> </ul>                                                                                                    |
| Documents Retention Period                  | Documents retention period has been updated from 2 years to 3 years, aligned to other Government Agencies such as SSG                                                                                                    |
| Marketing Guidelines and Approach           | Incorporation of supplementary advisory previously issued                                                                                                    |
| Attendance Records                          | Both IBF-STS and FTS Training Providers shall ensure that the participants attained a minimum of 75% attendance and passed all required assessment (where applicable) to be deemed to have successfully completed the course                                                                                                    |
| Course Fees                                 | Both IBF-STS and FTS Training Providers shall ensure that the course fees charged do not exceed the fees approved by IBF                                                                                                    |
| Grant Processing / Disbursement             | <ul> <li>IBF may withhold from the Training Provider (TP) disbursement of any IBF-STS or FTS Funding for as long as IBF takes to conduct and complete any investigation, verification exercise, audit, inquiry or assessment</li> <li>IBF may set- off against any IBF-STS or FTS Funding which would otherwise be paid to the TP the sum which IBF determines to be owing from the TP to IBF</li> <li>IBF may reject or claw back all IBF IBF-STS or FTS Funding sought by the TP in the event that the TP has failed to comply with any T&amp;Cs</li> </ul> |
| Status of Dormant Training Provider         | The Accredited Provider / Recognised Provider status will terminate at the expiry of the validity period or where the Accredited Provider / Recognised Provider has not conducted any IBF accredited or recognised course for a period of one (1) year or does not have any active course recognised under FTS / IBF-STS.                                                                                                    |

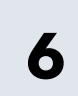

# **Question and Answer**

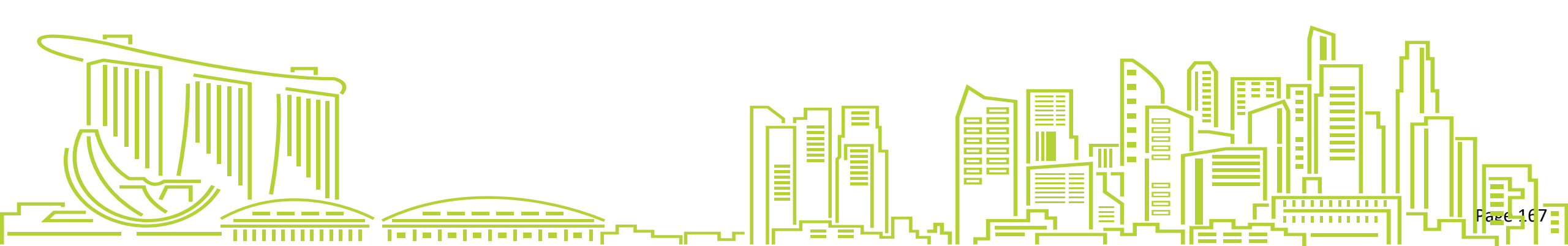

## **18**F

# Thank you

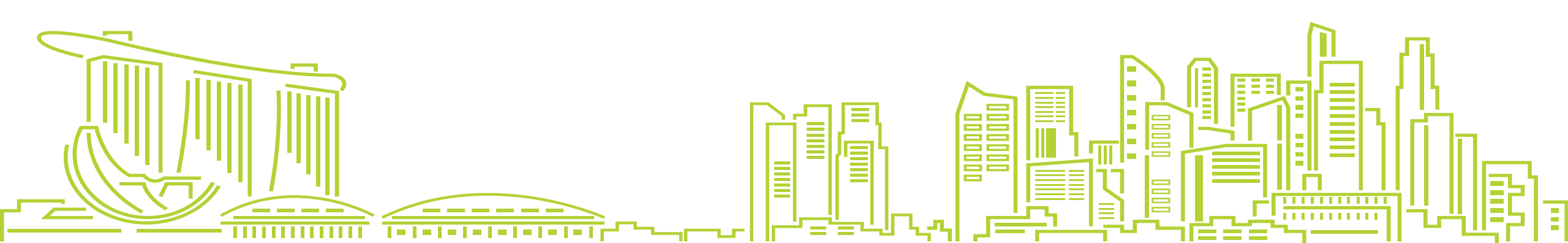